Program de calcul al performantei energetice a apartamentelor

Allplan 2014

- manual de utilizare -

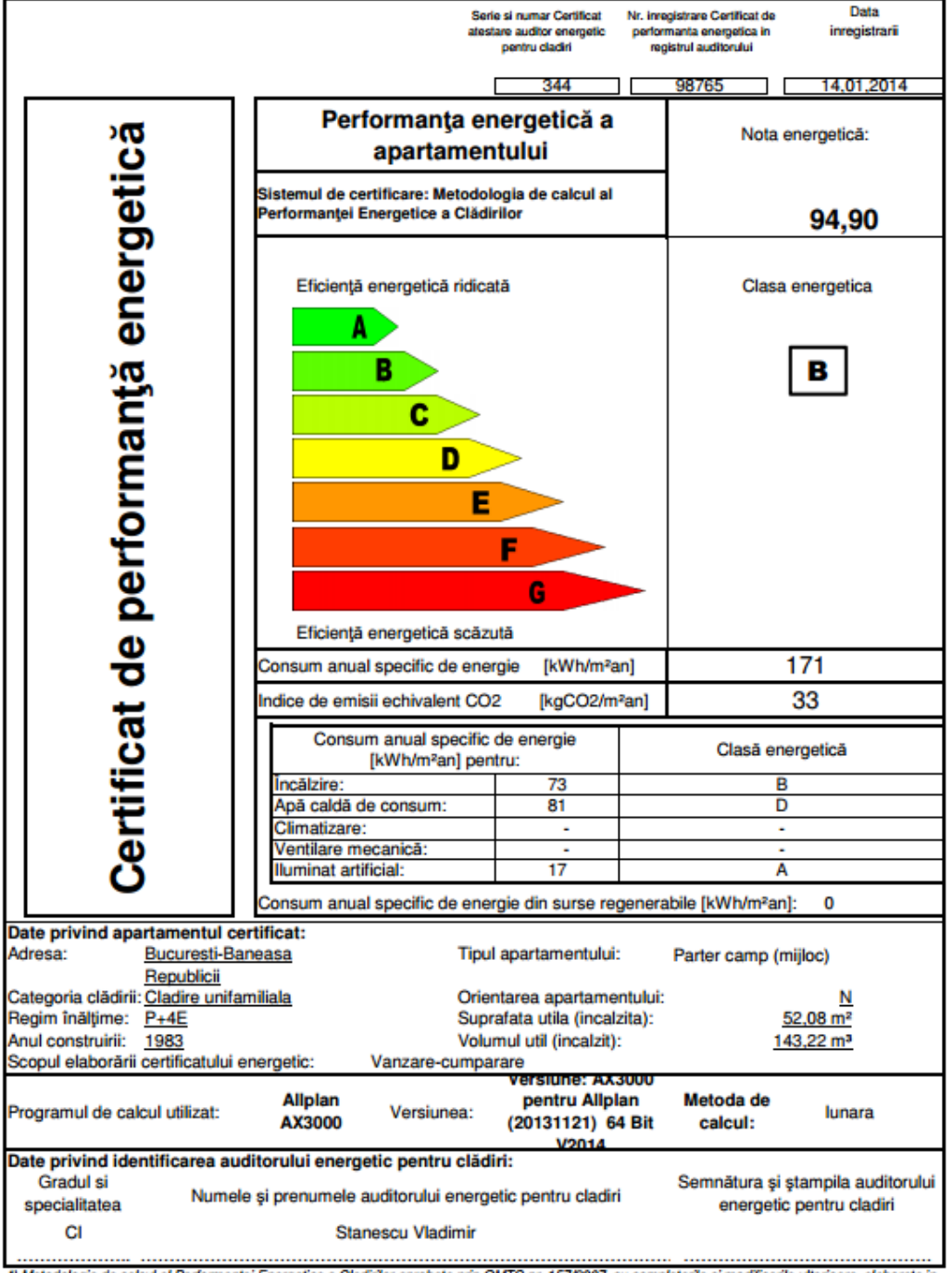

\*) Metodologia de calcul al Performantei Energetice a Cladirilor aprobata prin OMTC nr. 157/2007, cu completarile si modificarile ulterioare, elaborata in aplicarea prevederilor Legii nr. 372/2005 privind performanta energetica a cladirilor.

\*\*) Metoda de calcul utilizata: orara / lunara / sezoniera

# Cuprins

| Introducere                                        | <u>3</u>    |
|----------------------------------------------------|-------------|
| CAP. I - Crearea proiectului                       | <u>5</u>    |
| Organizarea proiectului pe mape si layere          | <u>9</u>    |
| Organizarea layer-elor                             | . <u>12</u> |
| CAP. II - IMPORT                                   | . <u>14</u> |
| a. Import imagini scanate                          | . <u>14</u> |
| b. Import fisiere in format dwg                    | . <u>17</u> |
| CAP. III - MODULUL ARHITECTURA                     | . <u>22</u> |
| Modulul cotare                                     | . <u>28</u> |
| Creare etaj                                        | . <u>31</u> |
| CAP. IV - CERTIFICATUL ENERGETIC AL APARTAMENTELOR | . <u>33</u> |
| Definitii                                          | . <u>33</u> |
| Selectie normative                                 | . <u>34</u> |
| Date cladire                                       | . <u>34</u> |
| Preluare automata elemente                         | . <u>54</u> |
| Elemente cladire                                   | . <u>59</u> |
| CREARE CERTIFICAT                                  | . <u>71</u> |

# Introducere

Acest tutorial are ca scop explicarea modului de functionare al modulului de certificare energetica a cladirilor.

Pentru o buna intelegere a acestui tutorial sunt necesare cunostinte minime de lucru cu programul Allplan. In cazul in care aceste cunostinte lipsesc, sau trebuiesc imbunatatite va recomandam sa cautati pe <u>www.nemetschek.ro</u> manualul "Tutorial Allplan".

Pentru calculul energetic al apartamentului este necesar sa aveti modelul 3D dorit desenat in Allplan. In momentul in care parametrii structurii (geometria structurii, materialele, usile, ferestrele, etc) sunt convertiti automat, acestia vor fi factori determinanti in rezultatele obtinute.

Vom incheia cu cateva sfaturi pentru o functionare usoara si fara probleme a calculelor si un desen usor al planurilor:

- Se va crea o mapa in care vor exista unul sau mai multe planuri de arhitectura reprezentand cate unul dintre apartamentele de certificat.

- Partea de arhitectura necesara preluarii in calcul a apartamentului se poate limita doar la realizarea peretilor, usilor si ferestrelor.

Pentru acest tutorial vom considera un apartament de colt pentru a carui realizare vom urmari urmatorul plan:

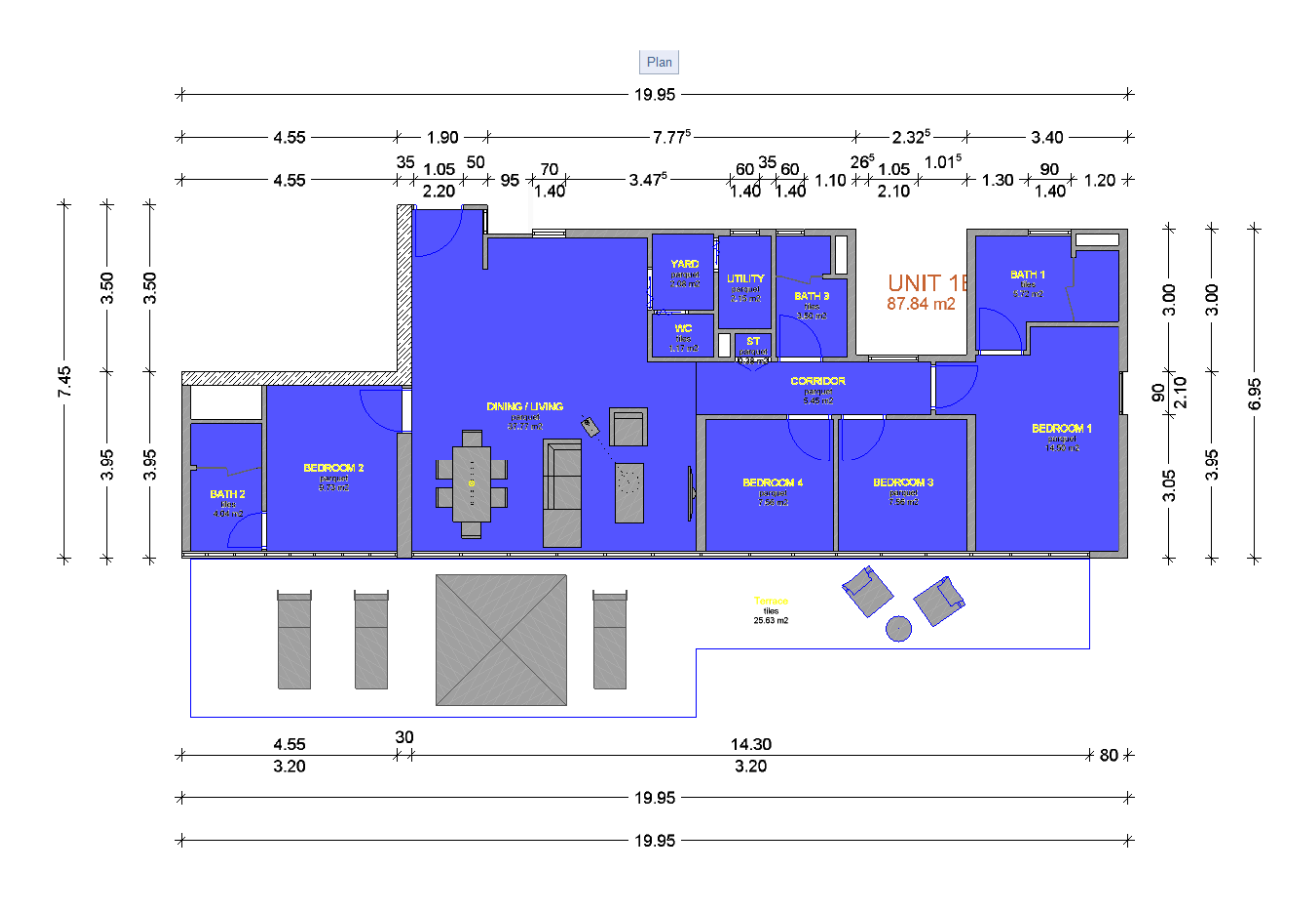

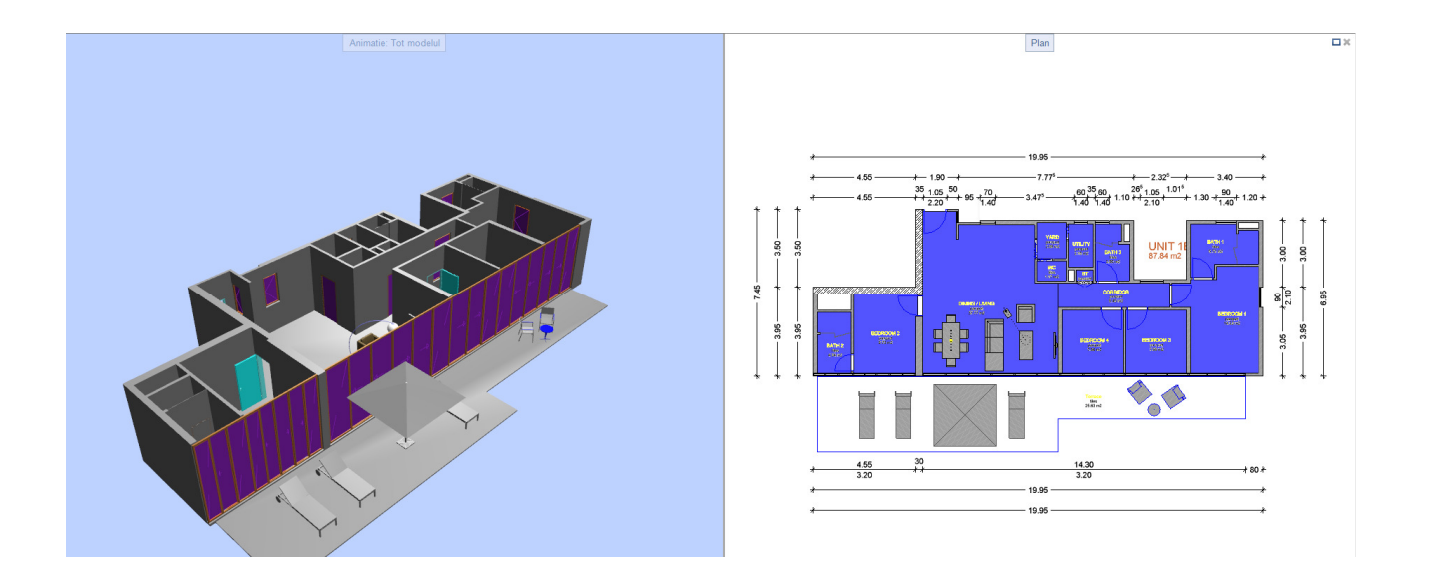

# CAP. I - Crearea proiectului

Pentru a incepe un proiect nou apelati functia: Fisier -> Deschidere proiect (din bara principala de functii a programului) si urmatii pasii indicati:

| <b>b</b>     |                      |             |                 |         |         |        |
|--------------|----------------------|-------------|-----------------|---------|---------|--------|
| Fisier       | Editare              | Vedere      | Introducere     | Format  | Extras  | Creare |
| @ P          | roiect nou           | , deschid   | ere             |         | Shift+( | Ctrl+O |
| U            | ltimul proi          | iect descł  | nis             |         |         | •      |
| <b>t∷:</b> D | eschidere            | fisiere pro | piect           |         | Ctrl+   | Alt+0  |
| 🔯 P          | roiectPilot          |             |                 |         | (       | Ctrl+R |
| □, <u>N</u>  | ou                   |             |                 |         | (       | Ctrl+N |
| 🔑 <u>D</u>   | eschidere.           |             |                 |         | C       | Ctrl+O |
| U            | ltimele <u>f</u> isi | iere desch  | ise             |         |         |        |
| In           | nchidere <u>t</u> o  | t           |                 |         |         |        |
| 🖬 Sa         | alvare               |             |                 |         |         | Ctrl+S |
| ⊡ Sa         | alvare cu c          | omprima     | re              |         |         |        |
| 📑 Sa         | alvare <u>c</u> a    |             |                 |         |         | F12    |
| <u>S</u> a   | alvare copi          | ie ca       |                 |         |         |        |
| Si           | alvare si af         | isare copi  | ie ca asistent  |         |         |        |
| Sa           | alvare tot           |             |                 |         |         |        |
| Ī            | rimitere pr          | in e-Mail   |                 |         |         |        |
| C. P         | relucrare p          | lan         |                 |         |         |        |
| 💀 C          | opiere, mu           | utare fisie | re              |         |         |        |
| 🖹 St         | tergere fisi         | er          |                 |         |         |        |
| 🤣 C          | itire fisier (       | din nou     |                 |         |         |        |
| 📓 R          | eorganizar           | e fisiere   |                 |         | C       | trl+F5 |
| 120 N        | lodificare           | statut des  | en              |         |         |        |
| In           | nport                |             |                 |         |         | •      |
| E            | kport                |             |                 |         |         |        |
| 🛍 S          | electie lista        | a cladiri   |                 |         |         |        |
| Si           | alvare cont          | tinut fere  | astra ca imagin | e pixel | Shift+  | Ctrl+S |
| P            | relucrare f          | isiere pixe | :I              |         |         |        |
| 🖨 In         | nprimare             |             |                 |         | (       | Ctrl+P |
| 📑 In         | nprimare r           | apida       |                 |         |         |        |
| ln 😡         | nprimare o           | continut f  | ereastra        |         |         |        |
| <u>I</u> n   | chidere pr           | rogram      |                 |         | ļ       | Alt+F4 |

|                                                            | Proiect r   | nou, deschidere |           | -  |         |
|------------------------------------------------------------|-------------|-----------------|-----------|----|---------|
|                                                            | ○ ₹ ○       |                 |           |    |         |
| Nume proiect:                                              | Creat la    | Sablon_proiect  | Descriere |    |         |
|                                                            | T           |                 |           |    |         |
|                                                            |             |                 |           |    |         |
|                                                            |             |                 |           |    |         |
|                                                            |             |                 |           |    |         |
|                                                            |             |                 |           |    |         |
|                                                            |             |                 |           |    |         |
|                                                            |             |                 |           |    |         |
|                                                            |             |                 |           |    |         |
|                                                            |             |                 |           |    |         |
|                                                            |             |                 |           |    |         |
|                                                            |             |                 |           |    |         |
|                                                            |             |                 |           |    |         |
|                                                            |             |                 |           |    |         |
|                                                            |             |                 |           |    |         |
|                                                            |             |                 |           |    |         |
|                                                            |             |                 |           |    |         |
|                                                            |             |                 |           |    |         |
| L<br>Director: C:\Date\Nemetschek\Allplan 2014\Prj\TUTORIA | LCERTIFICAT | ENERGETIC APART | AMENT.prj | ОК | Abandon |

| Pro | iect Nou - Specificati numele proiectului                               | × |
|-----|-------------------------------------------------------------------------|---|
|     | Nume proiect:             TUTORIAL CERTIFICAT ENERGETIC APARTAMENT 2014 |   |
|     | < Back Next > Cancel Help                                               |   |

Aici veti completa spatiul pentru "Nume proiect" cu denumirea pe care doriti sa o dati proiectului. Proiectul va fi in intregime salvat in mod automat intr-un folder a carui denumire ati definit-o la "Nume proiect". Dupa acest lucru faceti click pe butonul

| Definitii linii si creioane:           |                                                                                                    | 1000                                                                                                    |                                                                                                    |                                                                                                    |
|----------------------------------------|----------------------------------------------------------------------------------------------------|----------------------------------------------------------------------------------------------------|----------------------------------------------------------------------------------------------------|----------------------------------------------------------------------------------------------------|
|                                        | Definitii linii si creioane:                                                                                                    |                                                                                                    |                                                                                                    |                                                                                                    |
| Tip fonturi:                           | Birou                                                                                                    | ~                                                                                                    |                                                                                                    |                                                                                                    |
| Motive, hasuri, stiluri suprafete      | Birou                                                                                                    | ~                                                                                                    |                                                                                                    |                                                                                                    |
| Cataloage de bare si plase:            | Cataloage de bare si plase:                                                                                                    |                                                                                                    |                                                                                                    |                                                                                                    |
| Structuri layer, stiluri linii, tipuri | Proiect                                                                                                    | ~                                                                                                    |                                                                                                    |                                                                                                    |
| Atribute propuse:                      | Birou                                                                                                    | ۷                                                                                                    |                                                                                                    |                                                                                                    |
| Simboluri Urbanism:                    | Simboluri Urbanism: Planuri dupa                                                                                                    |                                                                                                    |                                                                                                    |                                                                                                    |
| Atribuire proiect CAD-AVA:             | Atribuire proiect CAD-AVA: Legatur                                                                                                    |                                                                                                    |                                                                                                    |                                                                                                    |
| Coordonate distanta                    |                                                                                                    |                                                                                                    |                                                                                                    |                                                                                                    |
| Distanta (m X: 0,0000                  | Y: 0,000                                                                                                    | 0 Z:                                                                                                    | 0,0000                                                                                                    |                                                                                                    |
| Unghi proiect pentru reprezen          | tare rotita plan                                                                                                    | :                                                                                                    | 0,0000                                                                                                    |                                                                                                    |
|                                        | Tip fonturi:<br>Motive, hasuri, stiluri suprafete<br>Cataloage de bare si plase:<br>Structuri layer, stiluri linii, tipuri<br>Atribute propuse:<br>Simboluri Urbanism:<br>Atribuire proiect CAD-AVA:<br>Coordonate distanta<br>Distanta (m X: 0.0000<br>Unghi proiect pentru reprezen | Tip fonturi:<br>Motive, hasuri, stiluri suprafete:<br>Cataloage de bare si plase:<br>Structuri layer, stiluri linii, tipuri desene:<br>Atribute propuse:<br>Simboluri Urbanism: Planuri dupa<br>Atribuire proiect CAD-AVA: Legatu<br>Coordonate distanta<br>Distanta (m X: 0,0000 Y: 0,000<br>Unghi proiect pentru reprezentare rotita plan | Tip fonturi:       Birou         Motive, hasuri, stiluri suprafete:       Birou         Cataloage de bare si plase:       Birou         Structuri layer, stiluri linii, tipuri desene:       Proiect         Atribute propuse:       Birou         Simboluri Urbanism:       Planuri dupa regulament         Atribuire proiect CAD-AVA:       Legatura CAD-AVA         Coordonate distanta       Distanta (m X: 0.0000 Y: 0.0000 Z:         Unghi proiect pentru reprezentare rotita plan:       Vision (Mathematical distanta plan) | Tip fonturi:       Birou       ✓         Motive, hasuri, stiluri suprafete:       Birou       ✓         Cataloage de bare si plase:       Birou       ✓         Structuri layer, stiluri linii, tipuri desene:       Proiect       ✓         Atribute propuse:       Birou       ✓         Simboluri Urbanism:       Planuri dupa regulament       ✓         Atribuire proiect CAD-AVA:       Legatura CAD-AVA *INC*         Coordonate distanta |

Este recomandat ca in fereastra de mai sus la optiunea "**Structuri layer, stiluri linii, tipuri desene:**" sa alegeti definirea pe "**Proiect**". Astfel toate layerele ce vor fi importate din diferite fisiere (ex. Fisier tip .dwg) vor fi salvate doar in proiectul respectiv.

Dupa aceasta puteti sa apelati butonul Next> dupa care apasati butonul Finish .

# Organizarea proiectului pe mape si layere

Odata realizat un proiect nou il puteti organiza ca fiind o structura. Acest lucru este definit ca si "Structura mape".

V-a

Faceti click pe butonul Fisier dupa care alegeti optiunea

Deschidere fisiere proiect... Ctrl+Alt+O

aparea urmatoarea fereastra:

|                              | Deschide                 | ere proiect: desene di | n structura mape/cladire |   |       | -          | ×     |
|------------------------------|--------------------------|------------------------|--------------------------|---|-------|------------|-------|
|                              | <b>E B B</b>             |                        | <u>څ</u>                 |   |       |            | MB MB |
|                              |                          |                        |                          |   |       |            |       |
| Structura mape Structura cla | adire                    |                        |                          |   |       |            |       |
| Numar mapa 🔺                 | Nume mapa                | Nr. 🔺                  | Nume desen               | Т | Nr. 🔺 | Nume desen | ^     |
| TUTORIAL CERTIFI             | ICAT ENERGETIC APARTAMEN | т                      |                          | ⊾ | 1     | IMPORT DWG |       |
| 🕨 📄 🛛 🛛 🖉 🗎 🗎 0              | >                        |                        |                          | ⊾ | 2     | MODEL 3D   |       |
|                              |                          |                        |                          |   | 3     |            |       |
|                              |                          |                        |                          |   | 4     |            |       |
|                              |                          |                        |                          |   | 6     |            |       |
|                              |                          |                        |                          |   | 7     |            |       |
|                              |                          |                        |                          |   | 8     |            |       |
|                              |                          |                        |                          |   | 9     |            |       |
|                              |                          |                        |                          |   | 10    |            |       |
|                              |                          |                        |                          |   | 11    |            |       |
|                              |                          |                        |                          |   | 12    |            |       |
|                              |                          |                        |                          |   | 13    |            |       |
|                              |                          |                        |                          |   | 14    |            |       |
|                              |                          |                        |                          |   | 16    |            |       |
|                              |                          |                        |                          |   | 17    |            | ~     |
|                              |                          |                        |                          | < |       |            | >     |
| Mapa activa: ARHITECTURA     | 1 desen(e) selectate     |                        |                          |   |       | Inchi      | dere  |

Pentru a crea o mapa noua apasati butonul "Creare mapa".

| Proiect | activ: <tutorial apartament="" certificat="" energetic=""></tutorial> |
|---------|-----------------------------------------------------------------------|
| Nr.     | Nume mapa                                                             |
| 1       | ARHITECTURA                                                           |
| 2       | Mapa noua                                                             |
| 3       |                                                                       |
| 4       |                                                                       |
| 5       |                                                                       |
| 6       |                                                                       |
| 7       |                                                                       |
| 8       |                                                                       |
| 9       |                                                                       |
| 10      |                                                                       |
| 11      |                                                                       |
| 12      |                                                                       |
| <       | >                                                                     |
|         | OK Abandon                                                            |

In fereastra de mai sus puteti crea prima mapa. (ex.: Arhitectura) dupa care apasati OK.

| Deschidere proiect: desene din structura mape/cladire – t |                           |           |            |   |       |               |                |  |
|-----------------------------------------------------------|---------------------------|-----------|------------|---|-------|---------------|----------------|--|
|                                                           | <b>2 3 4 1</b>            | 1 🐕 📲 🎬 🕸 | ]          |   |       |               | MB MB          |  |
|                                                           |                           |           |            |   |       |               |                |  |
| Structura mape Structura cla                              | adire                     |           |            |   |       |               |                |  |
| Numar mapa 🔺                                              | Nume mapa                 | Nr. 📥     | Nume desen | Т | Nr. 🔺 | Nume desen    | ^              |  |
| TUTORIAL CERTIF                                           | ICAT ENERGETIC APARTAMENT |           |            | ⊾ | 1     | IMPORT DWG    |                |  |
| 🕨 📋 🛛 🛛 🖉 🗎 🗎 0 🖉 🕨                                       | 3>                        |           |            | ⊾ | 2     | MODEL 3D      |                |  |
| I ARHITECTU                                               | JRA                       |           |            |   | 3     |               |                |  |
|                                                           |                           |           |            |   | 4     |               |                |  |
|                                                           |                           |           |            |   | 5     |               |                |  |
|                                                           |                           |           |            |   | 6     |               | _              |  |
|                                                           |                           |           |            |   | /     |               |                |  |
|                                                           |                           |           |            |   | 9     |               |                |  |
|                                                           |                           |           |            |   | 10    |               |                |  |
|                                                           |                           |           |            |   | 11    |               |                |  |
|                                                           |                           |           |            |   | 12    |               |                |  |
|                                                           |                           |           |            |   | 13    |               |                |  |
|                                                           |                           |           |            |   | 14    |               |                |  |
|                                                           |                           |           |            |   | 15    |               |                |  |
|                                                           |                           |           |            |   | 16    |               |                |  |
|                                                           |                           |           |            | < | 17    |               | > <sup>×</sup> |  |
| Mapa activa: ARHITECTURA                                  | 1 desen(e) selectate      |           |            |   |       | <u>I</u> nchi | dere:          |  |

In partea dreapta in fereastra de mai sus aveti "foile de desene" pe care puteti desena. Pentru a le aduce intro mapa puteti selecta desenele dorite si sa le adaugati in partea stanga in structura de mape, in mapa Arhitectura.

Pentru a redenumi un desen selectati desenul respectiv si faceti click dreapta pe el, iar in meniul contextual deschis alegeti optiunea "Redenumire":

| activ<br>activ in fundal<br>pasiv<br>neselectionat                                               |
|--------------------------------------------------------------------------------------------------|
| Listare desene referinta<br>Activare desene de referinta<br>Setare desene de referinta ca pasive |
| Disociere atribuire desene                                                                       |
| Marcare toate desenele<br>Anulare marcare                                                        |
| Restrangere introduceri<br>Extindere introduceri marcate<br>Cautare                              |
| Stergere continut desene<br>Redenumire                                                           |
| Proprietati                                                                                      |

| Observati ca un desen dintr-o | o mapa are tre | i campuri (stari a | le desenelor): | 13 |
|-------------------------------|----------------|--------------------|----------------|----|
|                               |                |                    |                |    |

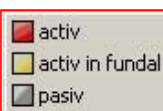

Aceste campuri au urmatoarele semnificatii:

- Primul camp de la numarul desenului spre stanga reprezinta casuta rosie "activ". Poate exista doar un singur desen activ. In acest desen se pot crea elemente noi si se pot modifica sau sterge elemente existente.

- Cel de-al doilea camp reprezinta casuta galbena "activ in fundal". Elementele din desenul ce are acest atribut pot fi doar sterse sau modificate.

- Cel de-al treilea camp reprezinta casuta gri: "pasiv". Elementele din desenele care au aceasta atribuire sunt "inghetate", ele nu pot fi modificate sau sterse, fiind insa vizibile in fundal.

# Organizarea layer-elor

In optiunea "Vedere" gasiti functia "Selectie layere, definire"

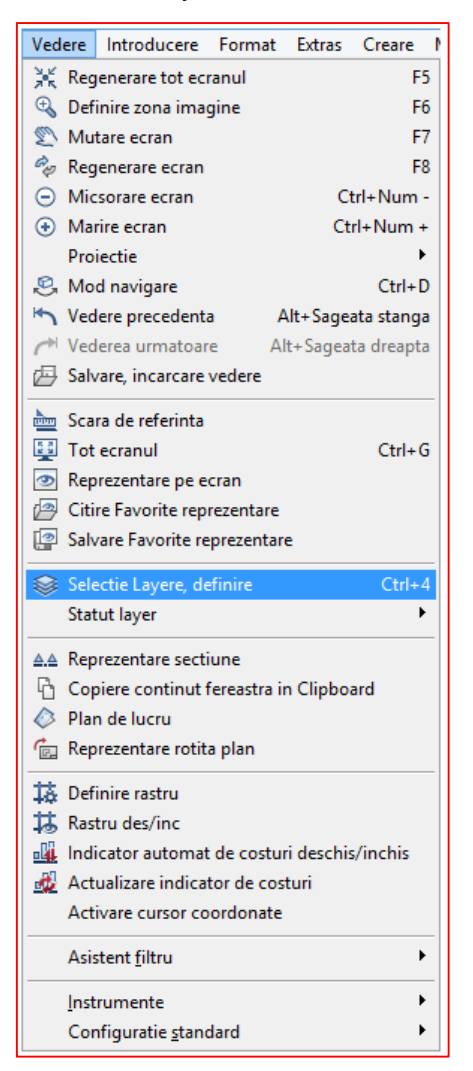

|                                                                                                    | Layer                                                                                                    |                                                                             |
|----------------------------------------------------------------------------------------------------|----------------------------------------------------------------------------------------------------|-----------------------------------------------------------------------------|
| electie Layer/ vizibile Tip plan   Set de drepturi   Definiții Format   Structu                                                                                                    | Ja layer                                                                                                    |                                                                             |
| 4                                                                                                    | 🔄 🔎 Set de drepturi 😂 ALLPLAN                                                                                                    |                                                                             |
| Statut Nume scurt Nume lung                                                                                                    | Format 💼 Tip reprezentare: 🍱 Definitie scara                                                                                                    |                                                                             |
| STANDARD     STANDARD       ARHITECTURA     Constructi       Constructi     CO.SANITAR       Santare     Antiectura       ARLECTURA     Santare       ARLECTURA     Santare       ARLECTURA     Pereti       AR_ZID_NEP     Pereti       AR_BET-POR     Pereti beton port       AR_USI     Usi       AR_USI     Usi       AR_SCARI     Scant       AR_DESCR     Descrieri       Camere     Descrieri | 0.25     Uistare layere       0.25     0.25       0.25     0.25       0.25     0.25       0.25     0.25       0.25     0.25       0.25     0.25       0.25     0.25       0.25     0.25       0.25     0.25       0.25     0.25       0.25     0.25       0.25     0.25       0.25     0.25       0.25     0.25       0.25     0.25       0.25     0.25       0.25     0.25       0.25     0.25       0.25     0.25       0.25     0.25       0.25     0.25       0.25     0.25       0.25     0.25       0.25     0.25       0.25     0.25       0.25     0.25       0.25     0.25       0.25     0.25 |                                                                             |
| CA_CAMERE Camere                                                                                                    | 0.25       Total Tip       ✓ preluare       dn layer, stil inii         O 25       Quloare       ✓ preluare       dn layer, stil inii         O 25       Quloare       ✓ preluare       dn layer, stil inii         Modficare statut       Modficare statut       ✓ Selectie gut         Preluarabil       ✓ Vabil, blocat       ✓ Reprezenta         Invizibil, blocat       ✓ Selectie gut       ✓ culoar         Invizibil, blocat       ✓ Selectie gut       ✓ culoar                                                                                                    | iomata a<br>selectarea<br>re layere <u>b</u> locate<br>s<br><u>Qu</u> loare |

Pentru a face aceste setari de layere trebuie sa urmati pasii:

- In tabul "**Definitii Format**" bifati optiunea "Preluare nume in bara de instrumente cu propunerea formatului, la selectia layer dupa care va intoarceti in tabul "Selectie Layer/ vizibile"

|                               |                              |                        |         | Layer     |   |              |                          |                                          | - 🗆 🗙        |
|-------------------------------|------------------------------|------------------------|---------|-----------|---|--------------|--------------------------|------------------------------------------|--------------|
| Selectie Layer/ vizibile      | Tip plan Set de drepturi Def | initii Format Structur | a layer |           |   |              |                          |                                          |              |
|                               | 1                            |                        |         |           |   | Proprie      | tati format din lay      | ver (definitie proiect)                  |              |
| Layere disponibile            | Nume scurt                   | Tip linie              | Creion  | iwi Linie |   | <u>○</u> Net | utilizat, ignorare p     | proprietati format din layer             |              |
|                               |                              |                        |         |           |   |              |                          |                                          |              |
|                               | CO_GENER01                   |                        |         |           |   | <u>Prel</u>  | luare nume in ba         | ra de instrumente cu propunerea fo       | rmatului, la |
|                               | CO_GENER02                   |                        |         |           |   | scie         | cula layer               |                                          |              |
|                               | CO_GENERUS                   |                        |         |           |   | Atrit        | buire fixa, creion,      | linie, culoare din layer                 |              |
|                               | CO_GENER04                   |                        |         |           |   |              |                          |                                          |              |
|                               | CO GENEROS                   |                        |         |           |   |              |                          |                                          |              |
|                               | CO GENER07                   |                        |         |           |   | Atribuir     | e proprietati form       | at                                       |              |
|                               | CO_AXE                       |                        |         |           |   | Atrik        | buire utilizare stil     | linie                                    |              |
|                               | CO_RASTRU                    |                        |         |           |   | / s.m        | ouro, <u>a</u> unzaro su |                                          |              |
|                               | CO_AJUTOR                    |                        |         |           |   |              |                          |                                          | ~            |
|                               | CO_MOBILA                    |                        |         |           |   |              |                          |                                          |              |
| (                             | CO_SANITAR                   |                        |         |           |   |              |                          |                                          |              |
| 0                             | CO_ELECTRO                   |                        |         |           |   | =            | Grosime                  | 0.25                                     | - v          |
|                               | CO_INCALZ                    |                        |         |           |   | _            |                          |                                          |              |
|                               | CO_CLIMAT                    |                        |         |           |   | 11111        | Tip                      | 1                                        | ~            |
|                               | CO_DESIGN                    |                        |         |           |   | 0            |                          |                                          |              |
|                               | CO_POMPIER                   |                        |         |           |   | -            | Luloare                  |                                          | ~            |
|                               | CO_CANALIZ                   |                        |         |           |   |              |                          |                                          |              |
|                               | CO_CONSTR                    |                        |         |           |   |              |                          |                                          |              |
|                               | CO A PLANT                   |                        |         |           |   |              | Gestiune stil lin        | nii, stil suprafete, tipuri de reprezent | are          |
|                               | CO A AUTO                    |                        |         |           |   |              |                          |                                          |              |
|                               | CO A PERS                    |                        |         |           |   |              |                          |                                          |              |
| <ul> <li>Suprafete</li> </ul> |                              |                        |         |           |   |              |                          |                                          |              |
|                               | SU_GENERAL                   |                        |         |           |   |              |                          |                                          |              |
|                               | SUP HASURI                   |                        |         |           | ~ |              |                          |                                          |              |
| <                             |                              |                        |         |           | > |              |                          |                                          |              |
|                               |                              |                        |         |           |   |              |                          | OK Abandon                               | Aplicare     |
|                               |                              |                        |         |           |   |              |                          |                                          |              |

- bifati optiunile pentru Grosime, Tip, Culoare si Selectie automata a layer-elor la selectarea modulelor, din tabul "Selectie Layer/vizibile", dupa care apasati pe OK.

# **CAP. II - IMPORT**

## a. Import imagini scanate

In cadrul acestui tutorial veti invata cum se poate importa o imagine scanata in Allplan pentru a o putea utiliza in fundal pentru elaborarea unui plan de urbanism (PUD, PUZ, PUG) sau plan de situatie (parte componenta din orice proiect), precum si fisere de tip.dwg si fisiere de tip.pdf.

Dupa ce ati deschis proiectul in care doriti sa lucrati selectati din Navigator CAD -> Module aditionale -> Imagini scanate. Faceti click pe Asezare imagine scanata in fundal - vezi imaginea de mai jos.

|                              | 🛱 🖾 🄁 🎆 E   | 3 G 🖷 🖂 🖫              |         |
|------------------------------|-------------|------------------------|---------|
|                              | Asociere im | agine scanata          | ×       |
| lm. scan                     |             |                        |         |
|                              |             |                        |         |
|                              |             | Import                 | Export  |
| Definitii                    |             | Imprimare              |         |
| Culoare:                     | 23 🗖 🗸      | Accelerare:<br>(1-100) | 1       |
| Numar DPI:<br>(50-1000)      | 300         | Saturatie:<br>(in %)   | 100     |
| Factor zoom:<br>(0.001-1000) | 1.000       |                        |         |
| ١                            |             | ОК                     | Abandon |

Faceti clic pe butonul **Import**: se va deschide urmatoarea casuta de dialog, de unde alegeti fisierul scanat dorit (in functie de extensia acestuia).

| Conversie fisier i                                                                       | n imagine scana               | ata                  |     |         | <u>? ×</u> |
|------------------------------------------------------------------------------------------|-------------------------------|----------------------|-----|---------|------------|
| Look in:                                                                                 | i apartamentu                 | ul meu.prj           | • 0 | 🗊 🔛 📰 - |            |
| My Rocent<br>Documents<br>Desktop<br>My Documents<br>My Computer<br>My Network<br>Places | iann<br>BEMM<br>design<br>i.o | l meu.tř             |     |         |            |
|                                                                                          | File name:                    | apartamentul meu.tif |     |         | Open       |
|                                                                                          | Files of type:                | Fisier Tiff -TIF     |     |         | Cancel     |

Dupa ce ati facut toate setarile cerute, faceti clic pe Open.

Se va deschide fereastra **Imagine tinta** in care vi se cere sa alegeti numele fisierului sub care va fi salvata (convertita) imaginea scanata in proiectul curent - cu extensia **rlc**. (vezi imaginea urmatoare).

| Imagine tinta                                                                            |                                            |                      |     |         | ? ×    |
|------------------------------------------------------------------------------------------|--------------------------------------------|----------------------|-----|---------|--------|
| Save in:                                                                                 | apartamente                                | ul meu.prj           | • 0 | 1 📂 🖽 - |        |
| My Recent<br>Documents<br>Desktop<br>My Documents<br>My Computer<br>My Network<br>Places | arn<br>BIM<br>design<br>i_o<br>apartamentu | l meu.rlc            |     |         |        |
|                                                                                          | I<br>File name:                            | apartamentul meu.rlc |     | -       | Save   |
|                                                                                          | Save as type:                              | Fisier scanat - RLC  |     | •       | Cancel |

Stabiliti valoarea luminozitatii (valoarea propusa de program pentru luminozitate este 50, va recomandam insa sa folosititi 80 pentru imaginile intunecate).

Confirmati cu **OK**.

**Nota:** Nu se pot importa imagini comprimate (ex: fisiere **tiff** cu compresie **lzw**). Programul va avertizeaza si va fi necesar sa salvati (la scanare) imaginile in format necomprimat pentru import in Allplan.

|                                                                                                 | Import Export                                                         |
|-------------------------------------------------------------------------------------------------|-----------------------------------------------------------------------|
| Definit Introducere                                                                             | X                                                                     |
| Culoa Val. min. luminozitate pt. conversie                                                      | 50                                                                    |
| Numa<br>(50-11                                                                                  | OK Abandon                                                            |
| Factor zoom: 1.000<br>(0.001-1000)                                                              |                                                                       |
|                                                                                                 |                                                                       |
|                                                                                                 |                                                                       |
|                                                                                                 | O OK Abando                                                           |
|                                                                                                 | O OK Abanda                                                           |
| rersie in element scanat<br>10 ramas: 3 s                                                       | O OK Abanda                                                           |
| tersie in element scanat<br>p ramas: 3 s<br><mark>17%</mark>                                    | OK Abanda                                                             |
| rersie in element scanat<br>ip ramas: 3 s<br><mark>17%</mark>                                   | OK Abanda                                                             |
| r <mark>ersie in element scanat</mark><br>ip rama:: 3 s<br><b>1796</b><br>Definitii             | OK Abanda                                                             |
| rersie in element scanat<br>ip ramas: 3 s<br>47%<br>Definită<br>Culoare:                        | OK Abando                                                             |
| Versie in element scanat<br>Ip ramas: 3 s<br>47%<br>Definiti<br>Culoare:<br>Numar dpi:<br>(300) | OK Abando     OK Abando     Saturatio:     100     Saturatio:     100 |

Dupa ce imaginea scanata este afisata pe ecran, trebuie sa verificati o lungime pe imaginea scanata pentru a putea stabili factorul de deformare. Din bara de instrumente **Standard** selectati

Functiuni masurare

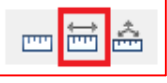

Verificati dimensiunile existente. Daca imaginea importata trebuie deformata (scalata), faceti click din nou

pe functia Asezare imagine in fundal. In fereastra de proprietati care apare introduceti in casuta Factor zoom o valoare rezultate din impartirea dimensiunii reale (data de cota din desen) la dimensiunea masurata pe desen, pe imaginea importata.

|                                    | apartamentul meu.rlc |        |
|------------------------------------|----------------------|--------|
|                                    | Import               | Export |
| Definiții                          | Plotare              |        |
| Cubare:                            | Accelerare:          | 1      |
| Numar dpi: 220<br>(50-1000)        | Saturatie:           | 100    |
| Factor zoom: 1.000<br>(0.001-1000) |                      |        |

Tot aici puteti modifica culoarea de reprezentare a imaginii scanate din desen.

**Nota:** Este indicat ca atunci cand introduceti valoarea masurata sa introduceti si zecimalele exact, nu rotunjiti valoarea pentru ca pot rezulta abateri (la planuri de situatie mari, aceste abateri sunt semnificative). In acest moment imaginea a ajuns la dimensiunile dorite.

Din imaginea rezultata se pot inlatura elementele nedorite facand clic pe functia

# Stergere zona

Pentru urmatoarele operatii se va alege un desen liber, lasand desenul cu imaginea scanata pasiv in fundal.

Pentru imaginile scanate nu se pot utiliza functiile de **Prelucrare** (ex: Mutare, Oglindire etc.). Pentru acest modul exista functii speciale de modificare.

# b. Import fisiere in format dwg

Dupa ce ati creat un proiect nou si v-ati aranjat structura de mape si layere puteti face importul unui fisier de tip .dwg.

Pentru acest lucru apelati functia "Import fisiere AutoCAD..."

| Fisi | er Editare            | Vedere      | Introducere     | Format   | Extras  | Creare | : N  | Aodificare   | Continuare       | Plug-In      | Ferestre   | ? |
|------|-----------------------|-------------|-----------------|----------|---------|--------|------|--------------|------------------|--------------|------------|---|
| ø    | Proiect nou           | , deschid   | ere             |          | Shift+C | Ctrl+O |      |              |                  |              |            |   |
|      | Ultimul pro           | iect desch  | nis             |          |         | •      |      |              |                  |              |            |   |
| L.   | Deschidere            | fisiere pro | piect           |          | Ctrl+   | Alt+O  |      |              |                  |              |            |   |
| P    | ProiectPilot          |             |                 |          | C       | Ctrl+R |      |              |                  |              |            |   |
|      | Nou                   |             |                 |          | C       | trl+N  |      |              |                  |              |            |   |
| 0    | Deschidere.           |             |                 |          | c       | trl+0  |      |              |                  |              |            |   |
|      | Ultimele <u>f</u> isi | iere desch  | nise            |          |         | •      |      |              |                  |              |            |   |
|      | Inchidere to          | ot          |                 |          |         |        |      |              |                  |              |            |   |
|      | Salvare               |             |                 |          | (       | Ctrl+S |      |              |                  |              |            |   |
| 9    | Salvare cu o          | omprima     | ire             |          |         |        |      |              |                  |              |            |   |
| 8    | Salvare <u>c</u> a    |             |                 |          |         | F12    |      |              |                  |              |            |   |
|      | Salvare cop           | ie ca       |                 |          |         |        |      |              |                  |              |            |   |
|      | Salvare si af         | isare copi  | ie ca asistent  |          |         |        |      |              |                  |              |            |   |
|      | Salvare tot           |             |                 |          |         |        |      |              |                  |              |            |   |
|      | <u>Trimitere</u> pr   | rin e-Mail  |                 |          |         |        |      |              |                  |              |            |   |
| P.   | Prelucrare p          | olan        |                 |          |         |        |      |              |                  |              |            |   |
|      | Copiere, mi           | utare fisie | re              |          |         |        |      |              |                  |              |            |   |
|      | Stergere fisi         | er          |                 |          |         |        |      |              |                  |              |            |   |
| \$   | Citire fisier         | din nou     |                 |          |         |        |      |              |                  |              |            |   |
|      | Reorganizar           | re fisiere  |                 |          | C       | trl+F5 |      |              |                  |              |            |   |
| D    | Modificare            | statut des  | ien             |          |         |        |      |              |                  |              |            |   |
|      | Import                |             |                 |          |         | •      |      | Import fisi  | ere Autocad      | 8)<br>       |            |   |
|      | Export                |             |                 |          |         | •      |      | Import dat   | e MicroStatio    | n            |            |   |
| R    | Selectie lista        | a cladiri   |                 |          |         |        |      | Afisare ulti | imul fisier prot | tocol        |            |   |
|      | Salvare con           | tinut fere  | astra ca imagir | ne pixel | Shift+0 | Ctrl+S | E.   | Import fisi  | ere PDF          |              |            |   |
|      | Prelucrare f          | isiere pixe | 2               |          |         |        | 8    | Import fisi  | er IFC           |              |            |   |
|      | Imprimare             |             |                 |          | (       | Ctrl+P | 4.00 |              |                  |              |            |   |
|      | Imprimare i           | rapida      |                 |          |         |        | 4D   | Import fisi  | ere CINEMA 4     | D            |            |   |
| Q    | Imprimare o           | continut f  | ereastra        |          |         |        |      | Import fisi  | ere SketchUp.    |              |            |   |
| -    |                       |             | 249-0403222004  |          |         |        | +3D  | Import dat   | e Rhino          |              |            |   |
|      | Inchidere p           | rogram      |                 |          | A       | AIT+F4 | THAT | Import dat   | e VRML           |              |            |   |
|      |                       |             |                 |          |         |        | 4STL | import dat   | e 51L            |              |            |   |
|      |                       |             |                 |          |         |        | T    | Import dat   | e Allplan BCN    | l, cantitati |            |   |
|      |                       |             |                 |          |         |        |      | Import des   | sene si planuri  | cu resurse   | in proiect |   |

# Aici puteti selecta calea fisierului dwg:

| ₽                    |                                              |                                                                  | Imp                                                                          | ort                                                      |        |   | ×            |
|----------------------|----------------------------------------------|------------------------------------------------------------------|------------------------------------------------------------------------------|----------------------------------------------------------|--------|---|--------------|
| Look in:             | 🕕 TUTORIAL A                                 | PARTAMENT V                                                      | G 🤌 📂 🛄 🗸                                                                    |                                                          |        |   |              |
| es                   | Name                                         | *                                                                | Date modified                                                                | Туре                                                     | Size   |   |              |
| Recent Items         | 16.02.2011 T<br>17.01.2011 T<br>18.11.10 TU  | UTORIAL APARTAMENT<br>UTORIAL APARTAMENT<br>TORIAL APARTAMENT    | 10.01.2014 10:05<br>03.12.2013 10:40<br>03.12.2013 10:40                     | File folder<br>File folder<br>File folder                |        |   |              |
|                      | New Folder                                   |                                                                  | 03.12.2013 10:40                                                             | File folder                                              |        |   |              |
| Desktop<br>Documents | b template<br>tutorial apar<br>TUTORIAL A    | tament finish 2009<br>\PARTAMENT.prj<br>ificat energetic ap 2009 | 03.12.2013 10:40<br>03.12.2013 10:40<br>03.12.2013 10:40<br>03.12.2013 10:40 | File folder<br>File folder<br>File folder<br>File folder |        |   |              |
| This PC              | apartament.                                  | .dwg                                                             | 03.11.2010 12:52                                                             | DWG File                                                 | 50 KB  |   |              |
|                      | File <u>n</u> ame:                           | apartament.dwg                                                   |                                                                              |                                                          |        | ~ | <u>O</u> pen |
|                      | Files of type: Fisiere AutoCad (*.dwf;*.dwg) |                                                                  |                                                                              |                                                          |        |   |              |
|                      | Favorite pentru                              | <fara favorit="" pentru="" transfer=""></fara>                   |                                                                              |                                                          |        | ~ | <b>\$</b>    |
|                      | Configuratie:                                | C: \Users\Mihail\Documents\Wemets                                | schek\Allplan\2014\Usr\                                                      | .ocal\nx_AutoCad_Alli                                    | FT.cfg | ~ | Vizualizare  |
|                      |                                              |                                                                  |                                                                              |                                                          |        |   |              |

**(** In fereastra puteti face diferite setari pentru import sau puteti selecta una din presetarile configurate ce se regasesc la "Favorit pentru transfer actual":

| Definitii                                                                                                    | ? ×                                                                                                    |
|----------------------------------------------------------------------------------------------------|----------------------------------------------------------------------------------------------------|
| Setari Generale Setari Avansate AutoCad 2013 specific [V20                                                                                                    | 007] Allplan 2014 specific                                                                                                    |
| Favorite pentru transfer         Favorit pentru transfer actual:         04 export - PlancOmplexDinDesenInLayer         05 export - PlanuriCaMaiMulteLayouturiAutoCAD         06 export - DeseneCatreModelCaLayere         07 export - DeseneCatreModelCuLayere         08 export - CamereCaBlocuriCuAtribute         09 export - SpatiuHartieCaPlan         11 import - ModelCatreDeseneCuLayere            Salveaza ca implicit | Mod transfer       Transfer:       Datele utilizate       Datele vizibile       Transfer elemente ca:       2D     3D       2D     3D       Parametri coordonate si lungimi       Unitate:     Metru       Scara plan (1 x):     100       Factor scalare:     1 |
| Salvare ca Sterge Info                                                                                                    | Deplasare x: 0.0000 ↓<br>suplimentara [m]: y: 0.0000 ↓                                                                                                    |
| Atribuire proprietati pentru elemente         Fisier de configuratie curent:         C:\Users\Mihail\Documents\Nemetschek\Allplan\2C v         Optimizare configuratie         Cautare                                                                                                    | z: 0.0000 v<br>Ajustare centru de greutate la:<br>Inc Distanta Origine<br>Parametri fisier referinta<br>Scara plan (1 x): 100 v                                                                                                    |
| Salvare                                                                                                    | OK Cancel Help                                                                                                    |

## Confirmati cu OK.

| <b>D</b>     |                                              |                                                                             | Imp                                                      | ort                                       |        |    | ×            |  |
|--------------|----------------------------------------------|-----------------------------------------------------------------------------|----------------------------------------------------------|-------------------------------------------|--------|----|--------------|--|
| Look in:     | 退 TUTORIAL A                                 | PARTAMENT V                                                                 | G 🤌 📂 🖽 -                                                |                                           |        |    |              |  |
| (Pa)         | Name                                         | *                                                                           | Date modified                                            | Туре                                      | Size   |    |              |  |
| Recent Items | 16.02.2011 T<br>17.01.2011 T<br>18.11.10 TUT | UTORIAL APARTAMENT<br>UTORIAL APARTAMENT<br>ORIAL APARTAMENT                | 10.01.2014 10:05<br>03.12.2013 10:40<br>03.12.2013 10:40 | File folder<br>File folder<br>File folder |        |    |              |  |
|              | 🚺 New Folder                                 |                                                                             | 03.12.2013 10:40                                         | File folder                               |        |    |              |  |
| Desktop      | template                                     | tament finish 2009                                                          | 03.12.2013 10:40<br>03.12.2013 10:40                     | File folder<br>File folder                |        |    |              |  |
| Documents    | tutorial certi                               | ficat energetic ap 2009                                                     | 03.12.2013 10:40                                         | File folder                               | 50 KD  |    |              |  |
|              | apartament.                                  | dwg                                                                         | 03.11.2010 12:52                                         | DWG File                                  | 50 KB  |    |              |  |
| This PC      |                                              |                                                                             |                                                          |                                           |        |    |              |  |
| Network      |                                              |                                                                             |                                                          |                                           |        |    |              |  |
| Network      | File <u>n</u> ame:                           | apartament.dwg                                                              |                                                          |                                           |        | ~  | <u>O</u> pen |  |
|              | Files of type:                               | Fisiere AutoCad (*.dxf;*.dwg)                                               |                                                          |                                           |        | ¥  | Cancel       |  |
|              | Favorite pentru                              | avorite pentru 🛛 <fara favorit="" pentru="" transfer=""> 🗸 🗸 🗸 🗸 🗸 V</fara> |                                                          |                                           |        |    |              |  |
|              | Configuratie:                                | C:\Users\Mihail\Documents\Wemets                                            | schek \Allplan \2014 \Usr \L                             | .ocal\nx_AutoCad_Alli                     | -T.cfg | Vi | zualizare    |  |
|              |                                              |                                                                             |                                                          |                                           |        |    | ai           |  |

Apoi apasati pe \_\_\_\_\_\_. In urmatoarea fereastra puteti face atriburi (echivalente) intre elementele ce vor fi importate si cele corespunzatoare existente in Allplan, facand click pe butonul "**Modificare**".

| mport: C:\\apai            | rtament.dwg    |                | <u>? ×</u> |
|----------------------------|----------------|----------------|------------|
| Configuratie<br>Modificare | 🔽 Afisarea per | manenta a ace: | stui mesaj |
| Salvare                    | Inapoi         | Οκ             | Abandon    |

Confirnati apasand OK. Importul va fi facut in desenul activ.

# c. Import fisiere in format pdf

Dupa ce ati creat un proiect nou si ati definit structura de mape si layere puteti face importul unui desen dintr-un fisier PDF.

Pentru acest lucru apelati functia "Import fisiere PDF..." din meniul Fisier -> Import ->:

| Fisie       | er Editare           | Vedere              | Introducere     | Format   | Extras  | Creare    | M           | odificare            | Continuare      | Plug-In      | Ferestre   | ? |
|-------------|----------------------|---------------------|-----------------|----------|---------|-----------|-------------|----------------------|-----------------|--------------|------------|---|
| ø           | Proiect nou          | , deschid           | ere             |          | Shift+( | Ctrl+O    |             |                      |                 |              |            |   |
|             | Ultimul pro          | iect descł          | his             |          |         | •         |             |                      |                 |              |            |   |
| E           | Deschidere           | fisiere pro         | piect           |          | Ctrl+   | Alt+O     |             |                      |                 |              |            |   |
| P           | ProiectPilot         |                     |                 |          | (       | Ctrl+R    |             |                      |                 |              |            |   |
|             | Neu                  |                     |                 |          |         | Terl I NI |             |                      |                 |              |            |   |
| -0          | Deschidere           |                     |                 |          |         |           |             |                      |                 |              |            |   |
|             | Describere.          | <br>ara dasak       | ica             |          |         | Lun+O     |             |                      |                 |              |            |   |
|             | Inchidoro to         | ere descr           | lise            |          |         | ,         |             |                      |                 |              |            |   |
|             | inchidere <u>i</u> d |                     |                 |          |         |           |             |                      |                 |              |            |   |
| 8           | <u>S</u> alvare      |                     |                 |          |         | Ctrl+S    |             |                      |                 |              |            |   |
| 9           | Salvare cu o         | omprima             | are             |          |         |           |             |                      |                 |              |            |   |
| F           | Salvare <u>c</u> a   |                     |                 |          |         | F12       |             |                      |                 |              |            |   |
|             | Salvare cop          | ie ca               |                 |          |         |           |             |                      |                 |              |            |   |
|             | Salvare si af        | isare copi          | ie ca asistent  |          |         |           |             |                      |                 |              |            |   |
|             | Salvare tot          |                     |                 |          |         |           |             |                      |                 |              |            |   |
|             | <u>T</u> rimitere pr | in e-Mail           |                 |          |         |           |             |                      |                 |              |            |   |
| F.          | Prelucrare p         | lan                 |                 |          |         |           |             |                      |                 |              |            |   |
|             | Copiere, mi          | utare fisie         | re              |          |         |           |             |                      |                 |              |            |   |
|             | Stergere fisi        | er                  |                 |          |         |           |             |                      |                 |              |            |   |
| ø           | Citire fisier        | din nou             |                 |          |         |           |             |                      |                 |              |            |   |
|             | Reorganizar          | e fisiere           |                 |          | C       | trl+F5    |             |                      |                 |              |            |   |
|             | Modificare           | statut des          | sen             |          |         |           |             |                      |                 |              |            |   |
|             | Import               |                     |                 |          |         | •         | 1           | mport fisi           | ere Autocad     |              |            |   |
|             | Export               |                     |                 |          |         | •         | 1           | mport dat            | e MicroStatio   | n            |            |   |
| 鏥           | Selectie lista       | a cladiri           |                 |          |         |           | 1           | Afisare ulti         | mul fisier prot | tocol        |            |   |
|             | Salvare con          | tinut fere          | astra ca imagii | ne pixel | Shift+  | Ctrl+S    | The second  | and the second state |                 |              |            |   |
|             | Prelucrare f         | isiere pixe         | el              |          |         |           | en i        | mport fisi           | ere PDF         |              |            |   |
| -<br>       | Imprimare            |                     |                 |          |         | Ctel+ D   | <b>20</b> I | mport risi           | erirc           |              |            |   |
|             | Imprimare.           | anida               |                 |          |         |           | 4D          | mport fisi           | ere CINEMA 4    | D            |            |   |
|             | Imprimare i          | apiua<br>continut f |                 |          |         |           | Xa I        | mport fisi           | ere SketchUp    |              |            |   |
|             | imprimare (          | .onunut i           | ereasua         |          |         |           | 3D I        | mport dat            | e Rhino         |              |            |   |
|             | Inchidere p          | rogram              |                 |          |         | Alt+F4    | INAY        | mport dat            | e VRML          |              |            |   |
| · · · · · · |                      |                     |                 |          |         | •         | STL         | mport dat            | e STL           |              |            |   |
|             |                      |                     |                 |          |         | Ş         | <b>1</b>    | mport dat            | e Allplan BCN   | l, cantitati |            |   |
|             |                      |                     |                 |          |         |           | I           | mport des            | ene si planuri  | cu resurse   | in proiect | t |

Selectati fisierul PDF ce urmeaza a fi importat:

| ₿.           |                                              |                                          | Import d                                                 | ate PDF                                   |          |   | ×      |
|--------------|----------------------------------------------|------------------------------------------|----------------------------------------------------------|-------------------------------------------|----------|---|--------|
| Look įn:     | UTORIAL A                                    | PARTAMENT 🗸                              | G 🤌 📂 🛄 -                                                |                                           |          |   |        |
| Ca.          | Name                                         | *                                        | Date modified                                            | Туре                                      | Size     |   |        |
| Recent Items | 16.02.2011 T<br>17.01.2011 T<br>18.11 10 TUT | UTORIAL APARTAMENT<br>UTORIAL APARTAMENT | 10.01.2014 10:05<br>03.12.2013 10:40<br>03.12.2013 10:40 | File folder<br>File folder<br>File folder |          |   |        |
|              | New Folder                                   |                                          | 03.12.2013 10:40                                         | File folder                               |          |   |        |
| Desktop      | 퉲 template                                   |                                          | 03.12.2013 10:40                                         | File folder                               |          |   |        |
|              | tutorial apart<br>TUTORIAL A                 | tament finish 2009<br>PARTAMENT.prj      | 03.12.2013 10:40<br>03.12.2013 10:40                     | File folder<br>File folder                |          |   |        |
| Documents    | 퉬 tutorial certit                            | ficat energetic ap 2009                  | 03.12.2013 10:40                                         | File folder                               |          |   |        |
|              | PLAN_1.pdf                                   |                                          | 24.05.2010 11:24                                         | Foxit Reader PDF                          | 43 KB    |   |        |
|              | Plan1.1.pdf                                  |                                          | 23.02.2011 14:28                                         | Foxit Reader PDF                          | 53 KB    |   |        |
| This PC      | Plan2.pdf                                    |                                          | 15.02.2011 20:02                                         | Foxit Reader PDF                          | 51 KB    |   |        |
| Network      | Tutorial Cert                                | ificat Energetic - Apartament.pdf        | 26.05.2010 14:08                                         | Foxit Reader PDF                          | 2.924 KB |   |        |
|              |                                              |                                          |                                                          |                                           |          |   |        |
|              | File <u>n</u> ame:                           | Tutorial Certificat Energetic - Apartan  | nent.pdf                                                 |                                           |          | ~ | Open   |
|              | Files of type:                               | Fisiere PDF (*.pdf)                      |                                                          |                                           |          | ¥ | Cancel |

Apasati pe Open

| Imp                              | ort PDF ×                  |
|----------------------------------|----------------------------|
| Elemente 2D/3D                   |                            |
| Elemente 2D                      | Scara:                     |
| 🔵 Elemente 3D                    | ETCO                       |
| Impartire <u>B</u> ezier (3-8):  | 3                          |
| 🗌 Utilizeaza <u>l</u> ayere      | ✔ Unire <u>l</u> inii text |
| ✓ Import fisiere pixel           | ✓ Import <u>u</u> mpluturi |
| ☑ Optimizare chenar fisier pixel | ✓ Comentariu               |
| Import <u>p</u> as cu pas        | ✓ Desenare chenar pagina   |
| Serie <u>p</u> agini             |                            |
| • Tot                            |                            |
| OPagini De la: 1                 | La: 54                     |
| Pagini pe <u>r</u> and: 10       |                            |
| < Inapoi Resetare                | OK Abandon                 |

Daca este necesar puteti modifica setarile dupa care apasati tasta OK.

# **CAP. III - MODULUL ARHITECTURA**

- 1. Primele setari se vor face in **Arhitectura generala**, unde trebuie indicate cotele de nivel ale fiecarui etaj in parte.
- 2. Faceti clic pe functia Planuri de lucru Standard si introduceti valorile pentru cota inferioara (H

inferior) si superioara (H superior):

| 6            | Listare planuri standard |       |            |           |            |           |                             |         |
|--------------|--------------------------|-------|------------|-----------|------------|-----------|-----------------------------|---------|
| Numar fisier | Nume fisier              | Model | H inferior | Nume cote | H superior | Nume cote | Forme aco Comportament etaj | delta-Z |
| 1801 📭       | Apartment 02             |       | -0.1000    |           | 3.2000     |           |                             |         |
|              |                          |       |            |           |            |           | 💥 ок                        | Abandon |

3. Din Navigator, selectati Baza: Pereti, deschideri, elemente si faceti clic pe functia Perete

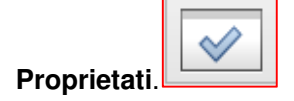

| Perete                                                                                                    | ×                        |
|----------------------------------------------------------------------------------------------------|--------------------------|
| Numar <u>s</u> traturi structura, la rosu Previzualizare                                                                                                    |                          |
| Mod modificare  Creare pereti din axe Repozitionare axe in pereti                                                                                                    |                          |
| Axa Nr. strat Grosim Pozitie<br>0.0000 1 0.0100 $\forall \forall$<br>2 0.1000 $\forall \forall$                                                                                                    |                          |
| 0.4350 ↓ 4 0.0250 ₹ ▼<br>Grosime totala: 0.4350 ₹ ▼                                                                                                    |                          |
| Inaltime strat 1: 3.3000 Inaltime 호소                                                                                                    |                          |
| Parametri, Atribute       Proprietati format       Reprezentare suprafete       Total         Identic la toate straturile:       Inaltime       Lucrari       Prioritate       Tip calcul       Interactione       Legatu                                                                                                    | ira <u>a</u> utomata     |
| NumarGrosimIn $\overrightarrow{\Phi}$ Material/CalitatiLucrariPrioriTipCalculInteractione10.0100 $\overleftarrow{\Phi}$ 4.2100mcdinamic20.1000 $\overleftarrow{\Phi}$ 15.1125mcdinamic30.3000 $\overleftarrow{\Phi}$ 13.4150mcdinamic40.0250 $\overleftarrow{\Phi}$ 4.2100mcdinamic                                                                                                    | Lega<br>V<br>V<br>V<br>V |
| Identic la toate straturile: Creion Linie Culoare Layer                                                                                                    |                          |
| Numar       Image: Creion       Image: Linie       Culoare       Image: Layer       Image: Suprafete         1       0.25       1       1       AR_PERETI       Image: Suprafete         2       0.25       1       1       AR_PERETI       Image: Suprafete         3       0.25       1       1       AR_PERETI       Image: Suprafete         4       0.25       1       1       AR_PERETI       Image: Suprafete         4       0.25       1       1       Image: Suprafete       Image: Suprafete                                                                                                    | (Animatie)<br>itruc      |
| ✓ Elemente de suprafata si in plan                                                                                                    |                          |
| Numar         Image: Additional state in the image: Additional state in the image: Additin the image: Additional state in the image: Additional state in t | suprafata<br><br><br>    |
| Atribuire catalog: normen Tot peretele: Atribute Definitii axa elem                                                                                                    | ente: 🔀                  |
|                                                                                                    | Abandon                  |

In structura, la numarul straturi, faceti clic pe 4 **straturi**. Inainte de a continua cu alte setari, la functia **Selectie catalog materiale** alegeti catalogul **normen** (catalog specific TGA). In cazul in care in catalogul **normen** sunt disponibile mai multe cataloage, materialele vor fi alese doar din catalogul **ROMANIA**. Daca materialele dorite nu se gasesc printre cele din acest catalog, le puteti introduce si din celelalte cataloage, insa va trebui sa le definiti atributele peretilor in momentul in care le veti converti pentru calculul certificatului energetic.

Implicit, pentru toate straturile peretilor sunt selectati parametrii identici, insa la **Parametrii, Atribute** puteti sa alegeti: grosimea, inaltimea, materialul, tipul de lucrari, prioritatea si layerul pentru fiecare dintre straturi. Optiunea de **Interactiune** si **Legatura automata** trebuie sa fie bifate pentru a permite continuarea si intersectarea automata a peretilor.

In **Proprietati format** se aleg: grosimi, tipuri de linie, culoarea de reprezentare, layer si suprafata pentru Animatie.

In ultima fereastra de dialog **Reprezentare suprafete**: alegeti hasura, motiv si umplutura, setari importante si pentru plan, dar mai ales pentru sectiuni.

# **RECOMANDARI:**

- 1. Nu folositi culoarea rosu, aceasta fiind culoarea de marcaj pentru selectie.
- 2. Salvati tipul de perete setat pentru o utilizare ulterioara.
- 3. Pentru buna functionare a programului de calcul energetic, orice perete se va desena pe plan, axa lui aflandu-se in interiorul camerei si cu straturile adaugate din interior spre exterior.

Faceti clic pe simbolul discheta si introduceti numele peretelui. Daca doriti sa utilizati ulterior o introducere, faceti clic pe simbolul **Deschidere fisier** si alegeti tipul de perete dorit.

In spatiul incercuit va aparea denumirea sub care ati salvat peretele.

Confirmati selectia cu "OK" si incepeti trasarea efectiva avand grija la sensul de extensie corect.

Aceleasi setari se fac pentru peretii **interiori**. La straturi se alege optiunea de 3 straturi, iar setarile sunt similare cu cele anterioare. Dupa ce ati terminat toate setarile, salvati tipul de perete cu o denumire:

| A B |
|-----|
|-----|

| <b>B</b>                                                                                                    |                    | Salvare ca                 | favorit          |                  | ×      |
|----------------------------------------------------------------------------------------------------|--------------------|----------------------------|------------------|------------------|--------|
| Save įn:                                                                                                    | 🔰 Favorite Birou   | ~                          | G 🤌 🖻 🛄 -        |                  |        |
|                                                                                                    | Name               | *                          | Date modified    | Туре             | Size   |
| Favorite Birou                                                                                                    | 🛍 Perete exterio   | or.wafanfx                 | 10.01.2014 15:07 | Nemetschek Allpl | 32 KB  |
| Eavorite Drivat                                                                                                    |                    |                            |                  |                  |        |
|                                                                                                    |                    |                            |                  |                  |        |
| Favorite Proiect                                                                                                    |                    |                            |                  |                  |        |
| Market Contract Contract Contr |                    |                            |                  |                  |        |
|                                                                                                    |                    |                            |                  |                  |        |
| Network                                                                                                    | File <u>n</u> ame: | Perete exterior            |                  | ~                | Save   |
|                                                                                                    | Save as type:      | Favorit perete (*.wafanfx) |                  | ~                | Cancel |

4. Activati functia **Usi**. Vi se cere sa indicati peretele in care doriti sa inserati usa, dupa care puteti accesa fereastra de **Proprietati**.

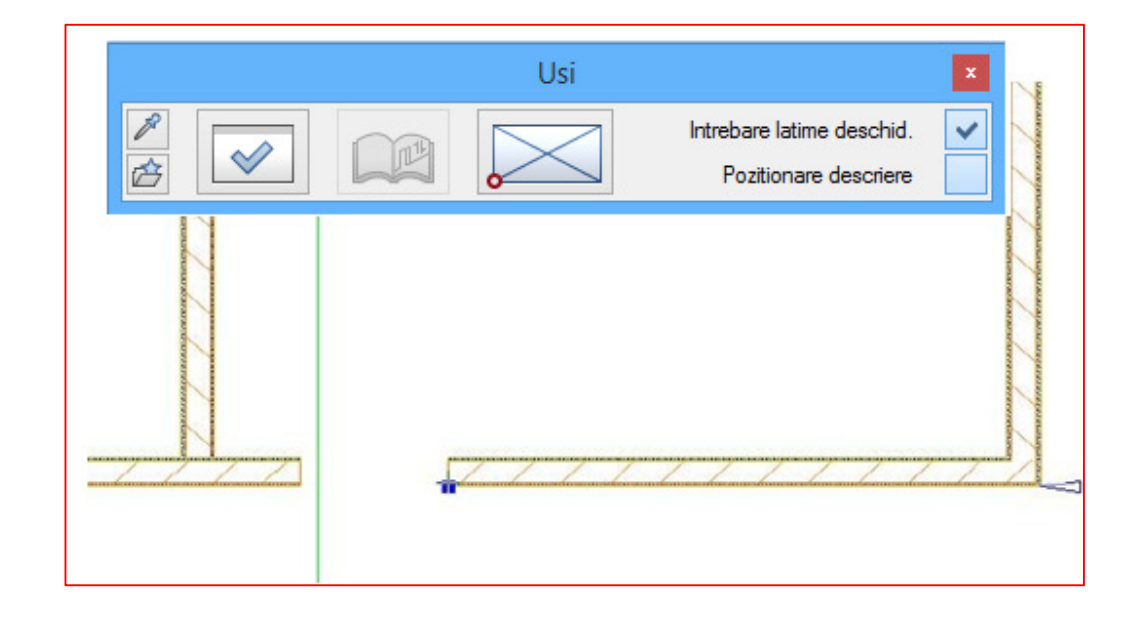

Sageata si patratelul indica faptul ca trebuie sa introduceti distanta fata de un punct de referinta. Programul va anunta ca ati facut clic la o anumita distanta fata de o intersectie sau punct de capat indicate de sageata. Daca sunteti de acord cu valoarea afisata apasati pe Enter, daca nu, introduceti valoarea dorita si apoi confirmati. In fereastra de Proprietati faceti pe rand urmatoarele setari:

- forma si latimea golului

|                                                                     | Usi                                         |                     |                                              | ×          |
|---------------------------------------------------------------------|---------------------------------------------|---------------------|----------------------------------------------|------------|
| Deschidere Glaf                                                     |                                             |                     |                                              |            |
| Vedere Simbol                                                       | Reprezentare                                |                     |                                              |            |
| Parametri                                                           |                                             |                     |                                              |            |
| Latime deschidere 0.9000<br>H parapet 0.0000<br>H deschidere 2.1000 | H deschi-<br>dere                           | Latime d<br>chidere | ->>>>>>>>>>>>>-                              |            |
| Cote inaltimi Inalt.                                                | <ul> <li>Prag: proprietati for</li> </ul>   | mat                 |                                              |            |
| Cote CS, CI                                                         | Creion                                      | w Linie             | Culoare                                      | 😂 Layer    |
| Usi ferestre                                                        | 0.25                                        | 1 ——                | 1                                            | AR_MACRO   |
| Macro 1 la n                                                        | Reprezentare prag fara Exter. Inter. ambele |                     | Glaf/Imbinare<br>✓ Creare ele<br>Citire glaf | ement glaf |
| 合會                                                                  |                                             |                     |                                              | OK Abandon |

- faceti clic pe butonul **Inaltime** si introduceti valorile inaltimilor fata de planul de lucru standard dupa cum urmeaza:

| In                                                                    | altime 🔀                                                                                                    |
|-----------------------------------------------------------------------|----------------------------------------------------------------------------------------------------|
| Margine superioara<br><u> 수</u> · · · · · · · · · · · · · · · · · · · | Previzualizare<br>CS standard 3.2000                                                                                                    |
| Inaltime elemer 2.1000                                                |                                                                                                    |
| TIT 🔺                                                                 | $ \begin{array}{c} \uparrow^+ \\ \downarrow^- \\ \downarrow^- \end{array} \qquad \qquad \qquad \qquad \qquad \qquad \qquad \qquad \qquad \qquad \qquad \qquad \qquad \qquad \qquad \qquad \qquad \qquad $ |
| Margine inferioara                                                    |                                                                                                    |
| Distanta 0.100                                                        | CI standard -0.1000                                                                                                    |
| R                                                                     | OK Abandon                                                                                                    |

Fata de cota inferioara de 0.10 (se pozitioneaza cu 10 cm mai sus fata de placa de beton, respectiv inaltimea finisajului de pardoseala), iar inaltimea absoluta este de 2.10 m.

In dreptul **H parapet** si **H deschidere** vor aparea dimensiunile calculate automat in functie de cotele relative la planul de lucru standard.

Dupa desenarea usilor, procedati in mod asemanator si la ferestre. Faceti clic pe functia **Ferestre**; in fereastra de dialog, la **Deschidere**, efectuati setarile referitoare la forma golului, latimea si inaltimea golului si reprezentarea parapetului.

|                                              | Fereastra                          | ×  |
|----------------------------------------------|------------------------------------|----|
| Deschidere Glaf                              |                                    |    |
| Vedere                                       | _ Reprezentare                     |    |
| Parametri                                    |                                    |    |
| Latime deschidere 1.5000<br>H parapet 0.9000 | H deschi-                          |    |
| H deschidere 1.0000                          | Latime des-<br>childere            |    |
| Cote inaltimi Inalt.                         | Parapet: proprietati               | _  |
| Cote CS, CI                                  |                                    |    |
| Macro 1 la n                                 | Reprezentare parapet Glaf/Imbinare |    |
|                                              | ☐ fara                             |    |
| Fara                                         | Exter. Citire glaf                 |    |
|                                              | Inter.                             |    |
| 合命                                           | OK Aband                           | on |

# Modulul cotare

 $\leftrightarrow$ 

Etapa urmatoare consta in cotarea planului obtinut.

Pentru aceasta din modulul navigator, din Modul general, Cotare, faceti clic pe functia de Cotare liniara

si in fereastra de dialog faceti urmatoarele setari:

|                                                                                                    | Cotare I                                                                      | iniara                        | ×                                                               |
|----------------------------------------------------------------------------------------------------|-------------------------------------------------------------------------------|-------------------------------|-----------------------------------------------------------------|
| Simbol sageata<br>Marime in mm/inch<br>Simbol sageata<br>Setari avansate<br>I Reprezentare linie<br>Text la distante identico                                                                                                    | 3.0<br>★ Linie lunga ✓                                                        | 12<br><del>∦∕</del> ── 1.89 — | 12<br>★1.13⁵<br>★1.38⁵<br>1.38⁵<br>1.38⁵<br>XYZ                 |
| Identic la toate elementele                                                                                                    | Creion Linie                                                                  | Culoare                       | ✓ Layer                                                         |
| Element     Image: Constraint of the constraint of the con | Creion Linie<br>1<br>1<br>1<br>1<br>1<br>1<br>1<br>1<br>1<br>1<br>1<br>1<br>1 | Culoare                       | E Layer<br>LC_GENERAL<br>LC_GENERAL<br>LC_GENERAL<br>LC_GENERAL |
| ✓ Text cota                                                                                                    | Tr Arial                                                                      | ✓ 2.50 ✓                      | 1.00 V A A A                                                    |
| Inaltime element                                                                                                    | Tr Arial                                                                      | ✓ 2.50 ✓                      | 1.00 V A A A                                                    |
| Text aditional                                                                                                    | Tr Arial                                                                      | ✓ 2.50 ✓                      | 1.00 V A A A                                                    |
| Cautare directie text Decupare suprafete fu Reprezentare oglindita 1.00 Distar                                                                                                    | ndal<br>cifre si texte<br>nta intre descriere<br>a cota in mm                 | Orientare<br>Norma: Allplan   |                                                                 |
| 1 B B                                                                                                    | Ŷ                                                                             | · 💥                           | OK Abandon                                                      |

Pentru a seta directia pe care se coteaza faceti clic pe **Cotare liniara** si inainte sa intrati in **Proprietati** alegeti una dintre optiunile alaturate

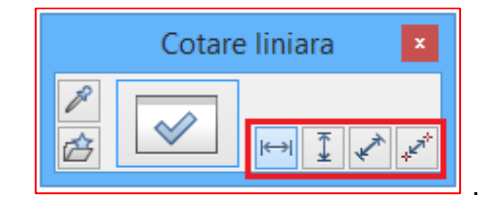

Faceti clic in locul prin care doriti sa treaca linia de cota dupa care incepeti indicarea efectiva a punctelor de cotat.

Pentru elementele de arhitectura exista separat o functie specializata de cotare a acestora:

| Catava | manali |
|--------|--------|
| Colare | pereti |

Text

Heire Dereti

(click dreapta pe elementul de constructie).

| Cotare liniara                                                                                                    |
|----------------------------------------------------------------------------------------------------|
| Simbol sageata<br>Marime in mm/inch<br>Simbol sageata<br>→ Linie lunga<br>↓ 12<br>↓ 1.13 <sup>5</sup> 12<br>↓ 1.37 ↓ 1.37 ↓ 1. |
| Setari avansate       1.38°         ✓ Reprezentare linie       XYZ         □ Text la distante identice       XYZ                                                                                                    |
| Identic la toate elementele Creion Linie Culoare Vayer                                                                                                    |
| Element Creion III Linie Culoare 😂 Layer                                                                                                    |
| Linie cota         0.25         1         1         LC_GENERAL           Linii de ajutor         0.25         1         1         LC_GENERAL           Simbol         0.25         1         1         LC_GENERAL           Numere/text         0.25         1         1         LC_GENERAL                                                                                                    |
| Text Text cota Optiuni introducere Cote in bloc                                                                                                    |
| ✓ Text cota       Tr Arial     ✓     2.50 ∨     1.00 ∨     ▲     ▲     ▲                                                                                                    |
| ✓ Inalt deschidere Tr Arial ∨ 2.50 ∨ 1.00 ∨ A A A                                                                                                    |
| ✓ Text aditional Tr Arial ✓ 2.50 ✓ 1.00 ✓ A A A                                                                                                    |
| ✓ Cautare directie text       Orientare         □ Decupare suprafete fundal       Norma:         □ Reprezentare oglindita cifre si texte       Image: si linia cota in mm         1.00       Distanta intre descriere         si linia cota in mm       Image: si linia cota in mm                                                                                                    |
| V CK Abandon                                                                                                    |
| Text cota Optiuni introducere Cote in bloc                                                                                                    |
| Unitate Caractere inainte de cota                                                                                                    |
| Rotunjire cifra in mm 5 V Caractere dupa cota                                                                                                    |
| Caractere dupa virgula 3 🗘<br>Zerouri dupa virgula 2 🐳                                                                                                    |
|                                                                                                    |

| Text Text cota Optiuni introducere | Cote in bloc |                                |                     |           |  |
|------------------------------------|--------------|--------------------------------|---------------------|-----------|--|
| Linii de ajutor                    |              | Linie                          |                     |           |  |
|                                    |              | Distanta linii de cota 9.0 9.0 |                     |           |  |
| 🔵 limita prin poligon ajutator     |              |                                |                     |           |  |
| O Distanta la punctul de referinta |              |                                |                     |           |  |
| O Lungime predefinita              |              |                                |                     |           |  |
| 1000.0 Lungime in mm/inch (mod     | del)         |                                |                     |           |  |
|                                    |              |                                |                     |           |  |
|                                    |              |                                |                     |           |  |
| Text Text cota Optiuni introducere | Cote in bloc |                                |                     |           |  |
| Combinatii tip                     | ayer         |                                | Combinatii standar  | rd        |  |
| ✓ Cote generale                    | STANDARD     |                                | Plan Extins         | Def       |  |
| ✓ Cote exterioare                  | STANDARD     |                                | Plan de Lucr        | u Def     |  |
| Cote camere                        | STANDARD     |                                | Proprie I           | Def       |  |
| Cote deschideri axial              | STANDARD     |                                | Proprie II          | Def       |  |
| Cote deschideri<br>cu inaltime     | STANDARD     |                                | Note la cotare pere | ti Ajutor |  |
|                                    |              |                                |                     |           |  |

# PRECOMANDARI:

Pentru a afisa pe linia de cota si inaltimea deschiderilor din elementul de constructie, sau pentru a afisa si alte texte aditionale privind elementul de arhitectura cotat, se vor bifa **Inaltime deschidere** si **Text aditional**.

Faceti click pe elementul de arhitectura care urmeaza a fi cotat, setati proprietatile cotei, dupa care faceti clic dreapta pentru a confirma elementul de arhitectura pe care l-ati ales. Faceti apoi un clic pe o margine care va fi preluata drept directie a cotei si inca un click in punctul pe unde doriti sa treaca linia de cota.

# Creare etaj

In modulul Cantitati, camere, finisaje, etaje se afla functia de Etaj care permite preluarea datelor suprafetei si volumului total al camerelor in mod automat.

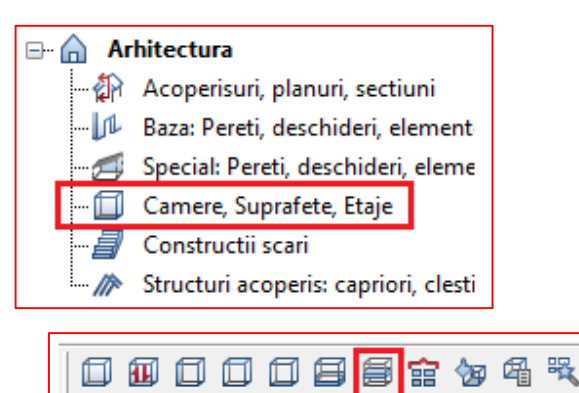

Apasati butonul "Proprietati" pentru Etaj.

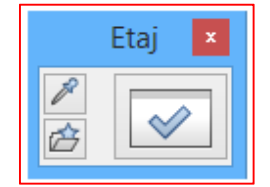

Se va deschide meniul ca in imagine:

|                                                                            | Etaj                                 |                    |               |
|----------------------------------------------------------------------------|--------------------------------------|--------------------|---------------|
| Etaj DIN                                                                   | 277                                  |                    |               |
| Atribute eta                                                               |                                      |                    |               |
| Descriere so                                                               | urta etaj                            | Р                  |               |
| Descriere /                                                                | alitate                              | Parte              | r             |
| Functia                                                                    |                                      | Parter - Aj        | o. cam        |
| Atribuire ca                                                               | alog pentru selectie denumire / cali | tate ++            |               |
| Atribute ger                                                               | erale                                |                    |               |
| Texte                                                                      |                                      | Texte              | )             |
| Atribute util                                                              | izator                               | Atribut            | e             |
| Factor                                                                     |                                      |                    | 1.000         |
| Inaltime                                                                   |                                      |                    |               |
| Inaltime eta                                                               |                                      | 3                  | 3.3000        |
| Cote inaltim                                                               | e                                    | Ir                 | altime        |
| Cote CS, CI                                                                |                                      |                    | ₹ ♠           |
|                                                                            |                                      |                    |               |
| coperire verti                                                             | cala, exterior Grosime: G            | .0000 🔄 Supratata: |               |
| Nr Conditie                                                                | Material/Calitati                    | Grosi Factor       | Lucrari       |
|                                                                            |                                      |                    | -             |
|                                                                            |                                      |                    | -             |
| -                                                                          |                                      |                    | <del>  </del> |
|                                                                            | III                                  |                    | •             |
| 2 1                                                                        | katlg2                               | Stergere finisaje  | 4             |
| - <u></u><br>-<br>-<br>-<br>-<br>-<br>-<br>-<br>-<br>-<br>-<br>-<br>-<br>- |                                      | OK                 | Abandon       |

Faceti setarile conform imaginii de mai sus. Confirmati cu OK.

Faceti click stanga pe fiecare punct interior anvelopant pentru a defini volumetria apartamentului cu aceasta functie.

Dupa ce ati facut click stanga pe ultimul punct (primul punct pentru definirea etajului) o sa va apara 2 fereastre: **Descriere** si **Optiuni introducere.** In acest moment puteti amplasa descriere aferenta volumetrie unde doriti dvs. (preferabil langa planul desenat).

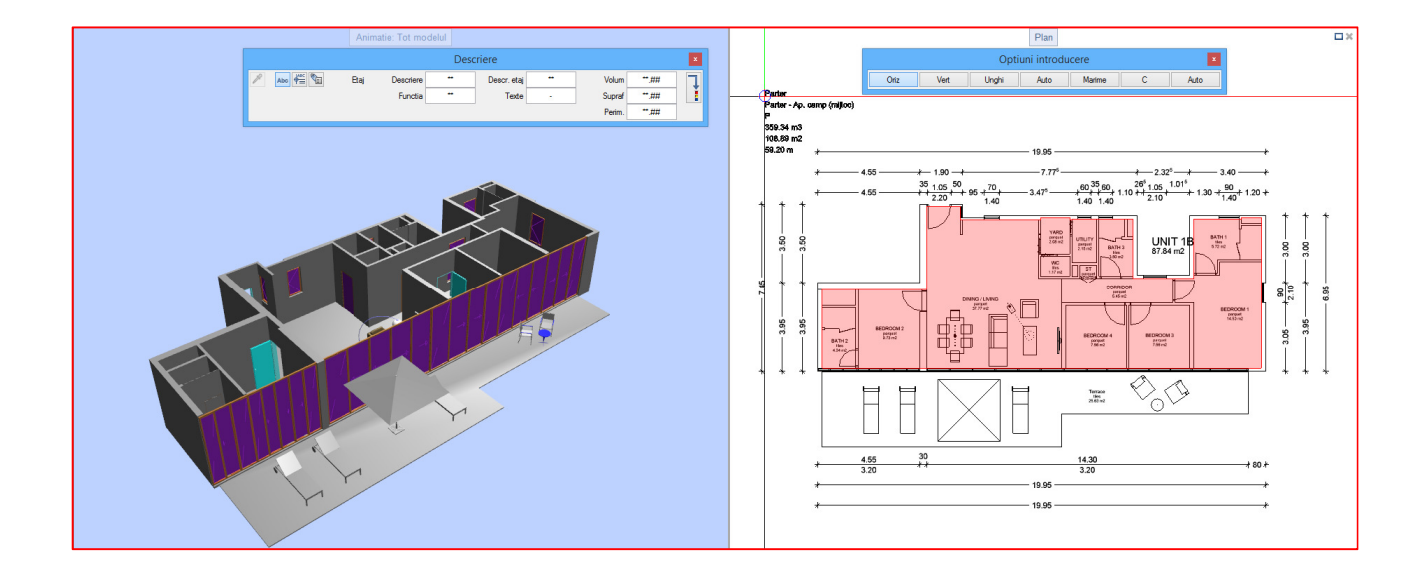

Confirmati amplasarea descrierii cu un click stanga.

Urmatoarea parte a tutorialului contine propriu-zis partea de calcul al certificatului energetic.

# **CAP. IV - CERTIFICATUL ENERGETIC AL APARTAMENTELOR**

In continuare vom urma pas cu pas procesul prin care putem obtine incadrarea energetica a apartamentului, toate functiile necesare regasindu-se in modulul **Energie – Certificat energetic AX3000**.

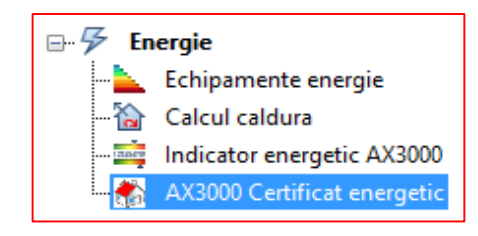

## Definitii

In optiunea "**Definitii**" aveti posibilitatea selectarii normei de calcul si a tarii. Tot aici puteti defini calea de salvare a fisirelor create. In cazul in care in modulul de arhitectura au fost folosite materiale din catalogul C107 puteti bifa functia "Utilizare atribute fizia material, daca sunt disponibile" si programul va recunoaste materialele folosite si va atribui proprietatile fizice ale fiecarui material.

|          | Setari ×                                                                                                    |
|----------|----------------------------------------------------------------------------------------------------|
|          | Introducere dimensiuni<br>Dimensiuni standard Metri V                                                                       |
|          | Date clima/Norma                                                                                                    |
|          | Normativ romanesc 🗸                                                                                                    |
|          | 🚺 Romania (ro) 🗸 🖌                                                                                                    |
|          | lesire Excel<br>C:\Date\Nemetschek\Allplan 2014\Prj\TUTORIAL CERT ┌┌<br>✔ Afisare liste Excel la iesire Stergere cheltuieli |
|          | ✓ Utilizare atribute fizica material, daca sunt disponibile<br>Catalog fizica material C107-EN13786-2008 ✓                  |
|          | Afisare dialog pereti si ferestre la preluare                                                                               |
| 00 - ESS | Logo firma<br>C:\Program Files (x86)\Allplan Instalatii 20                                                                  |
| AX30     | Asezare linie de dialog in spate OK Abandon                                                                                 |

## Selectie normative

Prin accesarea functiei "Selectie normative" aveti posibilitatea de a selecta normativul de calcul si de a verifica tara pentru datele climatice. Pentru calculul performantei energetice apartamentului NU bifati optiunea "Calcul cladiri-MC001". Aceasta optiune o bifati doar pentru calculul performantei energetice cladiri.

|          | Selectati norma curenta 🛛 🗙 |
|----------|-----------------------------|
|          | Norma calcul:               |
|          | Date clima:                 |
|          | 📘 Romania (ro) 🗸 🖌          |
|          |                             |
|          |                             |
|          |                             |
| 00 - ES3 | Calcul cladiri-MC001        |
| AX30     | OK Abandon                  |

# **Date cladire**

Faceti apoi click pe butonul "**Date cladire**" Lista oraselor predefinite din Romania poate fi vizualizata selectand **Romania**. Parametrii climatici care intervin in calcul si de asemenea intensitatile solare pentru localitati.

| _ 👬 | Pomania  | ^ | 9    | autare dupa coc | alitate | > |
|-----|----------|---|------|-----------------|---------|---|
|     |          |   | Cod  | Nume loc        | •⊂      |   |
|     | Alba     |   | Cons | tanta           |         | - |
|     | <b>V</b> |   | 22   | Constanta       | -12.0   |   |
|     | <u> </u> |   | 37   | Mangalia        | -18.0   |   |
|     | Arad     |   | 2    | Adamclisi       | -18.0   |   |
|     |          |   | Cluj |                 |         |   |
|     | Arges    |   | 65   | Turda           | -18.0   |   |
|     |          |   | 21   | Cluj            | -18.D   |   |
|     | Bacau    |   | Cara | s-Severin       |         |   |
|     |          | ~ | 16   | Caransebes      | -18.D   |   |
| <   | 110      | > | 40   | Oravita         | -18.0   |   |

Dupa alegerea localitatii va aparea o fereastra noua si veti parcurge pas cu pas fisa tehnica si energetica dupa cum urmeaza:

## Date objectiv

Fereastra **Date obiectiv** contine specificatii privind proiectul si proiectantul care realizeaza calculul energetic.

Pe langa date statistice, sunt importante pentru calcul urmatoarele:

- numarul de apartamente

| Me          |    |
|-------------|----|
| apartamente | 85 |
|             |    |

- tipul apartamentului analizat

| Tip apartmente | Parter camp (mijloc) 🗸 🗸   |
|----------------|----------------------------|
|                | Parter camp (mijloc)       |
|                | Parter colt                |
|                | Etaj curent camp (mijloc)  |
|                | Etaj curent colt           |
|                | Ultimul etaj camp (mijloc) |
|                | Ultimul etaj colt          |

In final, fereastra continand datele despre obiectiv ar trebui sa arate astfel:

|             |   |                                                                                                    |                                                                                                    |            | Date cata                                                                                                    | alog                         | permis e                                                    | nerg      | etic                                                                                                    |           |                   | ×            |
|-------------|---|----------------------------------------------------------------------------------------------------|----------------------------------------------------------------------------------------------------|------------|----------------------------------------------------------------------------------------------------|------------------------------|-------------------------------------------------------------|-----------|----------------------------------------------------------------------------------------------------|-----------|-------------------|--------------|
| Γ           |   | Date obiectiv                                                                                                    | eneral D                                                                                                    | ate subs   | ol Aporturi ca                                                                                                    | dura                         | Sistem incal                                                | zire      | Incalzire                                                                                                    | Apa calda | Energie auxiliara | Iluminat 💶 🕨 |
|             |   | Date objectiv G<br>Nr. projectiv<br>Scop elab<br>Cladire/date of<br>Cod<br>12<br>Tip instalatie of<br>Nr.<br>apartamente<br>Categorie<br>An constr.<br>Tip apartment<br>Auditor<br>Grad/spec.<br>CI<br>Cod postal<br>53<br>Telefon, fax | ieneral C<br>istrare<br>orare cert<br>biectiv<br>Apartam<br>Loc<br>Bucurest<br>de incalzire<br>85<br>Cladire u<br>19<br>cladire u<br>19<br>cladire u | Date subs  | ol Aporturi cal<br>7654<br>98765<br>anzare-cumpar<br>a<br>re casa<br>rii<br>a<br>egim inaltime<br>arter camp (miji | dura D D C are S P+4E Ooc) S | Sistem incal<br>Data:<br>ata inreg.:<br>trada<br>Republicii | zire 22.0 | Incalzire 15.2014 15.2014 15.201 15.201 15.2 | Apa calda | Energie auxiliara | Iuminat ()   |
|             |   | Email<br>Nr. atestat                                                                                                    | stanescu<br>344                                                                                                    | u.vladimir | @gmail.com                                                                                                    |                              |                                                             |           |                                                                                                    |           |                   |              |
| X3000 - ESS | - | <b>&gt;</b>                                                                                                    |                                                                                                    |            |                                                                                                    |                              |                                                             |           |                                                                                                    |           | OK                | Abandon      |
| 4           |   |                                                                                                    |                                                                                                    |            |                                                                                                    |                              |                                                             |           |                                                                                                    |           | UK                | Abandon      |

#### General

Fereastra **General**, contine date privind localitatea selectata, orientarea apartamentului, clasa de permeabilitate, numar de schimburi de aer in functie de expunerea cladirii, precum si modul de calcul pentru puntile termice.

Este foarte important sa definiti directia nord a planului de arhitectura, pentru definirea corecta a orientarilor elementelor de constructie, dar si numarul de schimburi de aer in functie de, tipul cladirii si tipul de expunere.

Datele climatice pentru calcul vor fi automat preluate cand alegeti localitatea.

Pentru calcul sunt necesare urmatoarele date:

- locatia exacta pentru stabilirea datelor climatice:

| Bucuresti-Baneasa | Romania |
|-------------------|---------|
|                   |         |

- clasa de permeabilitate si directia nord:

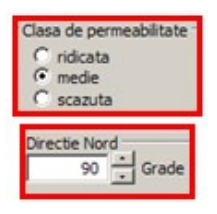

- tip cladire: in cazul nostru - apartament:

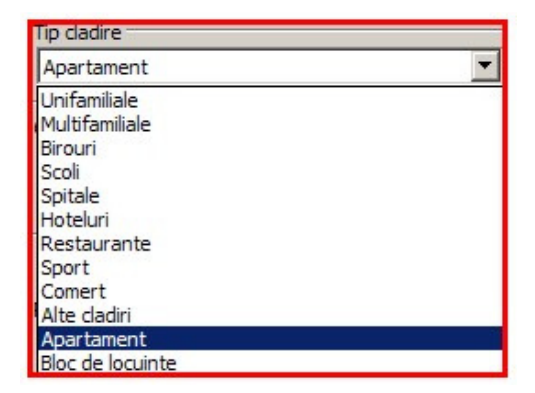

- numarul schimburilor de aer:

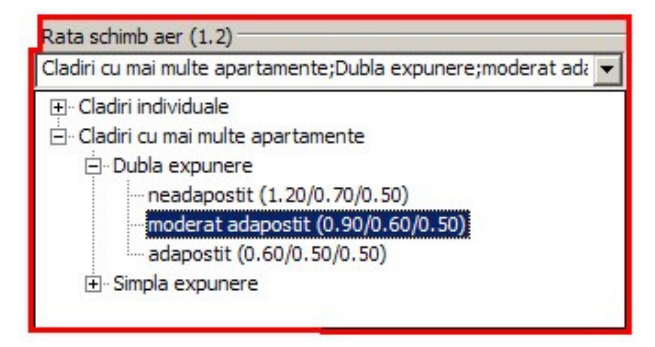

- modul de calcul al punctilor termice:

| Mod calcul punti termice                                                                 |   |
|------------------------------------------------------------------------------------------|---|
| Dimensiuni interioare totale                                                             | ▼ |
| pausal<br>Dimensiuni exterioare<br>Dimensiuni interioare<br>Dimensiuni interioare totale |   |

In final, fereastra General ar trebui sa arate astfel:

|              | Date catalog permis energetic ×                                                                                                    |
|--------------|----------------------------------------------------------------------------------------------------|
|              | Date objectiv       General       Date subsol       Aporturi caldura       Sistem incalzire       Incalzire       Apa calda       Energie auxiliara       Iluminat       Image: Color of the subsol         Image: Date objectiv       General       Date subsol       Aporturi caldura       Sistem incalzire       Incalzire       Apa calda       Energie auxiliara       Iluminat       Image: Color of the subsol         Image: Date objectiv       General       Date subsol       Aporturi caldura       Sistem incalzire       Incalzire       Apa calda       Energie auxiliara       Iluminat       Image: Color of the subsol       Image: Color of the subsol       Image: Color of the subsol       Iluminat       Image: Color of the subsol       Image: Color of the subsol       Image: Color |
|              | Tip dadire   Apartament   Image: Clasa de permeabilitate   Image: ridicata   Image: ridicata   Image: ridicat                                                                                                    |
| AX3000 - ESS | Mod calcul punti termice   Dimensiuni interioare totale     Doar pentru calculul apartamentelor, programul este validat   de URBAN- INCERC cu nr. 4/2011     OK     Abandon                                                                                                    |

#### Date subsol

Fereastra **Date subsol**, contine date privind dimensiunile exterioare si interioare ale subsolului, volumul acestuia, volumul casei scarilor, numarul de schimburi de aer pentru casa scarilor.

Tot aici pentru calcul trebuie definit tipul de subsol tehnic pentru calculul temperaturilor lunare in subsol, dar si cazul in care casa scarilor este incazita direct sau indirect.

Coeficientii de calcul necesari reprezinta rezistentele termice la exteriorul si interiorul elementelor de constructie pot fi modificati folosind functia "Editare".

Date necesare pentru introducere:

- definirea peretilor laterali si a pardoselii in subsol:

| Pereti laterali subterani | _ |
|---------------------------|---|
| Fara izolatie termica     | - |
| Termoizolati              |   |
| Fara izolatie termica     |   |
|                           |   |
| Pardoseala subsolului     | - |
| Fara izolatie termica     | - |
| Termoizolati              |   |
| Fara izolatie termica     |   |

- definirea lungimilor:

Tip subsol

| Adancimea totala a subsolului, h                                     | 2.80    | m     |
|----------------------------------------------------------------------|---------|-------|
| Adancimea subsolului masurata de la CTS, h_CTS                       | 1.00    | m     |
| Aria deschiderilor (ochiuri) catre exterior ale subsolului SF Subsol | 0.60    | m²    |
| Rata de ventilare a subzonei 1 - na.cs (casa scarii)                 | 0.40    | sch/r |
| /olumul subzonei 1 - Vcasa_scarii                                    | 825.00  | m³    |
| /olumul subzonei 2 - Vsubsol                                         | 1125.00 | m³    |
| Conductivitatea termica a solului                                    | 1.00    | W/mk  |
| Adancimea stratului de apa freatica masurat de la cota CTS,H         | 0.00    | m     |
| Temperatura panzei de apa freatica (ta)                              | 10.00   | °C    |

Cladire colectiva dotata cu subsol tehnic neinca 🗹 Cladire colectiva dotata cu subsol tehnic neincalzit cu planseul catre parter neizolat termic si conductele de distributie a fluidelor calde slab izolate termic Cladire colectiva dotata cu subsol tehnic neincalzit cu planseul catre parter izolat termic si conductele de distributie a fluidelor calde izolate termic Cladire colectiva dotata cu subsol incalzit cu anvelopa neizolata termic Cladire colectiva dotata cu subsol incalzit cu anvelopa neizolata termic Cladire colectiva dotata cu subsol incalzit cu anvelopa neizolata termic

In final fereastra Date subsol ar trebui sa arate astfel:

|      |                     |                                          | Date catal       | log pe     | ermis en    | ergeti    | с              |           |                   | ×          |  |  |
|------|---------------------|------------------------------------------|------------------|------------|-------------|-----------|----------------|-----------|-------------------|------------|--|--|
|      |                     | Date obiectiv General Date subsol        | Aporturi cald    | lura Sis   | stem incalz | re Inca   | alzire         | Apa calda | Energie auxiliara | Iluminat 4 |  |  |
|      |                     | Pereti laterali subterani                | Fara izolatie t  | termica    |             |           |                | ~         |                   |            |  |  |
|      |                     | Pardoseala subsolului                    | termica          |            |             |           | ~              |           |                   |            |  |  |
|      |                     | Lungime exterioara                       |                  |            |             | 12.50     | m              |           |                   |            |  |  |
|      |                     | Latime exterioara                        |                  |            |             | 6.50      | m              |           |                   |            |  |  |
|      | ×                   | Grosimea peretilor exteriori ai subsolul | ui (medie)       |            |             | 0.20      | m              |           |                   |            |  |  |
|      |                     | Adancimea totala a subsolului, h         |                  |            |             | 2.80      | m              |           |                   |            |  |  |
|      | ₽,                  | Adancimea subsolului masurata de la C    | CTS, h_CTS       |            |             | 1.00      | m              |           |                   |            |  |  |
|      | 17                  | Aria deschiderilor (ochiuri) catre exter | ior ale subsolul | lui SF Sul | bsol        | 0.60      | m²             |           |                   |            |  |  |
|      | Ca                  | Rata de ventilare a subzonei 1 - na.cs   | (casa scarii)    |            |             | 0.40      | m <sup>3</sup> | 1         |                   |            |  |  |
|      | <b>F</b> ,          | Volumul subzonei 2 - Vsubsol             |                  |            | 1           | 125.00    | m <sup>3</sup> |           |                   |            |  |  |
|      | 1                   | Conductivitatea termica a solului        |                  |            | -           | 1.00      | W/mł           | ĸ         |                   |            |  |  |
|      | :0:                 | Adancimea stratului de apa freatica m    | asurat de la co  | ota CTS.H  | н           | 0.00      | m              |           |                   |            |  |  |
|      |                     | Temperatura panzei de apa freatica (1    | ta)              |            |             | 10.00     | °C             |           |                   |            |  |  |
|      | $\checkmark$        | Corpuri de incalzire in zone secundara   | CS 0             | - nefun    | ctionale    |           | 1              | ~         |                   |            |  |  |
|      | and a second second | Tip subsol                               | Cladire colect   | tiva dota  | ita cu subs | ol tehnic | neinca         | ~         |                   |            |  |  |
|      |                     | Coeficienti de calcul necesari           |                  |            |             | 📃 Ed      | ditare         |           |                   |            |  |  |
|      | 6                   |                                          |                  |            |             |           |                |           |                   |            |  |  |
|      | 1                   |                                          |                  |            |             |           |                |           |                   |            |  |  |
|      |                     |                                          |                  |            |             |           |                |           |                   |            |  |  |
|      |                     |                                          |                  |            |             |           |                |           |                   |            |  |  |
|      |                     |                                          |                  |            |             |           |                |           |                   |            |  |  |
|      |                     |                                          |                  |            |             |           |                |           |                   |            |  |  |
|      |                     |                                          |                  |            |             |           |                |           |                   |            |  |  |
| ESS  |                     |                                          |                  |            |             |           |                |           | 53                |            |  |  |
| 8    | 4                   |                                          |                  |            |             |           |                |           |                   |            |  |  |
| AX30 |                     |                                          |                  |            |             |           |                |           | OK                | Abandon    |  |  |

#### Aporturi caldura

Fereastra **Aporturi caldura**, reprezinta zona in care auditorul va defini camerele ce alcatuiesc apartamentul (suprafata, temperatura interioara, inaltime utila) pentru calculul temperaturii interioare reduse.

Pentru a introduce o camera faceti click pe dupa care introduceti numele camerei, temperatura interioara, bucati (cate camere sunt cu aceeasi denumire, temperatura, arie, incaltime), aria utila a camerei, inaltimea utila. Volumul util al camerei va fi calculat automat precum si volumul util total al apartamentului, aria totala utila dar si temperatura interioara de calcul a apartamentului.

Tot aici se pot modifica coeficientii de absorbtie a radiatiei solare sau se pot utiliza cei predifiniti in program.

De asemenea puteti defini degajarile interioare de caldura care sunt presetate la 4 [W/m<sup>2</sup>].

Date necesare pentru calcul:

- definirea degajarilor interioare:

| Degajari interioare    |      |       |         |
|------------------------|------|-------|---------|
| Degajari interioare qi | 4.00 | W/m 2 | <u></u> |

- date despre comportarea materialelor:

| alpha abs. V - coef. absorbtie radiatie solara suprafete verticale  | 0.60 |
|---------------------------------------------------------------------|------|
| alpha abs. O - coef. absorbtie radiatie solara suprafete orizontale | 0.80 |
| atF - factorul optic al ferestrelor                                 | 0.24 |
| CSv - coeficient insorire pentru suprafetele verticale              | 0.55 |
| CSo - coeficient insorire pentru suprafetele orizontale             | 0.70 |

- definirea camerelor: temperaturi, suprafete, inaltimi

| Temperaturi interioare |         |        |       |         |        |   |  |  |  |  |
|------------------------|---------|--------|-------|---------|--------|---|--|--|--|--|
| Camera                 | Ti [℃]  | Bucati | Arie  | Inaltim | Volum  | • |  |  |  |  |
| LIVING                 | 20.00   | 1      | 16.00 | 2.80    | 44.80  | × |  |  |  |  |
| DORMITOR               | 20.00   | 1      | 14.00 | 2.80    | 39.20  |   |  |  |  |  |
| BAIE                   | 22.00   | 1      | 6.00  | 2.80    | 16.80  |   |  |  |  |  |
| BUCATARIE              | 18.00   | 1      | 9.00  | 2.80    | 25.20  |   |  |  |  |  |
| HOL                    | 20.00   | 1      | 3.00  | 2.80    | 8.40   |   |  |  |  |  |
| Suma                   | 19.8750 |        | 48.00 |         | 134.40 |   |  |  |  |  |
|                        |         |        |       |         |        |   |  |  |  |  |
|                        |         |        |       |         |        |   |  |  |  |  |
|                        |         |        |       |         |        |   |  |  |  |  |
|                        |         |        |       |         |        |   |  |  |  |  |
|                        |         |        |       |         |        |   |  |  |  |  |
|                        |         |        |       |         |        |   |  |  |  |  |

In final, fereastra Aporturi caldura ar trebui sa arate astfel:

|         |                                                                                                    |                                                                                                   | Date o                                                 | atalog                                        | permis e                       | nergetic                                                 |           |                   | ×            |
|---------|----------------------------------------------------------------------------------------------------|---------------------------------------------------------------------------------------------------|--------------------------------------------------------|-----------------------------------------------|--------------------------------|----------------------------------------------------------|-----------|-------------------|--------------|
|         | Date obiectiv Genera                                                                                                    | Date subsol                                                                                       | Aportu                                                 | ri caldura                                    | Sistem inca                    | zire Incalzire                                           | Apa calda | Energie auxiliara | Iluminat 💶 🕨 |
|         | Degajari interioare<br>Degajari interioar<br>alpha abs. V - coef. al<br>alpha abs. O - coef. al<br>atF - factorul optic al 1<br>CSV - coeficient insorii<br>CS0 - coeficient insorii | e qi<br>bsorbtie radiatie<br>bsorbtie radiati<br>ferestrelor<br>re pentru supra<br>e pentru supra | e solara su<br>e solara s<br>fetele ver<br>fetele oriz | uprafete v<br>uprafete o<br>ticale<br>zontale | 4.00<br>erticale<br>vrizontale | W/m <sup>2</sup><br>0.60<br>0.80<br>0.24<br>0.55<br>0.70 |           |                   |              |
| × 1     | Temperaturi interioar                                                                                                    | 2                                                                                                 |                                                        |                                               |                                |                                                          |           |                   |              |
|         | Camera                                                                                                    | Ti [℃]                                                                                            | Bucati                                                 | Arie                                          | Inaltim                        | Volum                                                    | *         |                   |              |
|         | LIVING                                                                                                    | 20.00                                                                                             | 1                                                      | 16.00                                         | 2.80                           | 44.80                                                    | ×         |                   |              |
|         | DORMITOR                                                                                                    | 20.00                                                                                             | 1                                                      | 14.00                                         | 2.80                           | 39.20                                                    |           |                   |              |
|         | BAIE                                                                                                    | 22.00                                                                                             | 1                                                      | 6.00                                          | 2.80                           | 16.80                                                    |           |                   |              |
| 00014   | BUCATARIE                                                                                                    | 18.00                                                                                             | 1                                                      | 9.00                                          | 2.80                           | 25.20                                                    |           |                   |              |
|         | FUL                                                                                                    | 20.00                                                                                             | 1                                                      | 49.00                                         | 2.80                           | 134.40                                                   |           |                   |              |
| 0 - ESS |                                                                                                    | 19.0700                                                                                           |                                                        | 10.00                                         |                                | 104,40                                                   |           |                   |              |
| AX300   |                                                                                                    |                                                                                                   |                                                        |                                               |                                |                                                          |           | ОК                | Abandon      |

#### Sistem incalzire

Fereastra **Sistem incalzire** contine date privind sistemul de incalzire, tipul automatizarii sursei de caldura, dotarea cu elemente de reglaj, prezenta instalatiilor in subsolul tehnic si dotarea casei scarilor cu corpuri de incalzire.

Date necesare:

- alegerera sistemului de incalzire:

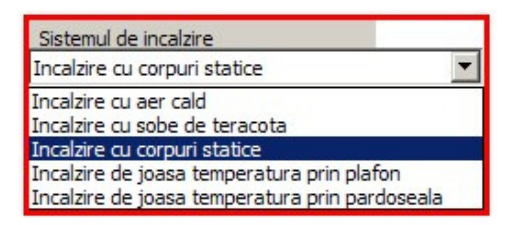

- stabilirea incalzirii pe casa scarilor:

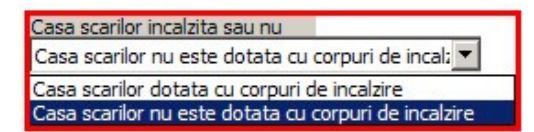

- gradul de automatizare al sursei de incalzire:

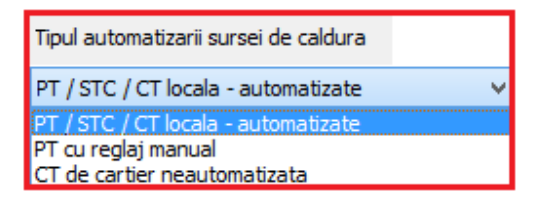

- definirea instalatiei de incalzire - elemente de reglaj:

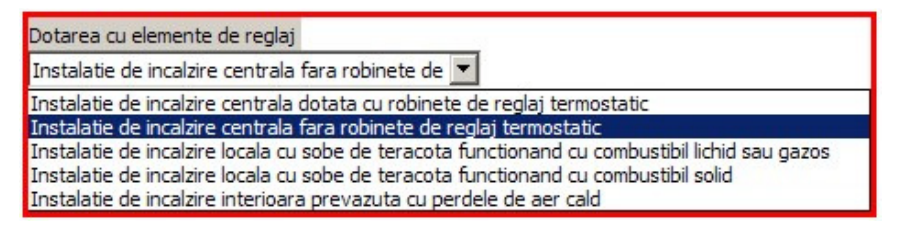

In final fereastra Sistem incalzire ar trebui sa arate astfel:

|         |                                                                                                    |                               |              | Date catalog        | permis energ                                          | getic       |           |                   |            | x |  |  |
|---------|----------------------------------------------------------------------------------------------------|-------------------------------|--------------|---------------------|-------------------------------------------------------|-------------|-----------|-------------------|------------|---|--|--|
|         |                                                                                                    | Date obiectiv General         | Date subsol  | Aporturi caldura    | Sistem incalzire                                      | Incalzire   | Apa calda | Energie auxiliara | Iluminat 🖣 | Þ |  |  |
|         |                                                                                                    | Sistemul de incalzire         |              | Incalzire cu corpu  | ri statice                                            |             | ~         |                   |            |   |  |  |
|         |                                                                                                    | Casa scarilor incalzita sa    | u nu         | Casa scarilor nu e  | asa scarilor nu este dotata cu corpuri de incal: \vee |             |           |                   |            |   |  |  |
|         |                                                                                                    | Tipul automatizarii sursei    | i de caldura | PT / STC / CT loca  | la - automatizate                                     |             |           |                   |            |   |  |  |
|         |                                                                                                    | Dotarea cu elemente de reglaj |              | Instalatie de incal | zire centrala fara i                                  | robinete de | • •       |                   |            |   |  |  |
|         | <b>*</b>                                                                                                    |                               |              |                     |                                                       |             |           |                   |            |   |  |  |
|         | ,                                                                                                    |                               |              |                     |                                                       |             |           |                   |            |   |  |  |
|         |                                                                                                    |                               |              |                     |                                                       |             |           |                   |            |   |  |  |
|         | F,                                                                                                    |                               |              |                     |                                                       |             |           |                   |            |   |  |  |
|         | 1                                                                                                    |                               |              |                     |                                                       |             |           |                   |            |   |  |  |
|         | <b>*</b>                                                                                                    |                               |              |                     |                                                       |             |           |                   |            |   |  |  |
|         | $\bigcirc$                                                                                                    |                               |              |                     |                                                       |             |           |                   |            |   |  |  |
|         | and the second second s |                               |              |                     |                                                       |             |           |                   |            |   |  |  |
|         |                                                                                                    |                               |              |                     |                                                       |             |           |                   |            |   |  |  |
|         | $\odot$                                                                                                    |                               |              |                     |                                                       |             |           |                   |            |   |  |  |
|         |                                                                                                    |                               |              |                     |                                                       |             |           |                   |            |   |  |  |
|         |                                                                                                    |                               |              |                     |                                                       |             |           |                   |            |   |  |  |
|         |                                                                                                    |                               |              |                     |                                                       |             |           |                   |            |   |  |  |
|         |                                                                                                    |                               |              |                     |                                                       |             |           |                   |            |   |  |  |
| 5       |                                                                                                    |                               |              |                     |                                                       |             |           |                   |            |   |  |  |
| 00 - E1 | 4                                                                                                    |                               |              |                     |                                                       |             |           |                   |            |   |  |  |
| AX30    |                                                                                                    |                               |              |                     |                                                       |             |           | ОК                | Abandon    |   |  |  |

#### Incalzire

Ferestra **Incalzire** – permite completarea datelor privind sistemul de distributie de incalzire. Aici veti introduce pentru calcul, tevi de distributie de la subsol cu diametre ale conductelor neizolate (di), diametre ale conductelor izolate (da), lungimea de tronson (L) precum si conductivitatea termica a materialului izolant

(Lambda). Pentru a adauga o conducta folositi functia 💽 (adaugare).

Date necesare pentru calcul:

- definirea conductelor:

| C | etea distributie<br>onducte |      |         |          |       |        |  |  |  |  |  |
|---|-----------------------------|------|---------|----------|-------|--------|--|--|--|--|--|
|   | Numar                       | Nume | di [mm] | da(izol) | L [m] | Lambda |  |  |  |  |  |
|   | 1                           |      | 32.00   | 82.00    | 18.00 | 0.030  |  |  |  |  |  |
|   | 1                           |      | 32.00   | 82.00    | 18.00 | 0.030  |  |  |  |  |  |
|   |                             |      |         |          |       |        |  |  |  |  |  |
|   |                             |      |         |          |       |        |  |  |  |  |  |

Fereastra Incalzire ar trebui sa arate in final astfel:

|        |            |                |              | Da          | ate cata   | log pern    | nis energet   | tic            |           |            | ×        |
|--------|------------|----------------|--------------|-------------|------------|-------------|---------------|----------------|-----------|------------|----------|
|        | [          | Sistem incalzi | re Incalzire | Apa calda E | nergie aux | iliara Ilum | inat Penalita | ti Performanta | Rezultate | Vent (ROM) | Clim • • |
|        |            | Dotos dist     | ibu tia      |             |            |             |               |                |           |            |          |
|        |            | Conducte       | ibuue        |             |            |             |               |                |           |            |          |
|        | <b>F</b> , | Numar          | Nume         | di [mm]     | da(izol)   | L [m]       | Lambda        |                |           |            |          |
|        | 1          | 1              |              | 32.00       | 82.00      | 18.00       | 0.030         |                |           |            |          |
|        |            |                |              |             |            |             |               |                |           |            |          |
|        |            |                |              |             |            |             |               |                |           |            |          |
|        | 2          | Armaturi       |              |             |            |             |               |                |           |            |          |
|        |            | Numar          | di [mm] l    | . [m] N     | eizolat    | L. echiv.   | Teta a        |                |           |            | <b>.</b> |
|        |            |                |              |             |            |             |               |                |           |            |          |
|        |            |                |              |             |            | No Ite      | ms            |                |           |            |          |
|        |            |                |              |             |            |             |               |                |           |            |          |
|        |            |                |              |             |            |             |               |                |           |            |          |
| ESS    |            |                |              |             |            |             |               |                |           |            |          |
| 3000 - |            |                |              |             |            |             |               |                |           |            |          |
| AX     |            |                |              |             |            |             |               |                | C         | DK A       | bandon   |

#### Apa calda

Meniul **Apa calda** se bazeaza pe metoda simplificata de calcul: aceasta metoda va lua în considerare atat pierderea de caldura datorata traseelor de distributie, cat si pierderea de caldura aferenta volumului de apa acumulat în conducte. In vederea utilizarii acestei metode, sunt necesare date privind diametrele tuturor trosoanelor de distributie si lungimile acestora.

Puteti introduce numarul de persone aferente spatiului locuibil, necesarul specific de apa calda de consum pentru o persoana, temperatura de preparare a apei calde de consum, temperatura medie a apei reci ce intra in sistemul de preparare a apei calde consum si temperatura de furnizare/utilizare a apei calde la punctul de consum pentru calculul pierderilor de caldura aferente pierderilor si risipei de apa calda de consum.

Pentru reteaua de distributie din subsol a apei calde este necesara introducerea urmatorilor parametrii: diametrul conductei neizolate (di), diametrul conductei izolate (da), lungimea echivalenta a conductei (L) din subsol pentru apartamentul respectiv si conductivitatea termica a materialului izolant (Lambda).

Date necesare pentru calcul:

| Numar persoane                                          | 2     | 1      |
|---------------------------------------------------------|-------|--------|
| Necesarul specific de apa calda                         | 75.00 | l/pers |
| Temp. de preparare a apei calde                         | 60.00 | °C     |
| Temp. apei reci la intrare in inst. de preparare ACC    | 10.00 | °C     |
| Temp. de furnizare / utilizare ACC la punctul de consum | 50.00 | °C     |

- definirea retelei de distributie:

- se va introduce L = 26 m - lungimea echivalenta a conductei din subsol (L=lungimea medie a conductei de la subsol \* (Sutila ap. / Sutila cladire) )

| Retea distributie<br>Conducte (L- lung. echiv. a conductei din subsol pt. apart) |      |         |          |       |        |  |   |  |  |  |
|----------------------------------------------------------------------------------|------|---------|----------|-------|--------|--|---|--|--|--|
| Numar                                                                            | Nume | di [mm] | da(izol) | L [m] | Lambda |  | + |  |  |  |
| 1                                                                                |      | 32.00   | 122.00   | 26.00 | 0.0270 |  | × |  |  |  |
|                                                                                  |      |         |          |       |        |  |   |  |  |  |
|                                                                                  |      |         |          |       |        |  |   |  |  |  |
|                                                                                  |      |         |          |       |        |  |   |  |  |  |

In final fereastra Apa caldava arata astfel:

|              |            |                                                                                                    |                                                                                                    | Date cata                                                               | alog p  | oermis e               | energeti                                                                                       | c             |           |            | ×       |
|--------------|------------|----------------------------------------------------------------------------------------------------|----------------------------------------------------------------------------------------------------|-------------------------------------------------------------------------|---------|------------------------|------------------------------------------------------------------------------------------------|---------------|-----------|------------|---------|
|              |            | Sistem incalzire Incalzire                                                                                                    | Apa calda                                                                                                    | Energie au                                                              | xiliara | Iluminat               | Penalitat                                                                                      | i Performanta | Rezultate | Vent (ROM) | Clim 1  |
|              |            | Preluare<br>Apa calda si incalzir<br>Qac<br>Qac,c<br>Qac,d<br>Qacc<br>Numar persoane<br>Necesarul specific de a<br>Temp. de preparare a<br>Temp. apei reci la intra<br>Temp. de furnizare / u | e combinat<br>3127.39<br>166.79<br>317.31<br>3611.49<br>apa calda<br>apei calde<br>are in inst. de<br>tilizare ACC la | kWh/m²a<br>kWh/m²a<br>kWh/m²a<br>kWh/m²a<br>preparare A<br>a punctul de | CC      | 2<br>7<br>6<br>11<br>5 | 5.00         1/4           0.00         90           0.00         90           0.00         90 | pers          |           |            |         |
|              | : <b>`</b> | Retea distributie<br>Conducte () - lung, ech                                                                                                    | niv. a conduct                                                                                                    | ei din subsol                                                           | nt. ana | rt)                    |                                                                                                |               |           |            |         |
|              | 0          | Numar Nume                                                                                                    | di [mm]                                                                                                    | da(izol) L                                                              | [m]     | Lambda                 |                                                                                                | •             |           |            |         |
|              | <b>**</b>  | 1                                                                                                    | 32.00                                                                                                    | 122.00 2                                                                | 6.00    | 0.0270                 |                                                                                                | ×             |           |            |         |
|              |            |                                                                                                    |                                                                                                    |                                                                         |         |                        |                                                                                                |               |           |            |         |
|              |            |                                                                                                    |                                                                                                    |                                                                         |         |                        |                                                                                                |               |           |            |         |
| 4X3000 - ESS | 4          | <b>&gt;</b>                                                                                                    |                                                                                                    |                                                                         |         |                        |                                                                                                |               |           | ж          | Abandon |

#### lluminat

In fereastra lluminat - puteti face setari cuprinse in partea II.4 a metodologiei de Calcul al consumului de energie si eficientizare energetica a sistemului de iluminat interior.

Determinarea necesarului de energie pentru iluminat se realizeaza conform Metodologiei Mc001 – PIV - Tabel 4 Anexa II 4 A1.

Este de ajuns sa alegeti tipul de apartament si sa precizati daca baia are ferestre exterioare sau nu. Suprafata apartamentului ce intervine in calcul este automat preluata de catre program. Tot automat sunt preluate urmatoarele elemente: suprafata totala vitrata a ferestrelor apartamentului, coeficientii de calcull W1,W2, suprafata tabelara in functie de tipul apartamentului precum si Wlight tabelar in fuctie de tipul apartamentului (consum de energie electrica).

Date necesare pentru calcul:

- stabilirea numarului de camere:

| Tip                 |   |
|---------------------|---|
| Apartament 2 camere | - |
| Garsoniera          |   |
| Apartament 2 camere |   |
| Apartament 3 camere |   |
| Apartament 4 camere |   |
| Apartament 5 camere |   |

- mentiuni asupra existentei felestrelor exterioare in bai:

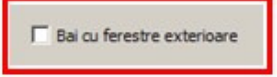

In final fereastra lluminat ar trebui sa arate astfel:

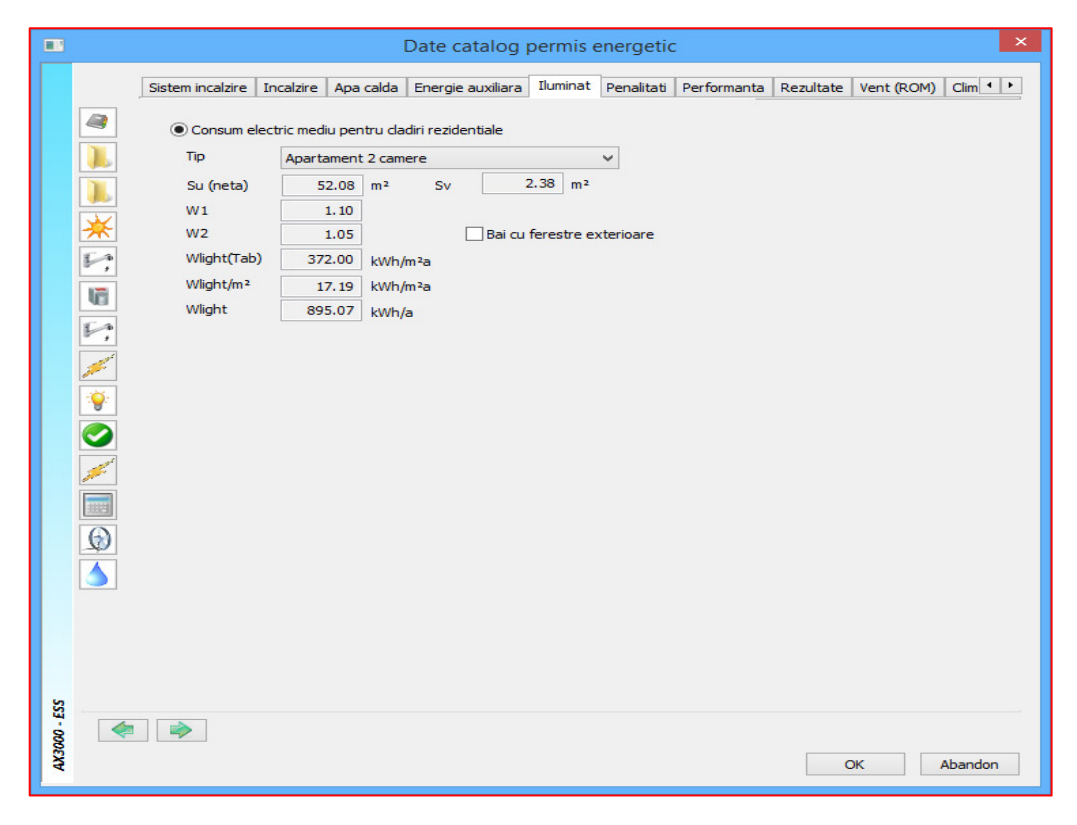

Penalizarile acordate cladirii la notarea din punct de vedere energetic a acesteia se pot seta in meniul **Penalitati** si sunt datorate unor deficiente de întretinere si exploatare a cladirii si instalatiilor aferente acesteia, avand drept consecinte utilizarea nerationala a energiei. Acestea se determina cu relatia:

$$p_0=\prod p_i$$

în care:

**p**<sub>1</sub> - coeficient de penalizare functie de starea subsolului tehnic al cladirii – pentru cladiri colective, coeficientul este determinat conform tabelului II.4.3

Observatie: Pentru cladiri individuale, p1 = 1,00

 $P_2$  - coeficient de penalizare functie de utilizarea usii de intrare în cladire – pentru cladiri colective, coeficientul este determinat conform tabelului II.4.4

Observatie: Pentru cladiri individuale, p2 = 1,00

P3 - coeficient de penalizare functie de starea elementelor de închidere mobile din spatiile

comune (casa scarilor) - catre exterior sau catre ghene de gunoi - pentru cladiri colective,

coeficientul este determinat conform tabelului II.4.5 Observatie: Pentru cladiri individuale, p3 =

1,00

p4 - coeficient de penalizare functie de starea armaturilor de închidere si reglaj de la corpurile statice – pentru cladiri dotate cu instalatie de încalzire centrala cu corpuri statice, coeficientul este determinat conform tabelului II.4.6

*Observatie*: Pentru cladiri care nu sunt dotate cu instalatie de încalzire centrala cu corpuri statice, p<sub>4</sub> = 1,00

**p**₅ - coeficient de penalizare functie de spalarea / curatirea instalatiei de încalzire interioara – pentru cladiri racordate la un punct termic centralizat sau centrala termica de cartier, coeficientul este determinat conform tabelului II.4.7

**Observatie**: Pentru cladiri care nu sunt racordate la un punct termic centralizat sau centrala termica de cartier,  $p_5 = 1,00$ 

**p**<sub>6</sub> - coeficient de penalizare functie de existenta armaturilor de separare si golire a coloanelor de încalzire – pentru cladiri colective dotate cu instalatie de încalzire centrala coeficientul este determinat conform tabelului II.4.8

*Observatie*: Pentru cladiri individuale sau cladiri care nu sunt dotate cu instalatie de încalzire centrala, p<sub>6</sub> = 1,00

**p**<sub>7</sub> - coeficient de penalizare functie de existenta echipamentelor de masura pentru decontarea consumurilor de caldura – pentru cladiri racordate la sisteme centralizate de alimentare cu caldura, coeficientul este determinat conform tabelului II.4.9

Observatie: Pentru cladiri cu sistem propriu / local de furnizare a utilitatilor termice, p7 = 1,00

**p**<sup>8</sup> - coeficient de penalizare functie de starea finisajelor exterioare ale peretilor exteriori – pentru

cladiri cu pereti din caramida sau BCA, coeficientul este determinat conform tabelului II.4.10 Observatie:

Pentru cladiri cu pereti exteriori din alte materiale, p<sub>8</sub> = 1,00

**p**<sub>9</sub> - coeficient de penalizare functie de starea peretilor exteriori din punct de vedere al continutului de umiditate al acestora, coeficientul este determinat conform tabelului II.4.11

**p**<sub>10</sub> - coeficient de penalizare functie de starea acoperisului peste pod – pentru cladiri prevazute cu pod nelocuibil, coeficientul este determinat conform tabelului II.4.12 *Observatie*: Pentru

cladiri fara pod nelocuibil, p10 = 1,00

p11 - coeficient de penalizare functie de starea cosului/cosurilor de evacuare a fumului – pentru cladiri dotate cu sisteme locale de încalzire / preparare a apei calde de consum cu combustibil lichid sau solid, coeficientul este determinat conform tabelului II.4.13 *Observatie*: Pentru alte tipuri de cladiri, p11 = 1,00

**p**<sub>12</sub> - coeficient de penalizare care tine seama de posibilitatea asigurarii necesarului de aer poraspat la valoarea de confort, determinat conform tabelului II.4.14

p13 - coeficient de penalizare acordat de catre auditor

|       |          |           |          |               |                | Date catalog p         | permis e     | energetic      | :                |                |            | ×        |
|-------|----------|-----------|----------|---------------|----------------|------------------------|--------------|----------------|------------------|----------------|------------|----------|
|       |          | Sistem in | ncalzire | Incalzire     | Apa calda      | Energie auxiliara      | Iluminat     | Penalitati     | Performanta      | Rezultate      | Vent (ROM) | Clim • • |
|       |          | Penaliza  | ari      |               |                |                        |              |                |                  |                |            |          |
|       |          | p1        | Subsol   | uscat si cu   | posibilitate o | le acces la instalatia | a comuna     |                |                  |                | ~          | 1.00     |
|       |          | p2        | Usa est  | e prevazut    | ta cu sistem   | automat de închider    | re si sistem | de sigurant    | ta (interfon, ch | eie)           | ~          | 1.00     |
|       |          | p3        | Ferestr  | e / usi în st | are buna si j  | prevazute cu garnit    | uri de etar  | isare          |                  |                | ~          | 1.00     |
|       | *        | p4        | Corpuri  | le statice s  | unt dotate c   | u armaturi de reglaj   | j si acestea | a sunt funct   | ionale           |                | ~          | 1.00     |
|       | Ca       | p5        | Corpuri  | le statice a  | u fost demo    | ntate si spalate / cu  | ıratate în t | otalitate du   | pa ultimul sezor | n de încalzire | • Y        | 1.00     |
|       | P ;      | <b>p6</b> | Coloan   | ele de încal  | zire sunt pre  | vazute cu armaturi     | se separa    | re si golire a | acestora, fun    | ctionale       | ~          | 1.00     |
|       | 10       | p7        | Exista o | contor gene   | eral de caldu  | ra pentru încalzire s  | i pentru ar  | oa calda de    | consum           |                | ~          | 1.00     |
|       | 6        | p8        | Stare b  | una a tenc    | uielii exterio | are                    |              |                |                  |                | ~          | 1.00     |
|       |          | p9        | Peretie  | exteriori us  | cati           |                        |              |                |                  |                | ~          | 1.00     |
|       | 2        | p10       | Acoper   | is etans      |                |                        |              |                |                  |                | ~          | 1.00     |
|       | <b>*</b> | p11       | Cosurile | e au fost cu  | ıratate cel p  | utin o data în ultimii | doi ani      |                |                  |                | ~          | 1.00     |
|       | 0        | p12       | Cladire  | prevazuta     | cu sistem de   | e ventilare naturala   | organizata   | a sau ventila  | re mecanica      |                | ¥          | 1.00     |
|       |          | p13       |          |               |                |                        |              |                |                  |                |            | 1.02     |
|       |          | p0 = p4   | 4 x p5 x | р6 х р7 х р   | 8 x p9 x p1    | ) x p11 x p12 x p13    |              |                |                  |                |            |          |
|       |          | 1.02      |          |               |                |                        |              |                |                  |                |            |          |
|       | $\odot$  |           |          |               |                |                        |              |                |                  |                |            |          |
|       |          |           |          |               |                |                        |              |                |                  |                |            |          |
|       |          |           |          |               |                |                        |              |                |                  |                |            |          |
|       |          |           |          |               |                |                        |              |                |                  |                |            |          |
|       |          |           |          |               |                |                        |              |                |                  |                |            |          |
|       |          |           |          |               |                |                        |              |                |                  |                |            |          |
| S     |          |           |          |               |                |                        |              |                |                  |                |            |          |
| 0 - E |          |           | 1        |               |                |                        |              |                |                  |                |            |          |
| AX300 | <u></u>  |           |          |               |                |                        |              |                |                  | C              | ж          | Abandon  |

#### Performanta

Toate setarile facute aici reprezinta date pentru calculul randamentului de functionare al instalatie de incalzire  $\eta$  ( $\eta$ = $\eta_R^* \eta_D^* \eta_{em}^* \eta_S$ ).  $\eta_R$  – randamentul de reglare a furnizarii caldurii  $\eta_D$  – randamentul de distributie a caldurii  $\eta_{em}$  – randamentul de emisie a sistemelor interioare de incalzire  $\eta_S$  – randamentul sursei de caldura

Date necesare pentru calcul:

- definirea balcoanelor:

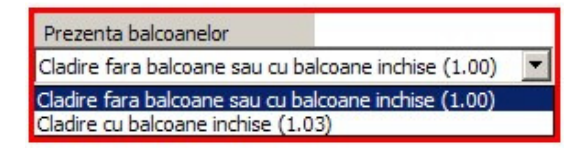

- stadiul instalatiilor de incalzire:

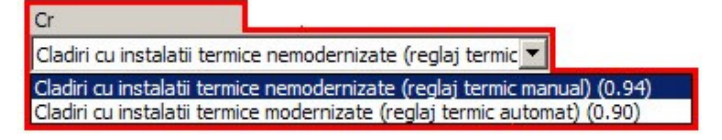

- gradul de automatizare al instalatiilor de incalzire:

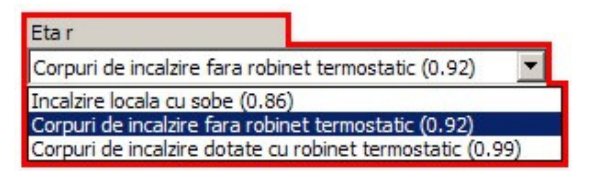

- date despre subsol – prezenta conductelor de incalzire in subsol:

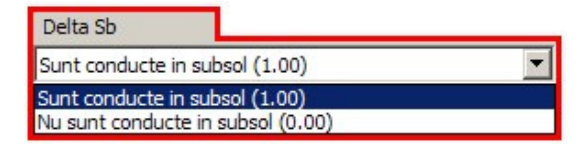

- tipul de incalzire:

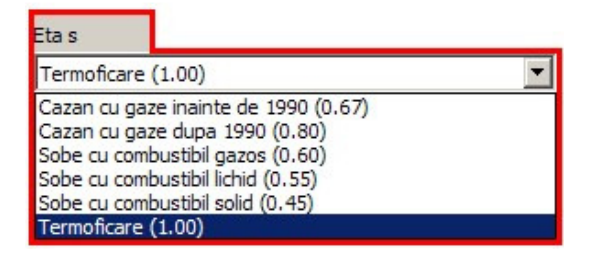

In final fereastra Performanta ar trebui sa arate astfel:

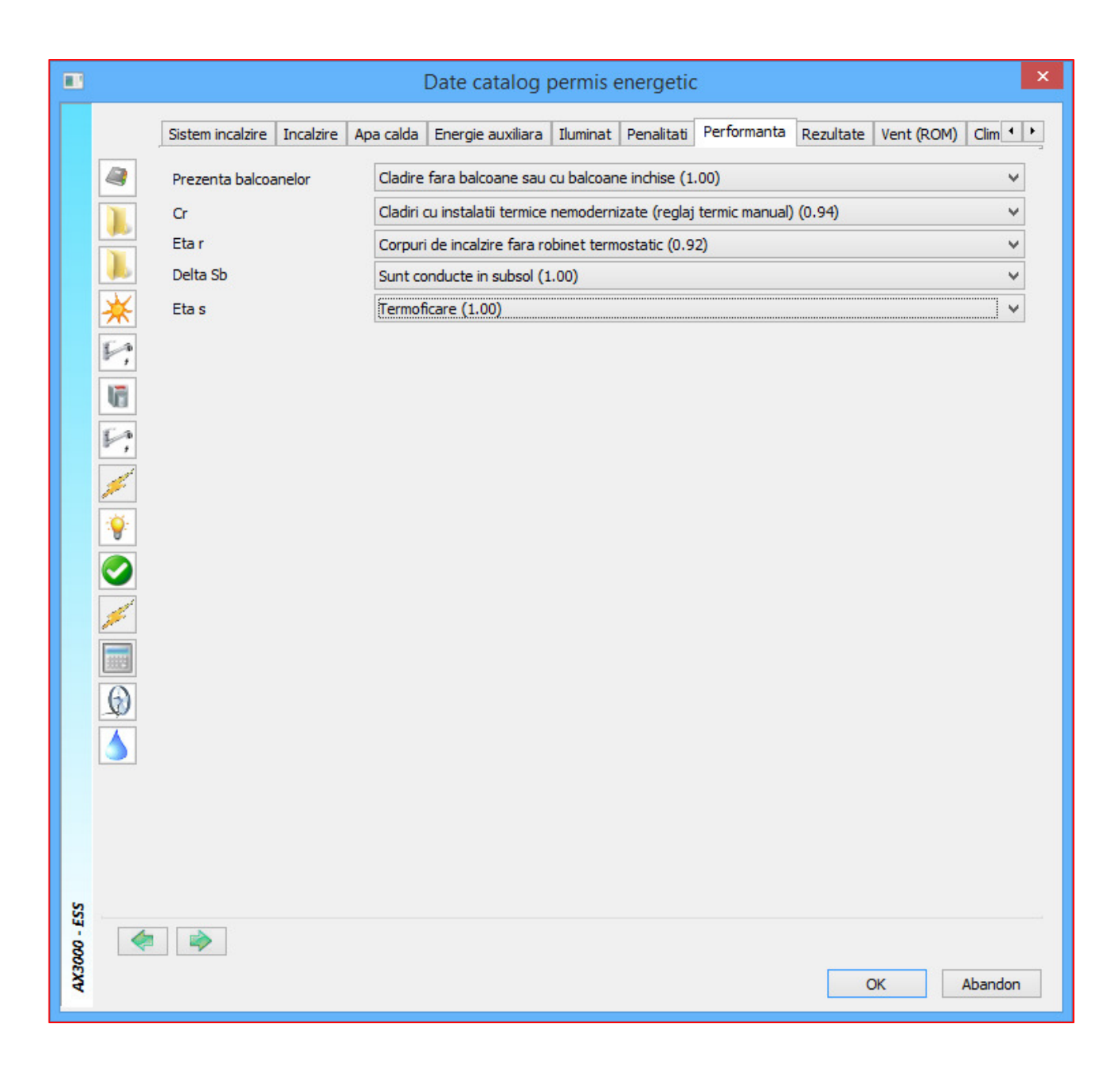

## Rezultate

**Rezultate** este zona (tab-ul) in care alegeti factorii de conversie ai combustibilului folosit aferent energiei consumate pentru incalzire, apa calda si iluminat atat pentru Energia primara cat si pentru Emisia de CO<sub>2</sub>.

Q<sub>f,h,i</sub> - energia consumata pentru incalzire

Qf,v,i - energia consumata pentru ventilare

Q<sub>f,c,i</sub> - energia consumata pentru climatizare

Q<sub>f,w,i</sub> - energia consumata pentru apa calda

Q<sub>f,l,i</sub> - energia consumata pentru iluminat

Date necesare pentru calcul:

- Pentru calculul energiei primare, pentru incalzire, apa calda, iluminat:

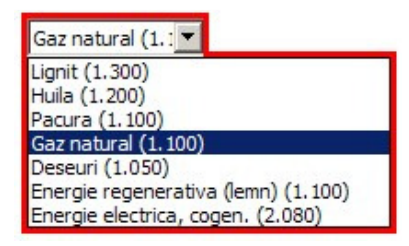

- Pentru calculul emisiei de CO<sub>2</sub> pentru incalzire, apa calda:

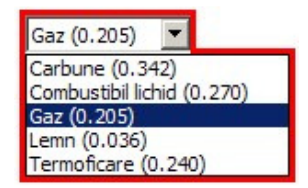

- Pentru calculul emisiei de CO<sub>2</sub> pentru iluminat:

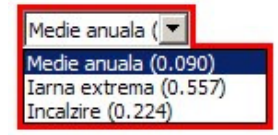

In final fereastra Rezultate ar trebui sa arate astfel:

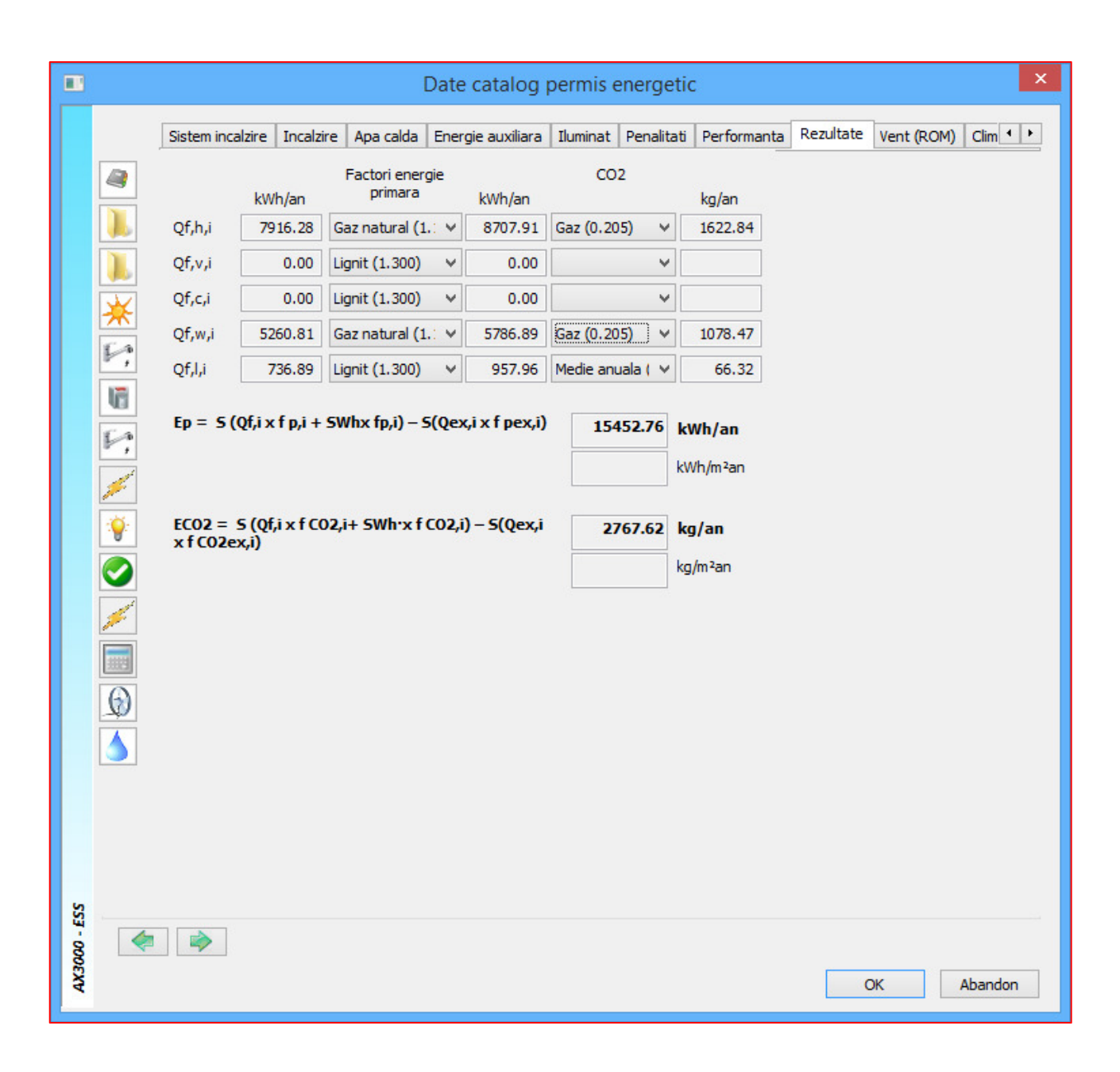

## Preluare automata elemente

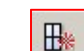

Preluare automata elemente deschide un capitol important in certificarea energetica a apartamentelor, mai exact preia elementele de constructie (ferestre, usi, pereti, plansee) pentru a le defini caracteristicile termice.

**Observatie:** Pentru a defini automat aceste elemente de constructie trebuie sa aveti completate toate campurile aferente; pentru ferestre, usi selectati unul dintre modelele predefinite; pentru plansee va definiti structurile dorite facand clic pe butonul ... corespunzator .

|                            | Determinare auto                                                                                     | omata elemente 🛛 🗙                                   |
|----------------------------|----------------------------------------------------------------------------------------------------|------------------------------------------------------|
| Se vor prel<br>definite in | lua suprafetele de camere sau etaje reale. Finisajele (ex. tencuieli)<br>Allplan nu se iau in calcul |                                                      |
| Definitii ele              | mente                                                                                                | Definitii preluare                                   |
| Varianta activa: S         | tandard                                                                                              |                                                      |
| 🗄 Ferestre                 | Standard 100.00 x 100.00 0.90                                                                        | Definitii pereti exteriori<br>Nr. straturi perete 3  |
| Usi                        | Usi de exterior de lemn sau PVC                                                                      | sau grosimea peretelui 0.30 m                        |
| 📱 Stalpi                   |                                                                                                    | Culori Pentru perete interior Pentru perete exterior |
| Per. nedef.                | pereti nedefiniti                                                                                    | Temperatura standard camera (°C)                     |
| 🚟 Acoperis                 | Planseu intermediar                                                                                  | Preluare                                             |
| Tavan                      |                                                                                                    | 🔢 🔿 Preluare camere 📰 💿 Preluare etaje               |
| Tavan                      | Planseu intermediar                                                                                  | Se iau in calcul finisajele pentru inaltimea camerei |
| Calcul grosime             | e planseu                                                                                            | ✓ Afisare detaliata a elementelor create             |
| Grosime pentru ca          | alcul inaltime etaj: 0.250 m                                                                         | Preluare definitii existente pereti                  |
| Pardoseala                 |                                                                                                    | Adaugare grosime strat la numele materialului        |
| Pardoseala                 | Planseu la Sb neincalzit                                                                             |                                                      |
| Preluare grosi             | me pardoseala la calcul inaltime etaj                                                                |                                                      |
| Grosime pentru c           | alcul inaltime etaj: 0.510 m                                                                         |                                                      |
| - 000E                     |                                                                                                    |                                                      |
| 4                          |                                                                                                    | OK Abandon                                           |

In cazul ferestrelor lasati selectata fereastra Standard 100.00 x 100.00 0.90 si confirmati cu OK. Programul va prelua din modelul 3D al apartamentului ferestrele cu dimensiunile aferente dar cu setarile pentru tipul de geam si de rama de la ferestra standard. Dupa preluare modificati fiecare tip de fereastra in parte dupa caz.

|           | erestre si      | usi cu mai mult de 60%    | geam dupa EN-IS | 50 10077 | 1    |                |                           |               |               |                   |    |       |                |                      |         |                         | ×      |
|-----------|-----------------|---------------------------|-----------------|----------|------|----------------|---------------------------|---------------|---------------|-------------------|----|-------|----------------|----------------------|---------|-------------------------|--------|
|           | Simular         | are val. U(k-) geamuri: 🧾 | Prelucrare tip  | rame:    |      |                |                           | Dim           | arb.          |                   |    | Daris | n far          |                      | 1       |                         |        |
|           | Nr.<br>fereatra | Descriere fereastra       | Geam            | Rame     | U    | Val. U<br>fixa | Factor<br>transmisie<br>g | Latime<br>[m] | Inalt.<br>[m] | Suprafata<br>[m2] | NW | ns    | Lungime<br>[m] | Parte<br>geam<br>[%] |         | Punte<br>termica<br>Psi | f X    |
|           | 1<br>Nou        | Standard 100.00 x 100.00  | 0.90 0.90 -     | 1.60 -   | 1.34 |                | 0.62                      | 1.000         | 1.000         | 1.00              | 2  | 2     | 3.200          | 64.0                 | <b></b> | 0.06 🗸                  |        |
|           |                 |                           |                 |          |      |                |                           |               |               |                   |    |       |                |                      |         |                         |        |
|           |                 |                           |                 |          |      |                |                           |               |               |                   |    | 1     |                |                      |         | •                       |        |
| 000 - ESS | Culoare C       |                           |                 |          |      |                |                           |               |               |                   |    |       |                |                      |         | <<< Res                 | strans |
| AX30      | Material C      | AD AD                     |                 | -        | ]    |                |                           |               |               |                   | 0  | ж     |                | Listare>>            | 8       | Aband                   | lon I  |

Pentru Usi puteti selecta orice tip de usa si confirmati cu OK. In fereastra Manager spatii veti modifica destinatia usilor dupa caz.

|     | Descriere usi                          | (Tip | Latime<br>[m] | Inalt.<br>[m] | Supr | Lung.<br>rosturi | Greutat<br>supra | Pre/<br>usa |
|-----|----------------------------------------|------|---------------|---------------|------|------------------|------------------|-------------|
| 1   | Usi de interior                        | 2.00 | 1.00          | 2.20          | 2.20 | 640.00           | 0.00             | 0           |
| - 2 | Usi de exterior de lemn sau PVC        | 3.50 | 1.00          | 2.20          | 2.20 | 640.00           | 0.00             | 0           |
| - 3 | Usi de exterior metal cu termoizolatie | 4.00 | 1.00          | 2.20          | 2.20 | 640.00           | 0.00             | 0           |
| 4   |                                        |      |               |               |      |                  | 1                | •           |
|     |                                        |      |               |               |      |                  |                  |             |

Pentru a va crea elementul de constructie Tavan, faceti click dreapta pe unul din elementele de la interior si apelati functia copiere perete. Dupa apelarea acestei functii noul element se va crea cu denumirea Perete nou si structura elementului initial. Modificati denumirea elementului din Perete nou in Tavan.

Modificati tipul de Tavanului in fereastra

| Planseu intermediar (0.000) 🗾                                 |
|---------------------------------------------------------------|
| Perete interior (Temp.var.) (0.000)                           |
| Perete la spatii reci (0.500)                                 |
| Perete exterior neventilat la interior (1.000)                |
| Perete exterior ventilat la interior (1.000)                  |
| Planseu exterior neventilat la extrados (1.000)               |
| Planseu exterior ventilat la extrados (1.000)                 |
| Planseu exterior neventilat la intrados (1.000)               |
| Planseu exterior ventilat la intrados (1.000)                 |
| Acoperis in panta neventilat (la interior) (1.000)            |
| Acoperis in panta ventilat (la interior) (1.000)              |
| Perete spre pod neincalzit (0.900)                            |
| Planseu la pod neincalzit (0.900)                             |
| Perete la garaj subteran (0.800)                              |
| Planseu la garaj subteran (0.800)                             |
| Perete la subsol neincalzit (0.500)                           |
| Planseu la subsol neincalzit (0.500)                          |
| Perete la casa scarii neincalzita, expusa la exterior (0.500) |
| Perete la curtea interioara cu luminator (1.000)              |
| Perete spre spatii-tampon (0.500)                             |
| Planseu peste spatii-tampon (1.000)                           |
| Planseu sub spatii-tampon (1.000)                             |
| Perete sub CTS (0.600)                                        |
| Planseu pe sol (0.500)                                        |
| Planseu in contact cu aerul exterior (1.000)                  |
| Planseu la spatiu neincalzit (1.000)                          |
| Planseu spre un apartament (1.000)                            |
| Planseu intermediar (0.000)                                   |

si alegeti Planseu intermediar. Elementul de constructie va fi automat amplasat la sectiunea interior. Alegeti coeficientii de transfer termic pentru exteriorul si interiorul elementului precum si umiditatea relativa. Sub graficul de evolutie a temperaturii bifati faptul ca acest element este Tavan. Apasati pe Salvare dupa care OK.

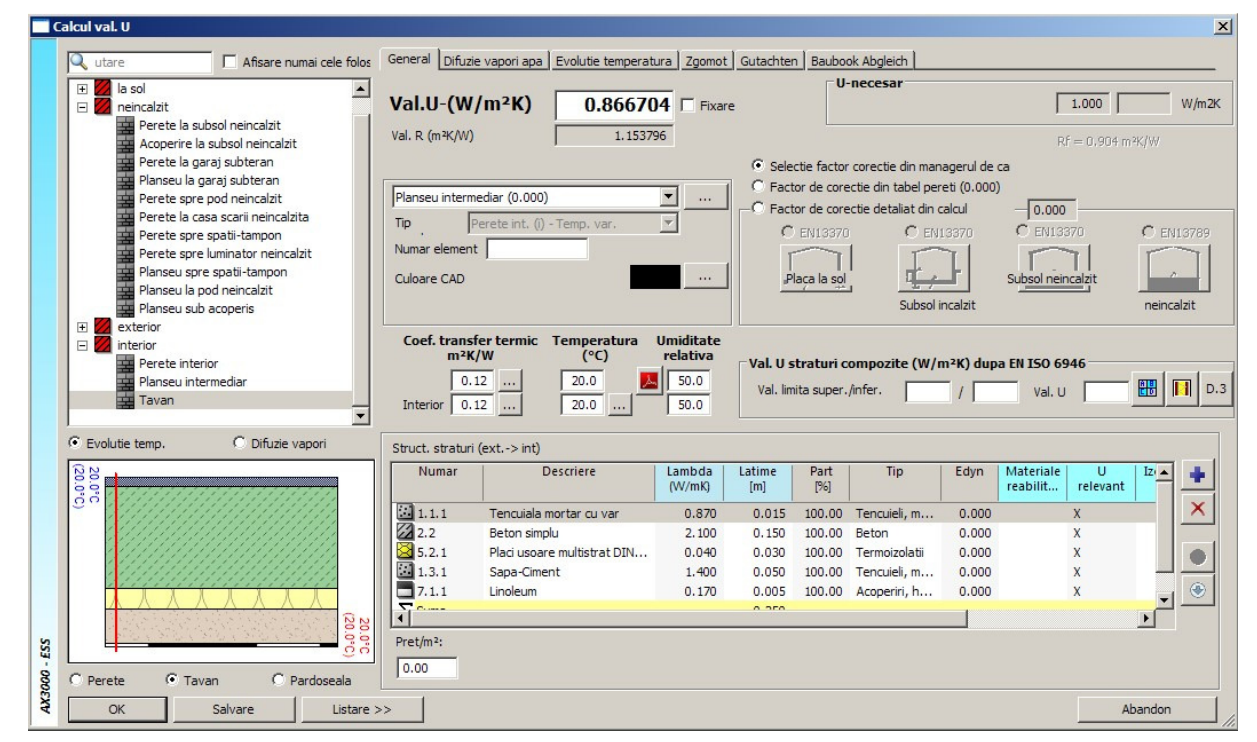

Pentru Pardoseala urmati pasii:

- Faceti click pe ... din dreptul Pardoseala
- Faceti o copie a unui element de constructie de la neincalzit
- Redenumiti elementul in Planseu la Sb neincalzit
- Alegeti tipul elementul ca fiind Planseu la spatiu neincalzit
- Tipul de element bifati-l ca fiind Pardoseala
- Modificati rezistentele de exterior si de interior precum si umiditatea relativa
- Modificati straturile componete facand dublu click stanga pe strat

- Se deschide fereastra cu cataloagele de materiale
- Folositi materiale din catalogul C107
- Selectati materialul si confirmati cu selectie dupa care introduceti grosimea stratului de material
- Modificati fiecare strat in parte
- Daca doriti sa adaugati straturi folositi functia 📌
- Daca doriti sa stergeti un strat, selectati stratul si apasati pe

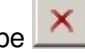

Dupa ce ati facut modificarile dorite apasati pe Salvare dupa care pe OK

| 8                                                                                                    | Calcul elemer                                                                                                    | nte opace gem. EN                                         | SO 6946 ·                                      | Romani                                                                  | ia                                                                                                    |                                                                                       |                                                                            |                                            |                                             |                                  | ×             |
|----------------------------------------------------------------------------------------------------|----------------------------------------------------------------------------------------------------|-----------------------------------------------------------|------------------------------------------------|-------------------------------------------------------------------------|----------------------------------------------------------------------------------------------------|---------------------------------------------------------------------------------------|----------------------------------------------------------------------------|--------------------------------------------|---------------------------------------------|----------------------------------|---------------|
| Q Cautare Numai cele folosite                                                                                                    | General Difuzie vapori Evolu                                                                                                    | tie temperatura Zgomo                                     | t Avize                                        | Baubook A                                                               | Abgleich                                                                                                    |                                                                                       |                                                                            |                                            |                                             |                                  |               |
| Grupare dupa  Tip element Tip element  Parete Tayan Paretoceala Aconeci                                                                                                    | Valoare U-(W/m²K)                                                                                                    | 0.298647                                                  | Fixare                                         |                                                                         | U-nec                                                                                                    | esar                                                                                  |                                                                            |                                            | 0.600                                       |                                  | W/m2K         |
| Perete Viavan Pardoseala Acopen     Acopen     Perete I avan Pardoseala Acopen     Perete I a casa scrii neincalzita - 0.3m - 0.436W/m <sup>2</sup> K     Perete I a casa scrii neincalzita - 0.3m - 0.404W/m <sup>2</sup> K     Perete Ja garaj subteran - 0.4m - 0.29W/m <sup>2</sup> K     Perete spre luminator neincalzit - 0.4m - 0.29W/m <sup>2</sup> K     Perete spre padi neincalzit - 0.1m - 1.95TW/m <sup>2</sup> K     Perete spre spati-tampon - 0.3m - 0.436W/m <sup>2</sup> K     Planseu Ia garaj subteran - 0.4m - 0.309W/m <sup>2</sup> K     Planseu Ia garaj subteran - 0.4m - 0.309W/m <sup>2</sup> K     Planseu Ja pod neincalzit - 0.5m - 0.319W/m <sup>2</sup> K     Planseu Ja pod neincalzit - 0.5m - 0.410W/m <sup>2</sup> K     Planseu spre spati-tampon - 0.5m - 0.22TW/m <sup>2</sup> K     Planseu spre spati-tampon - 0.5m - 0.22TW/m <sup>2</sup> K     Planseu spre spati-tampon - 0.5m - 0.22TW/m <sup>2</sup> K | Valoare R (m²K/W)          Planseu la spatiu neincalzit (1.         Tip element       Element neinca         Numar element       Culoare CAD         Coef. transfer termic m²K/W         Exterior       0.0830         Interior       0.1300 | 3.348435                                                  | <br>Umiditate<br>relativa %<br>80.0<br>50.0    | Select     Facto     Facto     Facto     Pla     Val. U str     Valoare | tie factor corec<br>or de corectie d<br>or de corectie d<br>EN13370<br>aca pe sol<br>raturi compoz<br>limita super/li | tie din ma<br>lin definitie<br>letaliat din<br>Subs<br>ite (W/m <sup>2</sup><br>nfer. | nagerul de<br>: element<br>calcul<br>EN13370<br>Sol incalzit<br>K) dupa EN | Camere<br>0.<br>EP<br>Subsol I<br>ISO 6946 | Rf = 3.135 m<br>000<br>113370<br>neincalzit | S <sup>2</sup> K/W               | 3789<br>alzit |
| Evolutie temp.     Difuzie vapori                                                                                                    | Structura straturi (exterior-> in                                                                                                    | terior)                                                   |                                                |                                                                         |                                                                                                    |                                                                                       |                                                                            |                                            |                                             |                                  |               |
| 200<br>(192)                                                                                                    | Numar Descri                                                                                                    | iere Lambda<br>(W/mK)                                     | Latime<br>[m]                                  | Part<br>[%]                                                             | Tip                                                                                                    | Materiale<br>reabilitare                                                              | U<br>relevant                                                              | s'<br>[MN/m³]                              | Sunet cesiune i                             | a                                | +             |
|                                                                                                    | 31.1.1     Tencuiala moi       315.1     Polistiren celu       33.3     Beton armat 2       3.45     Sapa autonive       ∑ Suma                                                                                                    | tar cu var 0.700<br>lar 0.044<br>400 1.620<br>lanta 0.460 | 0.0800<br>0.1200<br>0.3000<br>0.0500<br>0.5500 | 100.00 1<br>100.00 1<br>100.00 E<br>100.00 E                            | Tencuieli,<br>Termoizol<br>Beton<br>Beton                                                                             |                                                                                       | x<br>x<br>x<br>x                                                           | 0.000<br>20.000<br>0.000<br>0.000          | Termoizol<br>Rigid                          | 1.000<br>1.000<br>1.000<br>1.000 | ×<br>(*)      |
| S3 - 000 CVV<br>O Perete O Tavan @ Pardoseala<br>QK Salvare Listare >                                                                                                    | <     Pret/m <sup>2</sup> : 0.00 > BPHDB                                                                                                    |                                                           |                                                |                                                                         |                                                                                                    |                                                                                       |                                                                            |                                            |                                             | ><br>Abandon                     |               |

Dupa ce ati realizat aceste setari bifati "**Preluare etaje**", pentru a putea prelua volumetria necesara calculului energetic. Pentru a vizualiza preluarea automata facuta de program si pentru a face eventuale modificari bifati optiunea **Afisare detaliata a elementelor create**. Programul va rula fiecare fereastra specifica elementelor de constructie indicate mai sus inainte sa aplice si sa centralizeze toate aceste informatii.

Dupa confirmare va vor aparea ferestre cu elementele gasite si preluate din modelul 3D, pe care le veti confirma cu OK.

Odata ce ati vizualizat preluarile automate facute de program faceti clic pe butonul "**Cele noi**" pentru aplicarea acestor setari etajului anterior definit. Daca doriti sa renuntati la setarile anterior facute faceti clic pe butonul **Abandon**.

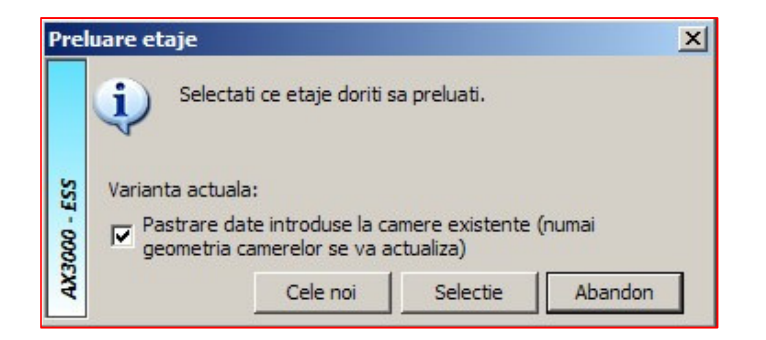

Inainte de fereastra **Elemente cladire** se deschide inca o data fereastra **Etaj nou** pentru a vedea carui etaj i se aplica setarile si pentru ca dumneavoastra sa aveti posibilitatea unor completari sau sa confirmati. In aceasta fereastra puteti introduce manual aria utila a apartamentului (suprafete net) precum si volumul util al acestuia (volum net).

|              |                                                                           | Modi         | lif date etaj                                     | < |
|--------------|---------------------------------------------------------------------------|--------------|---------------------------------------------------|---|
|              | Etaj nou                                                                  | Ap12         |                                                   |   |
|              | Descriere altern.                                                         |              |                                                   | 1 |
|              | Descriere                                                                 | Apartament   |                                                   |   |
|              | <b>Temp. interioara</b><br><b>Necesar caldura EN</b><br>Certif. energetic | 20 ℃<br>20 ℃ | Climatizat 24.00 °C<br>Necesar racire si simulare |   |
|              | Inaltime etaj                                                             | 2.750 m      | La parter cu podea neincalzita:                   |   |
|              | Inaltime camera                                                           | 2.750 m      | Introduceti inalt etaj + grosime podea!           |   |
|              | Suprafata:                                                                | 52.0800      | ) m²                                              |   |
|              | Volum                                                                     | 143.220005   | m³ O Neincalzit                                   |   |
|              | Volum total<br>din calcul                                                 | 143.220005   | mc Introducere manuala fatada                     |   |
|              | Suprafete (net)                                                           | 52.080002    | ? m²                                              |   |
|              | Volume (net)                                                              | 143.220001   | m³                                                |   |
|              | Cota super. pardos.<br>(absolut)                                          | 0.000        | ) m Acoperis (pentru preluare)                    |   |
|              | Cota inf. fereastra                                                       | 0.800        | ) m                                               |   |
| 4X3000 - ESS | Valori standard                                                           |              | OK Abandon                                        | ] |
| Ľ            | Introducere in gestiu                                                     | nea etajului | Abandon                                           |   |

#### **Elemente cladire**

Faceti clic pe functia **Manager camere** is si se va deschide fereastra de gestiune a etajelor. In aceasta fereastra va aflati deja in situatia in care puteti lista certificatul energetic al apartamentului deoarece toate setarile efectuate pana acum s-au aplicat deja apartamentului.

In eventualitea ca exista elemente de constructie particulare (pardoseala la sol, planseu la exterior, fereastra sau usa de un alt tip, perete cu o alta structura fata de cea setata a fi preluata automat etc.) puteti sa le modificati facand clic pe butonul din dreptul acestora.

Pentru a putea identifica elementele din fereastra "Manager spatii" in plan bifati functia "Marcare individuala elemente in CAD". Elementele vor fii marcate in plan cu culorile cu care au fost definite elementele in fereastra "Determinare automata elemente".

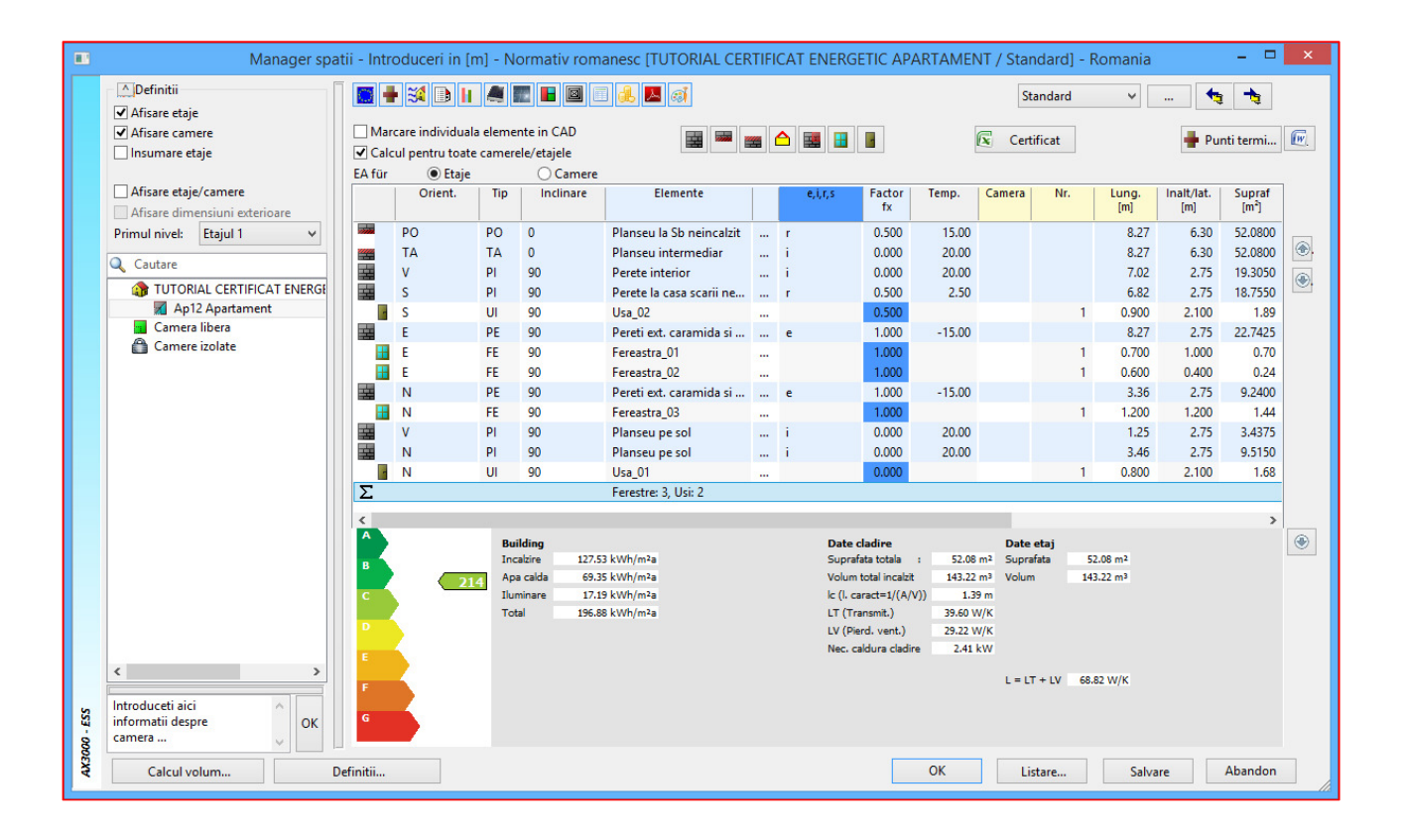

Pentru a putea realiza varianta reala a apartamentului nu mai ramane decat sa definim, peretii, usile, ferestrele, planseele si puntile termice. Aceste lucruri vor fi prezentate in pasii urmatori.

# Modificare pereti

|      | Manager spa                   | atii - Intr | oduceri in [     | m] - N   | ormativ rom  | anesc [TUTORIAL CEF      | TIFI | CAT ENERG   | ΕΤΙϹ ΑΡΑ       | RTAMEN  | IT / Star            | ndard] - I     | Romania |            |           | ×  |
|------|-------------------------------|-------------|------------------|----------|--------------|--------------------------|------|-------------|----------------|---------|----------------------|----------------|---------|------------|-----------|----|
|      | Definitii                     |             | l 💥 🗈 li         |          |              | ] 🌲 🖂 🧔                  |      |             |                |         | St                   | andard         | *       | 🔩          | -         |    |
|      | ✓ Afisare etaje               |             |                  |          |              | لتحجي ليحجي ليحجي ال     |      |             |                |         |                      |                |         |            |           |    |
|      | ✓ Afisare camere              | Ma          | rcare individual | a eleme  | nte in CAD   |                          | -    | <u> - m</u> |                |         | Cert                 | ificat         |         | 📕 Pur      | nti termi | (W |
|      | Insumare etaje                | Cal         | cul pentru toate | e camere | ele/etajele  |                          |      |             | -              | 0       |                      |                |         |            |           |    |
|      |                               | EA für      | Etaje            |          | ○ Camere     |                          |      |             |                |         |                      |                |         |            |           |    |
|      | Afisare etaje/camere          |             | Orient.          | Tip      | Inclinare    | Elemente                 |      | e,i,r,s     | Factor         | Temp.   | Camera               | Nr.            | Lung.   | Inalt/lat. | Supraf    |    |
|      | Afisare dimensiuni exterioare |             |                  |          |              |                          |      |             | fx             |         |                      |                | [m]     | [m]        | [m*]      |    |
|      | Primul nivel: Etajul 1 🗸 🗸    | 2722        | PO               | PO       | 0            | Planseu la Sb neincalzit |      | r           | 0.500          | 15.00   |                      |                | 8.27    | 6.30       | 52.0800   |    |
|      | O. Cautan                     |             | TA               | TA       | 0            | Planseu intermediar      |      | i           | 0.000          | 20.00   |                      |                | 8.27    | 6.30       | 52.0800   | ٠. |
|      | Cautare                       |             | V                | PI       | 90           | Perete interior          |      | i           | 0.000          | 20.00   |                      |                | 7.02    | 2.75       | 19.3050   |    |
|      | TUTORIAL CERTIFICAT ENERGE    | 1           | S                | PI       | 90           | Perete la casa scarii ne |      | r           | 0.500          | 2.50    |                      |                | 6.82    | 2.75       | 18.7550   |    |
|      | Ap12 Apartament               |             | S                | UI       | 90           | Usa_02                   |      |             | 0.500          |         |                      | 1              | 0.900   | 2.100      | 1.89      |    |
|      | Camera libera                 | 1111        | E                | PE       | 90           | Pereti ext. caramida si  |      | e           | 1.000          | -15.00  |                      |                | 8.27    | 2.75       | 22.7425   |    |
|      | Camere izolate                |             | E                | FE       | 90           | Fereastra_01             |      |             | 1.000          |         |                      | 1              | 0.700   | 1.000      | 0.70      |    |
|      |                               |             | E                | FE       | 90           | Fereastra_02             |      |             | 1.000          |         |                      | 1              | 0.600   | 0.400      | 0.24      |    |
|      |                               |             | N                | PE       | 90           | Pereti ext. caramida si  |      | e           | 1.000          | -15.00  |                      |                | 3.36    | 2.75       | 9.2400    |    |
|      |                               |             | N                | FE       | 90           | Fereastra_03             |      |             | 1.000          |         |                      | 1              | 1.200   | 1.200      | 1.44      |    |
|      |                               | 1111        | V                | PI       | 90           | Planseu pe sol           |      | i           | 0.000          | 20.00   |                      |                | 1.25    | 2.75       | 3.4375    |    |
|      |                               | **          | N                | PI       | 90           | Planseu pe sol           |      | i           | 0.000          | 20.00   |                      |                | 3.46    | 2.75       | 9.5150    |    |
|      |                               |             | N                | UI       | 90           | Usa_01                   |      |             | 0.000          |         |                      | 1              | 0.800   | 2.100      | 1.68      |    |
|      |                               | Σ           |                  |          |              | Ferestre: 3, Usi: 2      |      |             |                |         |                      |                |         |            |           |    |
|      |                               |             |                  |          |              |                          |      |             |                |         |                      |                |         |            |           |    |
|      |                               | A           |                  | Same     |              |                          |      |             |                |         |                      |                |         |            |           |    |
|      |                               |             |                  | Bui      | ilding       | 2 k///h/m2n              |      | Date o      | ladire         | E2.08   | Date                 | etaj<br>fata E | 2.08 m2 |            |           | ۲  |
|      |                               | в           |                  | Ana      | a calda 69.3 | 5 kWh/m2a                |      | Volum       | total incalzit | 143.22  | mi Supra<br>mi Volum | 14.4 3         | 3.22 m3 |            |           |    |
|      |                               | c           |                  | Ilur     | minare 17.1  | 9 kWh/m²a                |      | k (l. ca    | aract=1/(A/V   | )) 1.39 | m .                  |                |         |            |           |    |
|      |                               |             |                  | Tot      | al 196.8     | 8 kWh/m²a                |      | LT (Tr      | ansmit.)       | 39.60 V | //K                  |                |         |            |           |    |
|      |                               | D           |                  |          |              |                          |      | LV (Pie     | rd. vent.)     | 29.22 V | //K                  |                |         |            |           |    |
|      |                               | F           | 4                |          |              |                          |      | Nec. ci     | aldura cladire | 2.41    | W                    |                |         |            |           |    |
|      | < >                           |             |                  |          |              |                          |      |             |                |         | 1 - 17               |                | 03 W/W  |            |           |    |
|      |                               | F           |                  |          |              |                          |      |             |                |         | L = L1               | + LV 68.       | 82 VV/K |            |           |    |
| S    | Introduceti aici              | G           |                  |          |              |                          |      |             |                |         |                      |                |         |            |           |    |
| 4    | camera OK                     |             |                  |          |              |                          |      |             |                |         |                      |                |         |            |           |    |
| 3000 | V                             |             |                  |          |              |                          |      |             |                |         |                      |                |         |            |           | 1  |
| AXS  | Calcul volum [                | Definitii   |                  |          |              |                          |      |             |                | ОК      | Lis                  | stare          | Salva   | re         | Abandon   |    |
| L    |                               |             |                  | _        |              |                          | _    |             |                |         |                      |                |         |            |           |    |

Folosind butonul — puteti apela structura unui element. In cazul nostru structura pentru **Perete ext.** caramida si izolatie.

|         |                                                                                                    | Calcul elemente opace gem. EN ISO 6946 - Romania                                                                                                    | ×                                                     |
|---------|----------------------------------------------------------------------------------------------------|----------------------------------------------------------------------------------------------------|-------------------------------------------------------|
|         | Cautare                                                                                                    | General Difuzie vapori Evolutie temperatura Zgomot Avize Baubook Abgleich                                                                                                    |                                                       |
|         | Grupare dupa<br>Tip element Tip element<br>Perete Tavan Pardoseala Acoperi                                                                                                    | Valoare U-(W/m²K)         0.291000         Fixare           Valoare R (m²K/W)         3.436426         5000000000000000000000000000000000000                                                                                                    | 0.700 W/m2K                                           |
|         | Favorite (1)     Is sol (2)     reincalzit (10)     exterior (11)     Acoperire la subsol neincalzit - 0.3m - 0.311W/m <sup>2</sup> K     Acoperirs in panta - 0.3m - 0.142W/m <sup>3</sup> K     Acoperis in panta - 0.3m - 0.142W/m <sup>3</sup> K     Perete_02 - 0.3m - 0.369W/m <sup>3</sup> K     Perete_03 - 0.3m - 0.369W/m <sup>3</sup> K     Perete exteriori lemn si izolatie - 0.4m - 0.291W/m <sup>3</sup> K     Pereti exteriori lemn si izolatie - 0.4m - 0.296W/m <sup>3</sup> K     Pereti exteriori - 0.7m - 0.5027W/m <sup>3</sup> K     Planseu exterior - 0.501W/m <sup>4</sup> K     Planseu sub acoperis - 0.3m - 0.464W/m <sup>3</sup> K     interior (4) | Perete exterior ventilat la interior (1.000)       •       •       •       •       •       •       •       •       •       •       •       •       •       •       •       •       •       •       •       •       •       •       •       •       •       •       •       •       •       •       •       •       •       •       •       •       •       •       •       •       •       •       •       •       •       •       •       •       •       •       •       •       •       •       •       •       •       •       •       •       •       •       •       •       •       •       •       •       •       •       •       •       •       •       •       •       •       •       •       •       •       •       •       •       •       •       •       •       •       •       •       •       •       •       •       •       •       •       •       •       •       •       •       •       •       •       •       •       •       •       •       •       •       •       • | D EN13789                                             |
|         | Evolutie temp.     Difuzie vapori     20.0°C     (18,7°C)                                                                                                    | Structura straturi (exterior-> interior)                                                                                                    |                                                       |
|         |                                                                                                    | Numar         Descriere         Lambda         Latime         Part         Tip         Materiale<br>reabilitare         U         S'<br>relevant         Sumetriale                                                                                                    | cesiune i a                                           |
|         |                                                                                                    | III.1.5         Tencuiala termo-izolant         0.060         0.0100         100.00         Tencuieli,         X         0.000           III.1.5         Polistiren expandat ignif         0.038         0.1000         100.00         Termoizol         X         0.000         Term           III.1         Caramizi cu goluri verti         0.680         0.3000         100.00         Zidarie         X         0.000         Rigid           III.1.1         Tencuiala mortar cu var         0.870         0.255         100.00         Tencuieli,         X         0.000           Suma         0.4350         0.4350         Tencuieli         X         0.000         Tencuieli         X         0.000         Term                                                                                                    | 1.000<br>Noizol 1.000<br>Noizol 1.000<br>Noizol 1.000 |
| 0 - ESS |                                                                                                    | < Pret/m <sup>2</sup> : 0.00                                                                                                    | · · ·                                                 |
| AX300   | <u>Q</u> K <u>S</u> alvare Listare >                                                                                                    | BPHDB                                                                                                    | Abandon                                               |

Pentru a modifica un strat de material puteti face dublu click stanga pe stratul respectiv si v-a aparea o fereastra pentru selectarea catalogului de materiale.

|                                                                                                    |                   |          | 10                 |                  | 100-                                   | a                                         |
|----------------------------------------------------------------------------------------------------|-------------------|----------|--------------------|------------------|----------------------------------------|-------------------------------------------|
| <ul> <li>Gataloage disponibile</li> <li>If Cataloage disponibile</li> <li>If Cataloage disponibile</li> <li>If Algemeine Baustoffe</li> <li>If Catalogemeine Baustoffe (DIN)</li> <li>If Catalogemeine Baustoffe (DIN)</li> </ul> | Numar<br>material | Material | Densitate<br>kg/m3 | Lambda<br>w/(mK) | Rezistenta<br>permeabilitate<br>vapori | Capacitate<br>calorica masica<br>[J/kg·k] |
| 🛅 Design2Cost<br>표 🛅 Henkel                                                                                                    |                   |          |                    |                  |                                        |                                           |
| 🗄 🛅 Isover                                                                                                    |                   |          |                    |                  |                                        |                                           |
|                                                                                                    |                   |          |                    |                  |                                        |                                           |
| E C Swisspor                                                                                                    |                   |          |                    |                  |                                        |                                           |
| 표 🛅 _DIN 4108-4                                                                                                    |                   |          |                    |                  |                                        |                                           |
| 1 CENORM B 8110-3                                                                                                    |                   |          |                    |                  |                                        |                                           |
| 🕀 🤭 OENORM Erweiterungen                                                                                                    |                   |          |                    |                  |                                        |                                           |
| 표 🛅 _OENORM Erweiterungen                                                                                                    |                   |          |                    |                  |                                        |                                           |
| 🛅 _OENORM Erweiterungen                                                                                                    |                   |          |                    |                  |                                        |                                           |
| 🕑 🛅 _OENORM Erweiterungen                                                                                                    |                   |          |                    |                  |                                        |                                           |
| 🗄 🧀 _OENORM Erweiterungen                                                                                                    |                   |          |                    |                  |                                        |                                           |
| 🗄 🧰 _OENORM Erweiterungen                                                                                                    |                   |          |                    |                  |                                        |                                           |
| COENORM Erweiterungen                                                                                                    |                   |          |                    |                  |                                        |                                           |
| COENORM Erweiterungen                                                                                                    |                   |          |                    |                  |                                        |                                           |
| COENORM Erweiterungen                                                                                                    |                   | tep کا   | rezentari extinse  |                  |                                        |                                           |

Aici aveti disponibil catalogul C 107 de unde puteti alege materialul dorit.

Dupa ce ati ales materialul apelati functia

Daca doriti sa adaugati un material nou va puteti crea un catalog propriu, sau puteti adauga acest material intr-un catalog existent cu optiunea **Nou...** si completand datele privind fizica materialului.

| Cataloage disponibile     M     Favoriten | Numar<br>material | Material                                                               | Densitate<br>kg/m3 | Lambda<br>w/(mK) | Rezistenta<br>iermeabilitat |
|-------------------------------------------|-------------------|------------------------------------------------------------------------|--------------------|------------------|-----------------------------|
|                                           | v                 | ×.                                                                     | , v                | , v              | vapori                      |
| O1 Produse pe baza de                     | 3.28              | Beton cu granulit 1800                                                 | 1800.00            | 0.810            | 7.10                        |
| 📕 02 Materiale asfaltice s                | 3.29              | Beton cu granulit 1700                                                 | 1700.00            | 0.760            | 7.00                        |
| 03 Betoane                                | 3.30              | Beton cu granulit 1600                                                 | 1600.00            | 0.700            | 6.90                        |
| 04 Mortare                                | 3.31              | Beton cu granulit 1500                                                 | 1500.00            | 0.640            | 6.80                        |
| 06 Sticla si produse pe                   | 3.32              | Beton cu granulit 1400                                                 | 1400.00            | 0.580            | 6.50                        |
| 07 Produse pe baza de                     | 3.33              | Beton cu granulit 1200                                                 | 1200.00            | 0.460            | 6.10                        |
| 🔲 08 Pamanturi si umplut                  | 3.34              | Beton cu granulit 1000                                                 | 1000.00            | 0.350            | 4.70                        |
| 09 Lemn si produse din                    | 3.35              | Beton cu granulit 800                                                  | 800.00             | 0.290            | 3.40                        |
| 11 Umpluturi termoizola                   | 3.36              | Beton cu granulit 600                                                  | 600.00             | 0.230            | 2.40                        |
| 🧱 12 Pietre naturale si zia               | 3.37              | Beton cu granulit 400                                                  | 400.00             | 0.170            | 1.90                        |
| 🌌 13 Zidarie din caramizi,                | 3.38              | BCA tip GBC - 50                                                       | 750.00             | 0.280            | 4.20                        |
| 14 Metale                                 | 3,39              | BCA tip GBN - 50                                                       | 700.00             | 0.270            | 4.20                        |
| 16 Materiale in suluri                    | 3.40              | BCA tip GBN - 35                                                       | 600.00             | 0.240            | 3.70                        |
| 🛅 Design2Cost                             | 3.41              | BCA tip GBC - T; GBN - T                                               | 550.00             | 0.220            | 3.50                        |
| 🗄 🛅 Henkel 🛛 💴 🖉                          | 3.42              | Produse rigide spumate din cenusa de termocentrala liata cu ciment 500 | 500.00             | 0.200            | 3.10                        |
| E D Isover                                | 3.43              | Produse rigide spumate din cenusa de termocentrala liata cu ciment 400 | 400.00             | 0.160            | 2.60                        |
| OEBOX     OEBOX-20090526                  | Nou               |                                                                        | 2 · · · · ·        |                  |                             |
| E Swisspor                                |                   |                                                                        |                    |                  |                             |
|                                           | 4                 |                                                                        |                    |                  | <u>)</u>                    |
|                                           |                   | Reprezentari extinse                                                   |                    |                  |                             |

Dupa selectia materialului dorit trebuie sa atribuiti o grosime acelui strat.

| Greenal Difuzie vapori Evolutie temperatura Zgome Avize Baubook Abgleich<br>Groupare dupa<br>Tip element Tip element Tip element Tip element Tip element Tip element Tip element Tip element Tip element Tip element Tip element Tip element Tip element Tip element Tip element Tip element Tip element Tip element Tip element Cuoare R (m <sup>k</sup> /W) Subsol Firste Cuoare R (m <sup>k</sup> /W) Subsol Firste Subsol Firste Subsol Firs |                                                                                                    |                                                                                                    |                                                                                                    | _                  |                                           |                              |                                                                                                    |                                                                                     |                                                                             |                                    |                                              |                                  |               |
|----------------------------------------------------------------------------------------------------|----------------------------------------------------------------------------------------------------|----------------------------------------------------------------------------------------------------|----------------------------------------------------------------------------------------------------|--------------------|-------------------------------------------|------------------------------|----------------------------------------------------------------------------------------------------|-------------------------------------------------------------------------------------|-----------------------------------------------------------------------------|------------------------------------|----------------------------------------------|----------------------------------|---------------|
| Prete Lavan Parcoccease Parcoccease Parcocceas                                                                                                    | Cautare Numai cele folosite<br>Grupare dupa<br>Tip element O Tip element                                                                                                    | General Difuz                                                                                                    | ie vapori   Evolutie temperatu<br>J-(W/m <sup>2</sup> K) 0.2                                                                                                    | ra Zgomot<br>91000 | Avize<br>Fixare                           | Baubool                      | k Abgleich<br>U-ne                                                                                      | cesar                                                                               |                                                                             |                                    | 0.700                                        |                                  | W/r           |
| • Evolutie temp.         • Difuzie vapori         • Difuzie vapori         • Offuzie vapori         • Offuzie         • Offuzie vapori         • Offuzie vapori                                     | ✓ Perete       ✓ Tavan       ✓ Pardoseala       ✓ Acoperi         ✓ Favorite (1)       ✓ Ia sol (2)         ● neincalzit (10)       ✓ Tavan       ✓ Acoperine (1)         ✓ Acoperine Ia subsol neincalzit - 0.3m - 0.311W/m <sup>3</sup> K       ✓ Acoperine Ia subsol neincalzit - 0.3m - 0.311W/m <sup>3</sup> K         ✓ Perete (2) - 0.3m - 0.369W/m <sup>3</sup> K       ✓ Perete (2) - 0.3m - 0.386W/m <sup>3</sup> K         ✓ Perete (2) - 0.3m - 0.386W/m <sup>3</sup> K       ✓ Perete (2) - 0.3m - 0.3080W/m <sup>3</sup> K         ✓ Perete (2) - 0.3m - 0.3102M/m <sup>3</sup> K       ✓ Perete insteriori fems is localatie - 0.4m - 0.291W/m <sup>3</sup> K         ✓ Perete useriori - 0.7m - 0.327W/m <sup>3</sup> K       ✓ Perete useriori - 0.7m - 0.527W/m <sup>3</sup> K         ✓ Planseu exterior - 0.501W/m <sup>3</sup> K       ✓ Planseu pe sol - 0.6m - 0.501W/m <sup>3</sup> K         ✓ Planseu sub acoperis - 0.3m - 0.464W/m <sup>3</sup> K       ✓ Interior (4) | Valoare R (m <sup>2</sup> k<br>Perete exterior<br>Tip element<br>Numar eleme<br>Culoare CAD<br>Coef. tran<br>m <sup>2</sup><br>Exterior 0.<br>Interior 0. | xwniiat la interior (1.000)         Element(e) exterior - Temp.         nt         sfer termic         Temperat         XW         0400         1300         20.0 | 3.436426           | <br>miditate<br>elativa %<br>80.0<br>50.0 | Sele Fac Fac Val. U s Valoar | ectie factor correctie<br>tor de corectie<br>tor de corectie<br>N13370<br>Vaca pe sol<br>straturi compo | ectie din ma<br>din definitie<br>detaliat din<br>E<br>Subs<br>zite (W/m²l<br>infer. | nagerul de c<br>element<br>calcul<br>IN13370<br>ol incalzit<br>K) dupa EN I | amere<br>en<br>Subsol r<br>SO 6946 | Rf = 3.266 m<br>000<br>413370<br>eneincalzit | EN1                              | 3789<br>alzit |
| Numar         Descriere         Lambda         Latime         Part         Tip         Materials         U         s'         Sunct cashine L         a           Image: Signed Signed Si                                                                                                    | Evolutie temp.     Olifuzie vapori     20.0°C     (18.7°C)                                                                                                    | Structura strat                                                                                                    | uri (exterior-> interior)                                                                                                    |                    |                                           |                              |                                                                                                    |                                                                                     |                                                                             |                                    |                                              |                                  |               |
| Image: Space of the state of the state                                                         |                                                                                                    | Numar                                                                                                    | Descriere                                                                                                    | Lambda<br>(W/mK)   | Latime<br>[m]                             | Part<br>[%]                  | Tip                                                                                                    | Materiale<br>reabilitare                                                            | U<br>relevant                                                               | s'<br>[MN/m³]                      | Sunet cesiune i                              | а                                | 4             |
| -15.0°C 0°C                                                                                                    |                                                                                                    | 115                                                                                                    | Tencuiala termo-izolant                                                                                                    | 0.060              | 0.0100                                    | 100.00<br>100.00<br>100.00   | Tencuieli,<br>Termoizol<br>Zidarie                                                                      |                                                                                     | x<br>x<br>x                                                                 | 0.000<br>0.000<br>0.000            | Termoizol<br>Rigid                           | 1.000<br>1.000<br>1.000<br>1.000 | 3             |
| Pret/m <sup>4</sup> 0.00                                                                                                    |                                                                                                    | i 1.1.5<br>i 5.5.7<br>i 4.1.2<br>i 4.1.1<br>∑ Suma                                                                                                    | Polistiren expandat ignif<br>Caramizi cu goluri verti<br>Tencuiala mortar cu var                                                                                  | 0.680<br>0.870     | 0.0250                                    | 100.00                       | Tencuieli,                                                                                              |                                                                                     | х                                                                           | 0.000                              |                                              |                                  | 6             |

De asemenea puteti atribui tipul de element. In acest caz a fost ales "**Perete exterior ventilat la in terior**" si bifati una din cele 3 tipuri de element de sub grafic (Perete, Tavan, Pardoseala) dupa caz.

| Planseu la spatiu rielficaizit (1.000)                      | ••  |
|-------------------------------------------------------------|-----|
| Perete interior (Temp.var.) (0.000)                         |     |
| Perete la spatii reci (0.500)                               |     |
| Perete exterior neventilat la interior (1.000)              |     |
| Perete exterior ventilat la interior (1.000)                |     |
| Planseu exterior neventilat la extrados (1.000)             |     |
| Planseu exterior ventilat la extrados (1.000)               |     |
| Planseu exterior neventilat la intrados (1.000)             |     |
| Planseu exterior ventilat la intrados (1.000)               |     |
| Acoperis in panta neventilat (la interior) (1.000)          |     |
| Acoperis in panta ventilat (la interior) (1.000)            |     |
| Perete spre pod neincalzit (0.900)                          |     |
| Planseu la pod neincalzit (0.900)                           |     |
| Perete la garaj subteran (0.800)                            |     |
| Planseu la garaj subteran (0.800)                           |     |
| Perete la subsol neincalzit (0.500)                         |     |
| Planseu la subsol neincalzit (0.500)                        | 201 |
| Perete la casa scarii neincalzita, expusa la exterior (0.50 | )0) |
| Perete la curtea interioara cu luminator (1.000)            |     |
| Perete spre spatii-tampon (0.500)                           |     |
| Planseu peste spatii-tampon (1.000)                         |     |
| Planseu sub spatii-tampon (1.000)                           |     |
| Perete sub CTS (0.600)                                      |     |
| Planseu pe sol (0.500)                                      |     |
| Planseu in contact cu aerul exterior (1.000)                |     |
| Planseu la spatiu neincalzit (1.000)                        |     |
| Planseu spre un apartament (1.000)                          |     |
| Plansey intermediar (0.000)                                 |     |

Elementul respectiv va fi astfel salvat in tot proiectul.

Daca doriti sa faceti modificari asupra tuturor peretilor si a planseelor o puteti face din fereastra "Calcul valoare U(k)" cu precizarea ca in momentul in care veti apela cele doua functii

Salvare si OK sa va asigurati ca elementul selectat va fi acelasi cu elementul in care ati intrat pentru a modifica proprietatile.

#### Modificare ferestre

Ferestrele ce vor fi luate in calcul vor fi ferestre din plan care sunt regasite sub denumirea Fereastra\_01... Fereastra\_03. (aceastea fiind ferestrele din planul nostru de lucru).

| 6           | Prelucra                                             | re val. U(k-) geamuri: 🧾 Prel |             |        |      |                |                           |               |               |                   |    |                   |                      |             |             |     |
|-------------|------------------------------------------------------|-------------------------------|-------------|--------|------|----------------|---------------------------|---------------|---------------|-------------------|----|-------------------|----------------------|-------------|-------------|-----|
|             | Prelucrare val. U(k-) geamuri:  Prelucrare tip rame: |                               |             |        |      |                |                           |               |               |                   |    |                   |                      |             |             |     |
|             |                                                      |                               |             |        |      |                |                           | Dim.          | arh.          |                   | F  | erim. fer.        |                      | 8           |             |     |
| 1           | Nr.<br>fereatra                                      | Descriere fereastra           | Geam        | Rame   | U    | Val. U<br>fixa | Factor<br>transmisie<br>g | Latime<br>[m] | Inalt.<br>[m] | Suprafata<br>[m²] | NW | ns Lungime<br>[m] | Parte<br>geam<br>[%] |             | t           | ×   |
|             | 1                                                    | Standard 100.00 x 100.00 0.90 | 3.20 -      | 2.30 - | 1.34 | X              | 0.83                      | 1.000         | 1.000         | 1.00              | 2  | 2 3.200           | 64.0                 | ₿.          | 0           | 120 |
|             | 2                                                    | Fereastra_01                  | 0.90 -      | 1.60 - | 3.05 | X              | 0.62                      | 0.700         | 1.000         | 0.70              | 2  | 2 2.720           | 57.1                 | ₽.          | 6           |     |
|             | 3                                                    | Fereastra_02                  | 0.90 -      | 1.60 - | 3.00 | ×              | 0.62                      | 0.600         | 0.400         | 0.24              | 2  | 2 1.600           | 33.3                 | ₽.          | 0           |     |
|             | 4                                                    | Fereastra_03                  | 0.90 -      | 1.60 - | 3.09 | ×              | 0.62                      | 1.200         | 1.200         | 1.44              | 2  | 2 3.840           | 69.4                 | ₽.          | 0           |     |
|             | Nou                                                  |                               |             |        |      |                |                           |               |               |                   |    |                   |                      |             |             |     |
| X3000 - ESS | <<br>Culoare CA                                      | AD                            | din alt pro | iect   | ]    |                |                           |               |               |                   |    |                   | <                    | << <u>R</u> | ><br>estrar | ıs  |

Aici puteti alege tipul de geam si tipul de rama pentru o fereastra anume folosind butonul . Valoare transmitantei **U** va fi calculata in mod automat de catre program. Geometria ferestrei este aceeasi cu cea definita in planul de arhitectura.

Tot aici puteti da detalii privind suprafata de geam, sprosuri precum si umbrire apeland pentru fereastra respectiva butonul

|                     |             |       |             |           | _        |         |
|---------------------|-------------|-------|-------------|-----------|----------|---------|
| Latime              | 1.400 m     |       |             |           | _        |         |
| Inaltime            | 1.000 m     |       |             |           |          |         |
| Suprafata 1         | .400000 m2  |       |             |           | _        |         |
| Valori calculate    |             |       |             |           |          |         |
| Perimetru opac      | 4.000 m     |       |             |           |          |         |
| Suprafata geam      | 0600002     |       |             |           |          |         |
|                     |             |       | 1           |           |          |         |
| Procent geam        | 68.57 %     |       |             |           |          |         |
| Rame ferestre       |             |       | chiuri fere | estre     |          |         |
| Sus: 0.100 m Stang  | a 0.100 m   | P     | lr. traver  | se:       | 2 Lung.: | 1.200 m |
| los: 0.100 m Drean  | ta: 0.100 m | P     | lr. monta   | nti:      | 2 Luna.: | 0.800 m |
| sost janaa in broop | an Leven in |       |             |           |          |         |
| Sprosuri ferestre   | 10000       |       | 11-11-11-11 | 1         |          |         |
| Orientare           | Numar       | Lung. | Latime      | Suprafata |          |         |
| Sprosui noi         |             | luit  | fud         | [102]     |          |         |
| sproximitions       |             |       |             | Σ: 0.00   |          |         |
|                     |             |       |             |           |          |         |
|                     |             |       |             |           |          |         |
|                     |             |       |             |           |          |         |
| State -             | 1.00        | m     |             |           |          |         |
| naitime parapet     |             |       |             |           |          |         |

Introducerea detaliilor despre umbrire:

| Proprietati extinse ferestre                                 | ×                                                  |
|--------------------------------------------------------------|----------------------------------------------------|
| Suprafete geam si sprosuri Umbrire VDI 2078/Simulare sladire | Proiectie m<br>c 0.000<br>f 0.000                  |
|                                                              | b 0.000<br>d 0.000<br>unghi calculat<br>vert.: 0 ° |
| ) v v v d                                                    | Factor umbrire Fh*Fs                               |
| SS3 - 00                                                     |                                                    |
| 433                                                          | OK Abandon                                         |

Alternativ, puteti alege o punte termica la o fereastra anume folosind functia din dreptul tabelului pentru "**Punte termica Psi**".

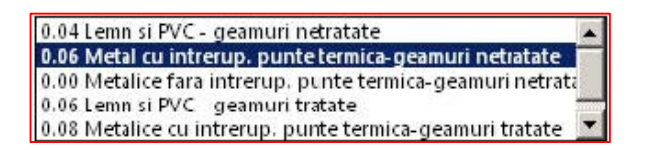

## Modificare usi

Usile ce vor fi luate in calcul vor fi cele din plan, regasite sub denumirea Usa\_01... Usa\_03. (aceastea fiind usile din planul nostru de lucru).

| Nr. | Descriere usi                          | Val. U()<br>(Tip u | Latime<br>[m] | Inalt.<br>[m] | Suprafa | Lung.<br>rosturi | Greutate<br>suprafete | Pre/<br>usa |  |
|-----|----------------------------------------|--------------------|---------------|---------------|---------|------------------|-----------------------|-------------|--|
| - 1 | Usi de interior                        | 2.00               | 1.00          | 2.20          | 2.20    | 640.00           | 0.00                  | 0           |  |
| - 2 | Usi de exterior de lemn sau PVC        | 3.50               | 1.00          | 2.20          | 2.20    | 640.00           | 0.00                  | 0           |  |
| - 3 | Usi de exterior metal cu termoizolatie | 4.00               | 1.00          | 2.20          | 2.20    | 640.00           | 0.00                  | 0           |  |
| - 4 | Usa_01                                 | 2.00               | 0.80          | 2.10          | 1.68    | 580.00           | 0.00                  | 0           |  |
| - 5 | Usa_02                                 | 2.00               | 0.90          | 2.10          | 1.89    | 600.00           | 0.00                  | 0           |  |
| - 6 | Usa_03                                 | 2.00               | 0.70          | 2.10          | 1.47    | 560.00           | 0.00                  | 0           |  |
| 1   |                                        |                    |               |               |         |                  |                       | >           |  |
| Pre | elucrare valori U (tip usi): 🧾 Simular | e cladire          |               |               |         |                  |                       |             |  |

## Definire punti termice

Pentru acest lucru apelati functia "Punti termice"

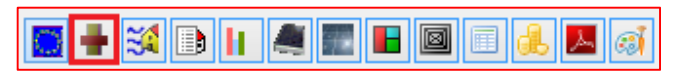

Fereastra se va modifica in urmatorul fel:

|            | Manager spa                                                                                                    | tii - Introduceri in [m] - Normativ romanesc [TUTORIA                                                     | L CERTIFICAT ENERGETIC APARTAMENT / S                                                                                                    | itandard] - Romania 🛛 🗕 🗖 🗙                                                                                                    |
|------------|----------------------------------------------------------------------------------------------------|----------------------------------------------------------------------------------------------------|----------------------------------------------------------------------------------------------------|----------------------------------------------------------------------------------------------------|
|            | <ul> <li>▲ Definitii</li> <li>✓ Afisare etaje</li> <li>✓ Afisare camere</li> <li>☐ Insumare etaje</li> </ul>                 | Catalog (Definitii valabile pentru tot proiectul)                                                         | Valori standard 🔽 Numai laterale                                                                                                    | Standard V 🔩 🍓                                                                                                    |
|            | Afisare etaje/camere Afisare dimensioni exterioare Primul nivel: Etajul 1 Cautare TUTORIAL CERTIFICAT ENERGI AD12 Apartament | Punti termice dupa EN 14683  Poroton  Metoda  Detaliat  Insumat  Puncte cardinale  Generare punti termice | Soclu su Col frinda B Col frinda B Col frinda B Col frinda B Col frinda B Col frinda B Col frienda Col frienda Col | W.         R.         W.           R.         IF         W.           P.*         B.         W.           GF         W.         GF |
|            | Camere izolate                                                                                                    | Pct Des Tip element Lungi<br>Nici o punte termica intalnita                                               | Psi P Aut Tip                                                                                                    | PsixLu Mesaj                                                                                                    |
| 1000 - ESS | Introduceti aici<br>informatii despre<br>camera V OK                                                                         | <                                                                                                    |                                                                                                    | >                                                                                                    |
| AX3        | Calcul volum D                                                                                                    | efinitii                                                                                                  | ОК                                                                                                    | Salvare Abandon                                                                                                    |

Pentru a putea alege puntile termice pentru fiecare tip de element folositi butoanele de tip din dreptul fiecarui element. Apeland acest buton va aparea urmatoarea fereastra in care dumneavoastra veti alegea categoria din care face partea puntea termica pentru elementul respectiv.

Exemplu pentru pardoseala

|              | Punti termice                                                                                                    | × |
|--------------|----------------------------------------------------------------------------------------------------|---|
|              | Punti termice<br>Punti termice conform EN ISO 14683 Punti termice Poroton<br>Cautare Previzualizare Previzualizare Previzualizare Previzualizare Cot pereti Grinda B.A. Pereti BCA Solbu subsol Cot pereti Grinda B.A. Pereti BCA Tamplarie cuplata Solbanc tamplarie cuplata Grinda B.A Pereti BCA Tamplarie cuplata Solbanc tamplarie cuplata Solbanc tamplata Solbanc tamplatie cuplata Solbanc tamplarie cuplata Solbanc | × |
|              | Placa pe sol -2     Tip     Psi E     Psi IT     Psi I       Soclu subsol     Soclu     0.00     0.23     0.00                                                                                                    |   |
| AX3000 - ESS | Image: Contract of the second second seco                      |   |

S-a ales din categoria "Plansee etaje" puntea termica "Soclu subsol -2".

Daca doriti sa alegeti o alta valoare pentru **Psi** fata de cel propus, o puteti face din optiunea "**Setari calcul:**" butonul **-**.

Tot in aceasta fereastra beneficiate de functia cu care va puteti crea proprile punti termice. Apeland aceasta functie urmatoarea fereastra se va deschide:

|            | Punte termica n          | bua       | ×        |
|------------|--------------------------|-----------|----------|
|            | Nume<br>Text aditional   |           |          |
|            | Psi E<br>Psi IT<br>Psi I |           |          |
|            | Tip                      | Nedefinit | -        |
|            | Poza (optional)          |           | Selectie |
| 3000 - ESS |                          |           |          |
| AX         |                          | OK        | Anulare  |

De asemenea puteti alege o punte termica din C107 apeland butonul de pdf si definind acea punte termica in fereastra de Punte termica noua. Puntile termice create vor putea fi folosite si pentru alte proiecte.

In acest mod veti alege puntile termice pentru toate elementele (pardoseala, tava, pereti, usi, ferestre).

Dupa ce ati ales puntile termice asigurati-va intai ca apartamentu este selectat pentru a putea aplica puntile termice.

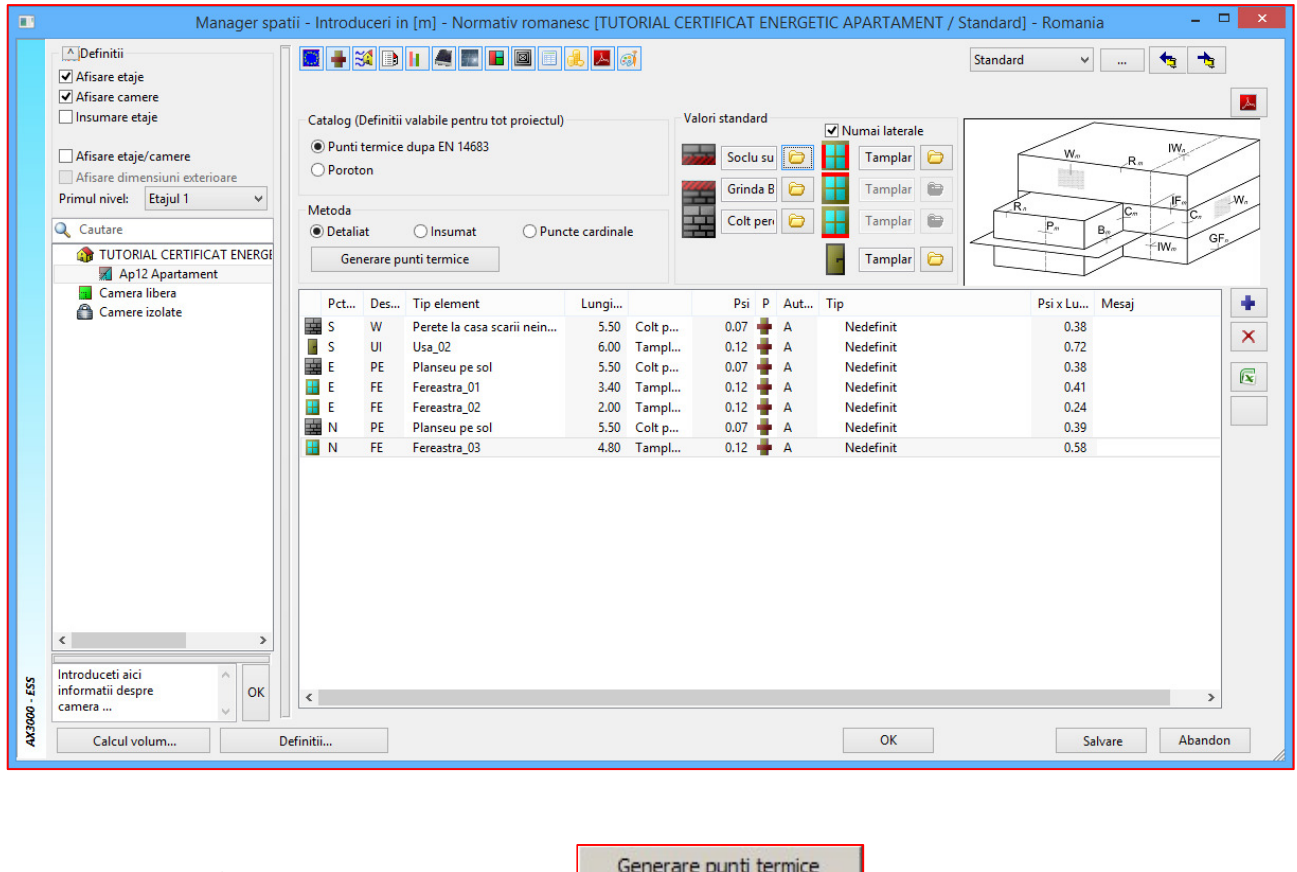

Dupa acest lucru faceti click stanga pe butonul

Generare punti termice

۰. Pentru adaugarea altor punti termice, selectati peretele pe care aplicati puntea termica si apelati butonul dupa care alegeti categoria de punte termica si puntea termica dorita. Dupa ce ati ales puntea termica, precizati lungimea ei. De asemenea programul permite utilizatorului de a introduce manual punti termice diferite de cele din EN 14683.

Dupa definirea si aplicarea puntilor termice, apelati butonul salvare, dupa care puteti reveni in fereastra care afiseaza toate elementele facand click pe butonul

Acum se vor defini puntile termice pentru elementul de constructie Planseu la Sb neincalzit folosind

| unctia   | Punti termice            | si alegand e | elementul de     | e construct            | ie facand o   | click stang | a pe buto | onul 🔛 |
|----------|--------------------------|--------------|------------------|------------------------|---------------|-------------|-----------|--------|
|          |                          |              | Punt             | i termice              |               |             |           | ×      |
|          | Pardoseala Punti termice | ⊖ Tava       | n Plans<br>Supra | ;eu la Sb neir<br>fata | ncalzit<br>31 | 0 m²        |           |        |
|          | Nume                     |              | Lungime          |                        |               |             |           | +      |
|          | Perete interior          | pe placa     | 118.00           |                        |               |             |           | ×      |
|          | Soclu subsol -2          | 2            | 96               |                        |               |             |           | $\sim$ |
| 00 - ESS |                          |              |                  |                        |               |             |           |        |
| AX300    |                          |              |                  |                        |               | ОК          | Aband     | lon    |
|          |                          |              |                  |                        |               |             |           |        |

puteti alege elementul de constructie. Aceste punti termice vor fi definite in functie de amplasarea apartamentului (daca este situat la **Parter** sau la **Ultimul etaj**). In functie de amplasarea lui veti alege tipul elementului (**Pardoseala** si **Tavan**) asupra caruia veti impune puntile termice. De asemenea veti introduce si suprafata totala a acestui element. Aceasta definire de punti termice este necesara pentru calcularea lui **R**' a acestui element (cu suprafata intreaga) care va fi aplicat aceluiasi element cu suprafata de apartament. Confirmati cu OK.

|     | Manager spat                  | ii - Intro              | oduceri in [r   | m] - No  | ormativ rom                  | anesc [TUTORIAL CER      | TIFI | CAT ENERG | ETIC APA      | ARTAMEN | NT / Star            | ndard] -  | Romania  |                 | - 🗆     | × |
|-----|-------------------------------|-------------------------|-----------------|----------|------------------------------|--------------------------|------|-----------|---------------|---------|----------------------|-----------|----------|-----------------|---------|---|
|     | Definitii                     |                         | I 😹 🗈 II        |          |                              | 1 🛃 🖂 🧃                  |      |           |               |         | St                   | andard    | v [      |                 |         |   |
|     | ✓ Afisare etaje               |                         |                 |          |                              |                          |      |           |               |         |                      |           |          |                 |         |   |
|     | ✓ Afisare camere              | Mar                     | care individual | a eleme  | nte in CAD                   |                          |      |           |               |         | Certificat           |           |          | 📥 Punti termi 🕅 |         |   |
|     | 🗌 Insumare etaje              | Calc                    | ul pentru toate | e camere | ele/etajele                  |                          |      |           |               |         |                      |           |          |                 |         |   |
|     |                               | EA für 🖲 Etaje 🔿 Camere |                 |          |                              |                          |      |           |               |         |                      |           |          |                 |         |   |
|     | Afisare etaje/camere          |                         | Orient.         | Tip      | Inclinare                    | Elemente                 |      | e,i,r,s   | Factor        | Temp.   | Camera               | Nr.       | Lung.    | Inalt/lat.      | Supraf  |   |
|     | Afisare dimensiuni exterioare |                         |                 |          |                              |                          |      |           | fx            |         |                      |           | [m]      | [m]             | [m*]    |   |
|     | Primul nivel: Etajul 1 🗸      | -                       | PO              | PO       | 0                            | Planseu la Sb neincalzit |      | r         | 0.500         | 15.00   |                      |           | 8.27     | 6.30            | 52.0800 |   |
|     |                               |                         | ТА              | TA       | 0                            | Planseu intermediar      |      | i         | 0.000         | 20.00   |                      |           | 8.27     | 6.30            | 52.0800 |   |
|     | Cautare                       |                         | V               | PI       | 90                           | Perete interior          |      | i         | 0.000         | 20.00   |                      |           | 7.02     | 2.75            | 19.3050 |   |
|     | TUTORIAL CERTIFICAT ENERGE    |                         | S               | PI       | 90                           | Perete la casa scarii ne |      | r         | 0.500         | 2.50    |                      |           | 6.82     | 2.75            | 18.7550 |   |
|     | 📈 Ap12 Apartament             |                         | S               | UI       | 90                           | Usa_02                   |      |           | 0.500         |         |                      | 1         | 0.900    | 2.100           | 1.89    |   |
|     | Camera libera                 |                         | E               | PE       | 90                           | Pereti ext. caramida si  |      | e         | 1.000         | -15.00  |                      |           | 8.27     | 2.75            | 22.7425 |   |
|     | Camere izolate                |                         | E               | FE       | 90                           | Fereastra_01             |      |           | 1.000         |         |                      | 1         | 0.700    | 1.000           | 0.70    |   |
|     |                               |                         | E               | FE       | 90                           | Fereastra_02             |      |           | 1.000         |         |                      | 1         | 0.600    | 0.400           | 0.24    |   |
|     |                               | -                       | N               | PE       | 90                           | Pereti ext. caramida si  |      | e         | 1.000         | -15.00  |                      |           | 3.36     | 2.75            | 9.2400  |   |
|     |                               |                         | N               | FE       | 90                           | Fereastra_03             |      |           | 1.000         |         |                      | 1         | 1.200    | 1.200           | 1.44    |   |
|     |                               |                         | V               | PI       | 90                           | Planseu pe sol           |      | i.        | 0.000         | 20.00   |                      |           | 1.25     | 2.75            | 3.4375  |   |
|     |                               |                         | N               | PI       | 90                           | Planseu pe sol           |      | i i       | 0.000         | 20.00   |                      |           | 3.46     | 2.75            | 9.5150  |   |
|     |                               |                         | N               | UI       | 90                           | Usa_01                   |      |           | 0.000         |         |                      | 1         | 0.800    | 2.100           | 1.68    |   |
|     |                               | Σ                       |                 |          |                              | Ferestre: 3, Usi: 2      |      |           |               |         |                      |           |          |                 |         |   |
|     |                               |                         |                 |          |                              |                          |      |           |               |         |                      |           |          |                 |         |   |
|     |                               | A                       |                 |          |                              |                          |      |           |               |         |                      |           |          |                 | >       |   |
|     |                               |                         |                 | Bui      | ilding                       | - 1 w d /                |      | Date      | cladire       | F7 44   | Date                 | etaj      |          |                 |         | ۲ |
|     |                               | B                       | _               | Inc      | alzire 127.5.                | 3 kWh/m²a<br>5 lutth/m²a |      | Supra     | ifata totala  | : 52.08 | m <sup>2</sup> Supra | ifata :   | 52.08 m² |                 |         |   |
|     |                               |                         | 21              | 4 Apr    | a calda 65,3:<br>minare 1719 | s kwn/m+a<br>9 kwh/m2a   |      | volun     | aract=1/(A/   | (1) 1.3 | m= voium             |           | +3.22 m* |                 |         |   |
|     |                               |                         |                 | Tot      | al 196.8                     | 8 kWh/m²a                |      | LT (T     | ransmit.)     | 39.60 V | v/ĸ                  |           |          |                 |         |   |
|     |                               | D                       |                 | 1.00     |                              |                          |      | LV (P     | erd. vent.)   | 29.22 V | V/K                  |           |          |                 |         |   |
|     |                               |                         | 4               |          |                              |                          |      | Nec. (    | aldura cladin | e 2.41  | kW                   |           |          |                 |         |   |
|     | < >                           | E                       |                 |          |                              |                          |      |           |               |         |                      |           |          |                 |         |   |
|     |                               | F                       |                 |          |                              |                          |      |           |               |         | L = L1               | r + LV 68 | .82 W/K  |                 |         |   |
| 5   | Introduceti aici 🔷            |                         |                 |          |                              |                          |      |           |               |         |                      |           |          |                 |         |   |
| -ES | informatii despre OK          | G                       |                 |          |                              |                          |      |           |               |         |                      |           |          |                 |         |   |
| 8   | camera                        |                         |                 |          |                              |                          |      |           |               |         |                      |           |          |                 |         | 1 |
| AX3 | Calcul volum D                | efinitii                |                 |          |                              |                          |      |           |               | ОК      | Lis                  | stare     | Salva    | are             | Abandon |   |
| _   |                               |                         |                 |          |                              |                          |      |           |               |         |                      |           |          |                 |         |   |

Observatie: Dupa ce ati facut modificari asupra structurii elemetelor de constructie, apelati functia

Salvare, dupa care apasati butonul de reactualizare Salvare. Programul va recalcula automat incadrarea energetica a apartamentului.

# **CREARE CERTIFICAT**

Din acest moment nu mai aveti decat sa listati certificatul energetic al apartamentului precum si calculul aferent.

Certificat

Faceti clic pe butonul dupa care bifati apartamentul pentru ca programul sa scoata listele detaliate de calcul. Daca bifati si optiunea "Elemente detaliat" programul va scoate si o lista a peretilor, planseelor folosite in proiect. In casuta "Variante:" alegeti varianta in care v-ati creat apartamentul real dupa care apasati tasta OK.

|             |                                              | Selectie camere/etaje - Romania                            | ×    |  |  |  |  |  |  |  |  |
|-------------|----------------------------------------------|------------------------------------------------------------|------|--|--|--|--|--|--|--|--|
|             | Marcare toat                                 | e Inversare marcare                                        |      |  |  |  |  |  |  |  |  |
|             | Template                                     | C:\Program Files (x86)\Allplan Instalatii 2014\K_DATA\EXCE | LDEF |  |  |  |  |  |  |  |  |
|             |                                              | Salvare si ca pdf                                          |      |  |  |  |  |  |  |  |  |
|             | Combinare                                    | Combinare < <standard>&gt; ¥</standard>                    |      |  |  |  |  |  |  |  |  |
|             |                                              | Elemente detaliat                                          |      |  |  |  |  |  |  |  |  |
|             | Varianta:                                    | Standard                                                   | ~    |  |  |  |  |  |  |  |  |
|             | Varianta 2:                                  | Standard                                                   |      |  |  |  |  |  |  |  |  |
|             | Primul etaj:                                 | Etajul 1                                                   | ~    |  |  |  |  |  |  |  |  |
|             | 🔍 Cautare (cautar                            | re mai multi termeni; separare)                            |      |  |  |  |  |  |  |  |  |
|             | TUTORIAL CERTIFICAT ENERGETIC APARTAMENT (1) |                                                            |      |  |  |  |  |  |  |  |  |
| X3000 - ESS | Cu * sunt marcate sj                         | patiile neincalzite.                                       |      |  |  |  |  |  |  |  |  |

Salvare si ca pdf In final rezultatele obtinute sunt extrase intr-un fisier Excel si Pdf, daca optiunea a fost bifata.